CIN Számítástechnika és Szoftverház 6085 Fülöpszállás, Kiskunság tér 4. Internet: www.cin.hu E-mail: software@cin.hu Tel: 78/435-081, 30/9-573-673

# Aronic™ Bér

Bérszámfejtés és mun<mark>ka</mark>ügyi n<mark>yilvánta</mark>rtás program

> V8.039.01 Szoftverdokumentáció

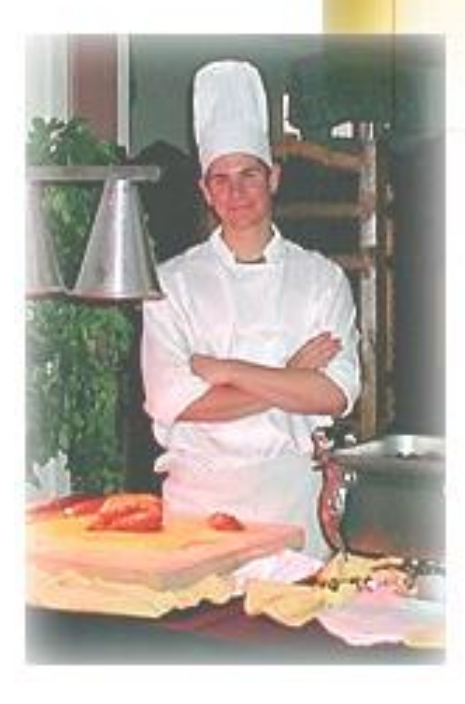

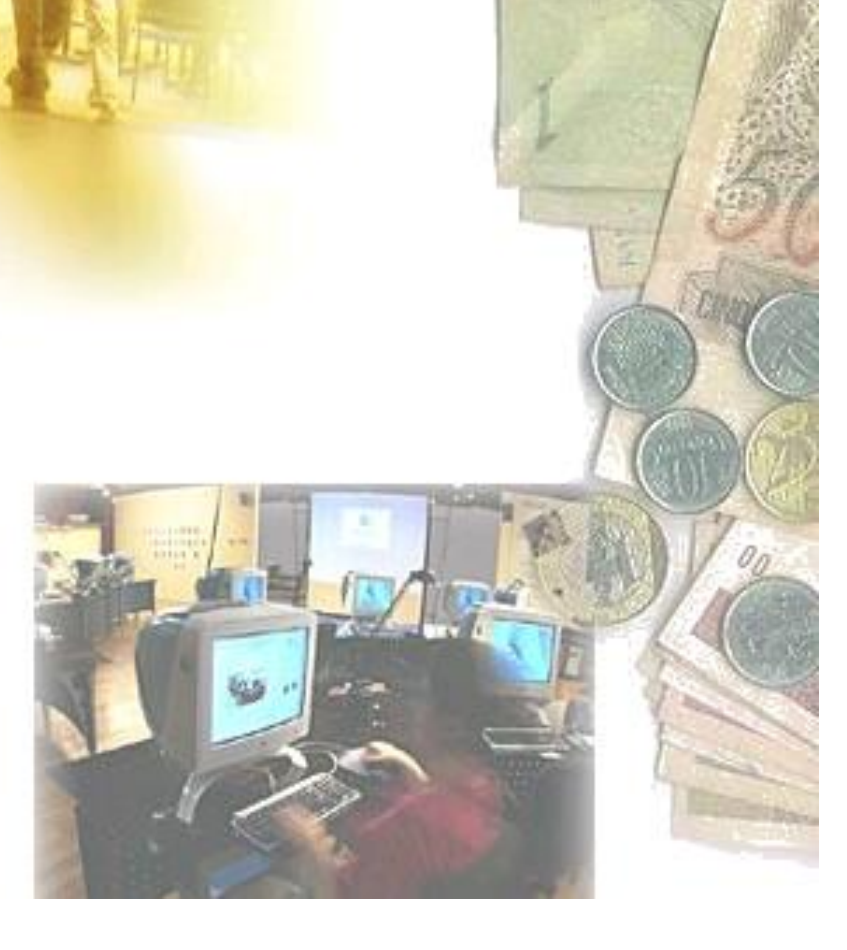

Önnek is jár egy jó szoftver!

# TARTALOMJEGYZÉK

| 1. ÁLTALÁNOS ISMERTETŐ                                                                                   | 3    |
|----------------------------------------------------------------------------------------------------|------|
| 2. A PROGRAM INDÍTÁSA                                                                                    | 3    |
| 3.1. Törzsadatok                                                                                         | 5    |
| 3.1.1. Személyi adatok karbantartása                                                                     | 5    |
| 3.1.2. Felvásárlási partnerek karbantartás                                                               | 21   |
| 3.1.3. Működéshez szükséges törzsek                                                                      | 22   |
| 3.1.4. Munkaügyi adatok törzsei                                                                          | 28   |
| 3.1.5. Magánszemélyhez nem köthető kötelezettség törzsei                                                 | 34   |
| 3.1.6. Jogviszony törzs                                                                                  | 36   |
| 3.1.7. Jogcím törzs                                                                                      | 39   |
| 3.1.8. Időszak (cég) váltás                                                                              | 48   |
| 3.1.9. Belépés új néven                                                                                  | 48   |
| 3.1.10. Kilépés a programból                                                                             | 48   |
| 3.2. Bérügy                                                                                              | 48   |
| 3.2.1. Bérszámfejtés                                                                                     | 48   |
| 3.2.2. Bérfizetési jegyzék nyomtatása                                                                    | 65   |
| 3.2.3. Átutalási/Átvételi lista                                                                          | 67   |
| 3.2.4. Megbízási jogviszony számfejtése                                                                  | 68   |
| 3.2.5. Megbízási jogviszony kifizetési jegyzék                                                           | 69   |
| 3.2.6. Megbízási jogviszony átvételi jegyzék                                                             | 69   |
| 3.2.7. Alkalmi foglalkoztatás nyilvántartása                                                             | 70   |
| 3.2.9. Magánszemélyhez nem köthető kötelezettség számfejtése                                             | 73   |
| 3.2.10. Felvásárlás nyilvántartása                                                                       | 75   |
| 3.2.11. Cafeteria felhasználás nyilvántartása                                                            | 76   |
| 3.3. Munkaügy                                                                                            | 76   |
| 3.3.1. Munkaviszony-megszűnési nyomtatványok                                                             | 76   |
| 3.3.2. Igazolás az évi jövedelemről és a levont járulékokról                                             | 77   |
| 3.3.3. Munkáltatói igazolás a biztosított nyilvántartásba vételéről                                      | 78   |
| 3.3.4. Munkáltatói, kereseti és jövedelemigazolás                                                        | 79   |
| 3.3.5. Jelenléti ív nyomtatása                                                                           | 79   |
| 3.4. Összesítő kimutatások                                                                               | 80   |
| 3.4.1. Szabadság nyilvántartás                                                                           | 80   |
| 3.4.2. Bérnyilvántartó lap nyomtatása és elszámolás összesítő                                            | 81   |
| 3.4.3. Havi összesítő nyomtatása                                                                         | 82   |
| 3.4.4. Közterhek átutalása                                                                               | 83   |
| 3.4.5. Befizetési kötelezettségek                                                                        | 83   |
| 3.4.6. Járulékelszámolási nyilvántartó lap                                                               | 84   |
| 3.4.7. Munkaügyi statisztika                                                                             | 84   |
| 3.4.8. Bérösszesítő                                                                                      | 85   |
| 3.4.9. Etkezési utalvány, Szakszervezeti befizetések, Önkéntes nyugdíjpénztár, Egészségpénztári befizeté | ések |
|                                                                                                    | 86   |
| 3.4.10. Járandóság lista                                                                                 | 86   |
| 3.4.11. Levonás/letiltás lista                                                                           | 86   |
| 3.4.12. Társadalombiztosítási számfejtési naptár                                                         | 87   |
| 3.4.13.Főkönyvi számlák                                                                                  | 87   |
| 3.4.14. Automata kontírkódok karbantartása                                                               | 88   |
| 3.4.15. Főkönyvi feladás törzsadatok                                                                     | 88   |
| 3.4.16. Fökönyvi feladás készítése                                                                       | 89   |
| <b>3.5. Jelentesek</b>                                                                                   | 91   |
| 3.5.1. Magannyugdijpenztári tagdijbevallások 0100, 0110                                                  | 91   |
| 3.5.2. Magannyugdijpenztári tagdijbevallás 0300                                                          | 91   |
| 3.5.3. Adoelszamolasok                                                                                   | 91   |
| 3.5.4. Havi bevallas 1208                                                                                | 91   |
| 3.5.5. Bevailas 1058                                                                                     | 95   |
| 3.3.0. 11041                                                                                             | 98   |

| 3.5.7. NYENYI exportálás                     |     |
|----------------------------------------------|-----|
| 3.5.8. Előzetes nyilatkozat adóelszámolásról |     |
| 3.5.9. Nyilatkozatok                         |     |
| 3.6. Szerviz funkciók                        |     |
| 3.6.1. Mentés és töltés                      |     |
| 3.6.2. Mentés és töltés                      |     |
| 3.6.3. FTP kapcsolat                         |     |
| 3.6.4. Adatállomány feltöltése FTP-re        |     |
| 3.6.5. Adatállomány küldése e-mail-ben       |     |
| 3.6.6. Adatbázis frissítés                   |     |
| 3.6.7. Adatállomány törlése                  |     |
| 3.6.8.Törzsadatok feltöltése                 |     |
| 3.6.9. Nyomtató beállítása                   |     |
| 3.6.10. Színek beállítása                    |     |
| 3.6.11. Környezeti változók beállításai      |     |
| 3.6.12. Jelszó karbantartása                 |     |
| 3.6.13. Menü jogosultságok nyilvántartása    |     |
| 3.6.14. Új év nyitása                        |     |
| 3.6.15. Karbantartás                         |     |
| 3.6.16. Számfejtések törlése                 |     |
| 3.6.17. Szoftver regisztráció                |     |
| 3. GYAKRAN FLŐFORDULÓ KÉRDÉSEK:              |     |
|                                              | 404 |
|                                              |     |

# 1. Általános ismertető

Szoftverünk WINDOWS környezetre íródott. Az integrált Rendszer (IR) moduljaként vagy önálló programként is segíti egy vagy több vállalkozás munkaügyi nyilvántartását, valamint elkészíti az ahhoz kapcsolódó különféle analitikákat. Gyorsaságával és könnyen kezelhetőségével a bérszámfejtő szakemberek valamint a statisztikusok munkája hatékonyságát növeli. Gyorsan megtanulható, könnyen kezelhető. A WINDOWS felület, számtalan előnye mellett a gyakorlott DOS felhasználók szármára az egér kezelése miatt idegennek tűnhet. Ez a program tervezése és fejlesztése során szem előtt tartottuk és sikerült szoftverünket úgy elkészíteni, hogy a programot mind a WINDOWS felületet kedvelők, mind a DOS felülethez szokott felhasználók könnyen megtanulják és kezeljék. Az összesítők, listák elkészítésekor azt az elvet követtük, hogy minden lista egyaránt kérhető képernyőre, majd azt követően nyomtatóra is. Ezzel a lehetőséggel programunk papírtakarékosan dolgozik.

# 2. A program indítása

A Bérszámfejtés ikonra történő kattintással tudjuk indítani. A program induláskor egy jelszót kér, melyet telepítéskor kollégáink beállítanak . A jelszó maximum hat, minimum egy karakter lehet és tartalmazhat számot, szóközt, ékezetet és egyéb karaktereket is.

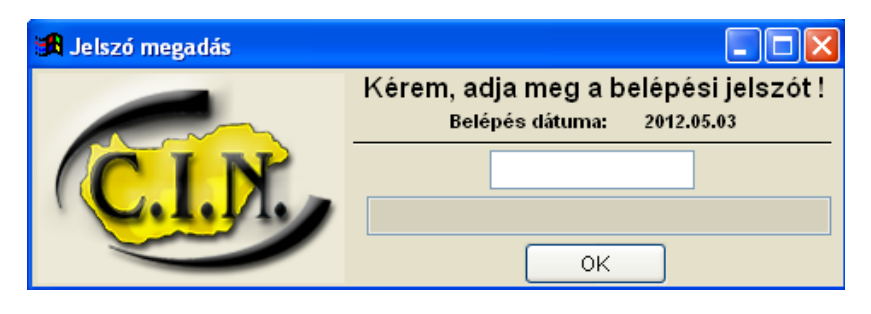

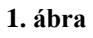

A jelszó mindenkori pontos megadása azért fontos, mert a program minden adatbeviteli mozgást és módosítást naplóz, azaz minden mozgás mellé azt is rögzíti, hogy ki végezte el. Ezzel utólag lehetőséget kaphatunk arra, hogy ellenőrizzük, egy adott gazdasági eseményt ki rögzített vagy módosított, esetleg törölt.

Mivel programunkkal egyidejűleg több vállalkozás adata rögzíthető, így a program indulás előtt megkérdezi, hogy melyik cég bérszámfejtésébe szeretnénk belépni . Ha a céget még nem rögzítettük, akkor a *Cég adatok karbantartása* fülre kattintva vihetjük fel az új vállalkozást.

| Cégek kiválasztása Cég adatok karbantartása Kérem válassza ki a megfelelő céget !                                                                                                    |  |  |  |  |  |
|----------------------------------------------------------------------------------------------------|--|--|--|--|--|
| Kérem válassza ki a megfelelő céget !                                                                                                    |  |  |  |  |  |
|                                                                                                    |  |  |  |  |  |
| CIN Számítástechnika - 2004.<br>CIN Számítástechnika - 2005.<br>CIN Számítástechnika - 2006.<br>CIN Számítástechnika - 2007.<br>CIN Számítástechnika - 2008.<br>CIN Számítástechnika - 2009.<br>CIN Számítástechnika - 2010.<br>CIN Számítástechnika - 2011.<br>CIN Számítástechnika - 2012. |  |  |  |  |  |
|                                                                                                    |  |  |  |  |  |
| Feltöltő adatállomány látható                                                                                                    |  |  |  |  |  |
| Törlés Kilépés a programból                                                                                                    |  |  |  |  |  |

2. ábra

| 🔀 Cégek kiválasztása 🛛 🛛 🕅                  |
|---------------------------------------------|
| Cégek kiválasztása Cég adatok karbantartása |
| Végezze el a módosításokat !                |
| Cég neve:                                   |
| Alkönyvtár neve:                            |
| Képernyő - nyomtatási kép:                  |
| ABEVJAVA export *.IMP állományok útvonala   |
| Új adat <u>M</u> ódosít                     |
|                                             |

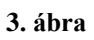

A program futásakor az alábbi ablakot látjuk:

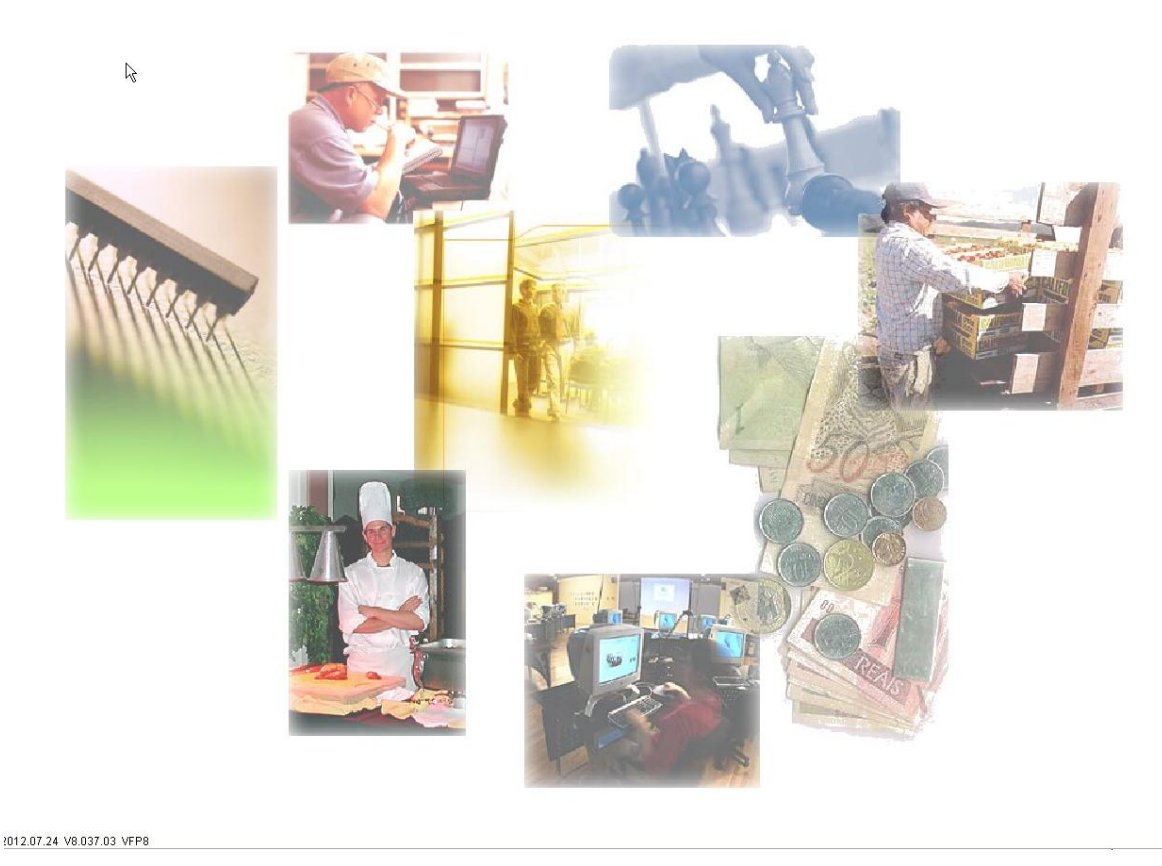

- (2012, év

ítástechnika 2012

CIN Szá

4. ábra

#### Menürendszer

Programunk funkcióit menürendszeren keresztül érhetjük el. A vízszintes főmenü sorból nyithatjuk meg az almenüpontokat.

#### 3.1. Törzsadatok

Ahhoz, hogy a programunkat a legnagyobb hatékonysággal tudjuk használni szükséges, hogy a törzsadatokat a lehető legkörültekintőbben rögzítsük. Törzsadatok alatt azokat az adatokat értjük, amelyek a program futása során sokszor ismétlődnek.

#### 3.1.1. Személyi adatok karbantartása

A dolgozók és egyéb személyek törzsadatainak rögzítésére szolgáló ablak. A *Tallózás* fülre lépve tudjuk kiválasztani azt a személyt, akinek az adatát módosítani szeretnénk, vagy csak meg szeretnénk nézni. Sok személy közüli keresésnél segítségünkre lehet a *Név keresése* ablak, ahova ha beírjuk a nevet a keresés eredményként a keresett személy adatai jelennek meg. Ha az ablak tetején található *Törölt tételek* jelölőnégyzetet használjuk, az ablakban megjelennek az előzőleg már törlésre került személyek adatai is. Személyi adatlapjukba belelépni már nem lehet, de a görgők segítségével a felvitt és kitörölt adatok megtekintése lehetséges.

| s | Személyi adatok karbantartása 🦂 |                         |                      |                              |         |                 |                      |                 |
|---|---------------------------------|-------------------------|----------------------|------------------------------|---------|-----------------|----------------------|-----------------|
| ſ | Tallózás S                      | Személyi adatok Munkaüg | yi adatok 🛛 Egyéb ac | latok Hozott jöve            | edelmek |                 |                      | örölt tételek   |
|   | TAJ szám                        | Név                     | Jogviszony kezdete   | Jogviszony vége              | Alapbér | Órabér          | Jogviszony           | <u> </u>        |
|   |                                 |                         |                      |                              |         |                 |                      |                 |
|   |                                 |                         |                      |                              |         |                 |                      |                 |
|   |                                 |                         |                      |                              |         |                 |                      |                 |
|   |                                 |                         |                      |                              |         |                 |                      |                 |
|   |                                 |                         |                      |                              |         |                 |                      |                 |
|   |                                 |                         |                      |                              |         |                 |                      |                 |
|   |                                 |                         |                      |                              |         |                 |                      |                 |
|   |                                 |                         |                      |                              |         |                 |                      |                 |
|   |                                 |                         |                      |                              |         |                 |                      |                 |
|   |                                 |                         |                      |                              |         |                 |                      |                 |
|   |                                 |                         |                      |                              |         |                 |                      |                 |
|   |                                 |                         |                      |                              |         |                 |                      |                 |
|   | <                               |                         | 1                    |                              |         |                 |                      |                 |
|   |                                 | Név keresése            | Aktív<br>Nem aktív   | O Mindenki<br>Passzív táppén | z 🛞     | hely            | Névsor<br>nyomtatás: | a               |
|   |                                 | to 🕨 📔 🛄                | okumentumok          | Nyomtatás                    | Új adat | <u>M</u> ódosít | <u>T</u> öröl        | <u>B</u> ezárás |
|   | 5. ábra                         |                         |                      |                              |         |                 |                      |                 |

Ha *Tallózás*sal vagy *Keresés*sel megtaláltuk a személyt a görgők segítségével pedig a kereset információt. A kereset információt a személyhez kapcsolódó személyi, munkaügyi, egyéb adatok fülekre való kattintással is megtekinthetjük.

Megadhatjuk szűrési feltételként, hogy az *aktív*, a *nem aktív*, a *passzív táppénzes* vagy az összes ("*mindenki*") szerepeljen a listában.

Új személy rögzítése esetén az *Új adat* gombra kattintva az alábbi képernyő jelenik meg. A program minden bevitt adat helyességét ellenőrzi, ezért ne kezdjük egy új belépő személy adatainak felvitelébe amíg, minden lényeges információ nem áll a rendelkezésünkre. Téves, pontatlan adat illetve hiányosan kitöltött adatlap lerögzítését a program elutasítja.

| e <mark>mélyi a</mark><br>allózás      | datok<br>Szem                             | <b>karban</b><br>nélyi adal | tartás<br>tok M        | a -<br>unka | ügyi adatı     | ok Eg              | gyéb ad:        | atok H    | Hozott         | jövedel      | mek                  |                |                          |                     |             | Tč     | orölt téte    |
|----------------------------------------|-------------------------------------------|-----------------------------|------------------------|-------------|----------------|--------------------|-----------------|-----------|----------------|--------------|----------------------|----------------|--------------------------|---------------------|-------------|--------|---------------|
| Szei                                   | mél                                       | lyi a                       | date                   | эk          | Névfe          | bontás             | shoz se         | gítség:   | F11            |              | Adatok<br>Beléptetőn | érvé<br>endsze | enyesség<br>erazonosító: | e:                  |             | •      |               |
| Titulus Vezetéknév Utónév              |                                           |                             |                        |             |                |                    | Születési       | vezetékné | žv             | Si           | zületési u           | tónév          |                          | Neme<br>Rérfi<br>Nő |             |        |               |
| Adóazonosi                             | ító jel                                   | Születési i                 | dő, hely               |             |                |                    | Személyi        | szám      | Szem           | élyi igaz.   | Lakcímk              | ártya          | Nyugd, ti                | örzsszám            | Allampolgi  | árság  |               |
| lrányítószá                            | im, telep                                 | julés                       |                        |             |                | Közteri            | ilet neve       |           | ĸ              | izterület je | llege                |                | Házszám                  | Épület              | Lépcsőház   | Emelet | Ajtó          |
| Tartózko<br>Irányítószá<br>Anyja veze  | odási c<br>im, telep<br>tékneve           | s <b>im:</b><br>Jülés       | Anyja utó              | neve        |                | Közteri<br>TAJ sz: | ilet neve<br>ám | Vezeték   | Ki<br>es telef | on Mobil     | illege<br>telefon    | ~              | Házszám                  | Épület              | Lépcsőház   | Emelet | Ajtó          |
| Bankszá                                | imlaszán                                  | n                           |                        |             | Bank           |                    | ,               |           |                |              | Péna                 | ztár B         | ankszámlára              |                     | Osztott fiz | zetés  |               |
| MNYPt<br>Korábbi<br>Önk. N1<br>Önk. EF | -<br>agság<br>MNYPt<br>YPtagsá<br>Ptagság | Aga<br>agság<br>ág          | onosító<br>~<br>~<br>~ | Pér         | (PENZ I.       | ARI KIFI.          |                 |           |                |              |                      |                | Tagság                   | ) kezdete           | Tagság vé   | ige    | ovább         |
| <b>▲ ▲</b> <i>ℓ</i>                    | Auto                                      |                             |                        | (           | <u>D</u> okume | entumo             | k               | Nyc       | omtatá         | IS           | Új ada               | ıt <u>1</u>    | Módosít                  | <u>T</u> örö        |             |        | <u>B</u> ezár |

6. ábra

A személyi adatok feltöltése után a *Tovább* gombra kattintva részleges rögzítés történik és a következő oldalra ugrik a program (Munkaügyi adatok). A program ellenőrzi a berögzített adatok helyességét, ha valamilyen fontos adat nincs kitöltve a gép hibaüzenetben jelzi, hogy mely adatra (adatokra) van még szüksége.

| Sz              | emélyi ada                                                | tok k                      | arbantar     | tása -          | Kovács La  | ura            |    |              |           |                   |                  |                 |              |               |         |
|-----------------|-----------------------------------------------------------|----------------------------|--------------|-----------------|------------|----------------|----|--------------|-----------|-------------------|------------------|-----------------|--------------|---------------|---------|
| 6               | Tallózás Személyi adatok Munkaügyi adatok Egyéb adatok Ho |                            |              |                 |            |                |    | zott jöved   | elmek     |                   |                  |                 |              |               |         |
| Személyi adatok |                                                           |                            |              |                 |            |                |    | 2012.01      | .01 - 20  | 12.07.15          |                  |                 |              |               |         |
|                 | Titulue                                                   |                            | hzotáknáv    |                 |            | Ittópáv        |    |              |           | Születési vezeték | mán              | Saúlatáci u     | tópáv        |               | Neme    |
|                 | R                                                         |                            | Kovács       |                 |            | Laura          |    |              | _         | Kovárs            | (iev             | Laura           | Loneo        |               | - Férfi |
|                 |                                                           |                            |              |                 |            | - Cudia        |    |              |           |                   |                  | , Ladia         | hu 1.4       |               | Nő      |
|                 |                                                           | iel s                      |              | iely<br>12 Mala | hol        | Szemelyi szar  | n  | Személyi     | igaz.     | Lakermkartya      | Nyuga, torz:     | szam            | Allampolgars | ag 😽          |         |
|                 | 03090203                                                  | 22                         | 1906.04.0    | 5 Vala          | nor        |                |    |              |           |                   |                  |                 | mayyar       | •             | HON     |
|                 | Irányítószám,                                             | települ                    | lés .        |                 |            | Közterület nev | re |              | Közterüle | t jellege         | Házszám          | Épület          | Lépcsőház    | Emelet        | Ajtó    |
|                 | 1000                                                      |                            | Budapest     | _               |            | Ady            | _  |              | utca      | ~                 | 1                |                 |              | 1             | 1       |
|                 | Tartózkodá<br>Irányítószám,                               | i <b>si cír</b><br>települ | n: 🗌<br>lés  |                 |            | Közterület nev | e  |              | Közterüle | t jellege         | Házszám          | Épület          | Lépcsőház    | Emelet        | Ajtó    |
|                 | Anvia vezeték                                             | neve                       |              | Anvia utón      | ieve       | TAJ szám       | Ve | ezetékes tel | efon Mobi | Itelefon          |                  |                 |              |               |         |
|                 | Fazekas                                                   |                            |              | Anna            |            | 07699040       | 19 |              |           |                   |                  |                 |              |               |         |
|                 | E-Mail címe                                               |                            |              |                 |            |                |    |              |           |                   |                  |                 |              |               |         |
|                 | kovacslau                                                 | @cin                       | .hu          |                 |            |                |    |              |           |                   |                  |                 |              |               |         |
|                 | Bankszámla                                                | Iszám                      |              |                 | Bank       |                |    |              |           |                   | Pénztár          | Bankszámlára    | □Os          | ztott fizetés |         |
|                 | -                                                         | -                          |              |                 | (PÉNZTÁRI  | KIFIZETÉS)     |    |              |           |                   |                  | 1 😂 12          | :            |               |         |
|                 |                                                           |                            |              |                 |            | ,              |    |              |           |                   |                  |                 |              |               |         |
|                 |                                                           |                            |              |                 |            |                |    |              |           |                   |                  |                 |              |               |         |
|                 | MNYP tags                                                 | ág                         | Azonos       | itó Pér         | nztár neve |                |    |              |           |                   |                  | Tagság k        | ezdete Tag   | iság vége     |         |
|                 | Korábbi MNYP tagság                                       |                            |              |                 |            |                |    |              |           |                   |                  |                 |              |               |         |
|                 | Önk, NYP1                                                 | aosáo                      |              | ~               |            |                |    |              |           |                   |                  |                 |              |               |         |
|                 | Önk. EP ta                                                | gság                       |              |                 |            |                |    |              |           |                   |                  | - · · ·         |              |               | - ()    |
|                 |                                                           |                            |              |                 |            |                |    |              |           |                   |                  |                 |              |               | Tovabb  |
|                 | K                                                         |                            | <u>A</u> uto |                 | D          | jokumentumok   |    | Nyoi         | ntatás    | <u>M</u> entés    | Mé <u>gs</u> err | n <u>T</u> öröl |              | <u>B</u> ezá  | rás     |

7. ábra

| Hibaüzenetek                          |         |
|---------------------------------------|---------|
| Hiányos adatfeltöltés!                |         |
| Nem töltötte fel a következő mezőket: |         |
| Név                                   | ~       |
| Anyja neve                            |         |
| Neme                                  |         |
| Születési idő                         |         |
| Születési hely                        |         |
| Település                             |         |
| Lakcím                                |         |
| Irányítószám                          |         |
| TAJ szám                              |         |
| Adóazonosító jel                      |         |
|                                       |         |
|                                       |         |
|                                       | Rendben |

8. ábra

Ha a hibás adatok javításra, a hiányos adatok kitöltésre kerülnek, a program tovább enged a *Munkaügyi adatok felviteléhez*.

| Személyi adatok karbantartása -                                                               |                                                                                                    |
|-----------------------------------------------------------------------------------------------|----------------------------------------------------------------------------------------------------|
| Tallózás Személyi adatok Munkaügyi adatok Egyéb adatok Hozott jövedelme                       | k 🗖 Törölt lételek                                                                                                    |
| Munkaügyi adatok                                                                              | Adatok érvényessége:                                                                                                    |
| Jogviszony Jogviszonykód MNYP NYEN<br>Akalmazott főfoglalkozású V AF 20 20                    | YI                                                                                                    |
|                                                                                               | Párhuzamos jogviszony indítása                                                                                                    |
| Munkakör FEOR szám Megnevezés                                                                 | Órabéres dolgozó? Óraszám módosítható?                                                                                                 |
| Adminisztrátor Velaz 4221 Velazásszervező, tanácsadó                                          | Alapbér Órabér Biztosítás szünetelése                                                                                                  |
| Legmagasabb iskolai végzettség Munkaköthöz szükséges szakképesítés                            | Alapbér Törölt tételek<br>Kezdő dátum Befejező dátum Összeg                                                                            |
| Munkavégzés helye (irányítószám, település, utca-házszám)<br>1000 Budapest Kossuth L utca 22. |                                                                                                    |
| Munkahely Beosztás Munka jellege                                                              |                                                                                                    |
| W Kozpont     Beosztott     Szellemi       Utasítási jogkörrel rendelkező személy:            | Új adat Módosít <u>T</u> öröl                                                                                                    |
| Munkaidő típus         Munkaidő név         Heti munkaidő (óra)                               | Teljesítményarányos bérezés<br>Folyamatos vagy tört munkaidő havibéres dolgozónál<br>Folyamatos vagy tört munkaidő órabéres dolgozónál |
| Jogviszony kezdete - vége Munkaviszony megszűnésének módja 2012.01.01                         | Külföldi munkavégzés NINCS szakképzési hj.<br>Bérkompenzáció Állandó adóalap-kiegészítés                                               |
|                                                                                               | U Buce en indirkabele 0<br>Kereset figyelés<br>Költségelszámolási mód kódja 0 ♥<br><i>Tovább</i>                                       |
| Auto Dokumentumok Nyomtatá                                                                    | s <u>Mentés Mégs</u> em <u>T</u> öröl <u>B</u> ezárás                                                                                  |

9. ábra

A Munkaügyi adatoknál is érdemes minden adatot kitölteni, bár az adatok hiányáról a program itt is küld hibaüzenetet. Ez az ablak magába foglalja a munkabér felvitelével kapcsolatos ablakot is. Akár csak a Személyi adatok felvitelénél az *Új adat* gombra kattintva tudjuk az aktuális alapbért illetve órabért felvinni. **Órabéres munkavállaló** esetében az ablak felett található **jelölőnégyzetbe pipát rakva** vihető fel az órabér összege. Módosításra és törlésre itt van lehetőség. Ha valamelyik munkavállaló huzamosabb ideig **munkabérrel ellátatlan** (GYES, GYED, táppénz stb) a bérszámfejtés megkönnyítése érdekében a munkabérrel ellátatlanság időtartama felvitelre kerülhet. Így a bérszámfejtés alkalmával ezekre a jogcímekre nem kell nagy odafigyelést fordítani és akár automatikus számfejtéssel is számfejthetünk..

| Órabéres do                           | olgozó?                | Óra      | aszám módosi  | tható? |  |  |  |
|---------------------------------------|------------------------|----------|---------------|--------|--|--|--|
| Alapbér                               | Órabér                 | Biztos   | ítás szünetel | lése   |  |  |  |
| Alapbér                               | Alapbér Törölt tételek |          |               |        |  |  |  |
| Kezdő dátu                            | um Befeje              | ző dátum | Összeg        |        |  |  |  |
|                                       |                        |          |               |        |  |  |  |
|                                       |                        |          |               |        |  |  |  |
|                                       |                        |          |               |        |  |  |  |
|                                       |                        |          |               | ~      |  |  |  |
|                                       |                        |          |               |        |  |  |  |
| Új adat <u>M</u> ódosít <u>T</u> öröl |                        |          |               |        |  |  |  |
|                                       |                        |          |               |        |  |  |  |

10. ábra

Itt a munkaügyi adatoknál van lehetőségünk , a bérkompenzáció igénybevételéhez szükséges adatok rögzítésére , valamint az adóalap kiegészítés rögzítésére is .Lehetőségünk van arra , hogy a folyamatos és tört munkaviszonyt beállítsuk , esetleg a teljesítményarányos bérezést is választhatjuk .

| Teljesîtményarányos bérezés<br>Folyamatos vagy tört munkaidő havibéres dolgozó<br>Folyamatos vagy tört munkaidő órabéres dolgozór<br>Külföldi munkavégzés<br>Bérkompenzáció Álland | Közfoglalkoztatott<br>nál<br>NINCS szakképzési hj. |
|----------------------------------------------------------------------------------------------------|----------------------------------------------------|
| 0 Bőző év munkabére<br>Kereset figyelés                                                                                                    | 0                                                  |
| Költségelszámolási mód kódja 🛛 🚩                                                                                                    |                                                    |

11. ábra

A munkaügyi adatok rögzítése után az Egyéb adatokat vihetjük fel.

| I <mark>lyi adatok karbantartása -</mark><br>izás Személyi adatok Munkaügyi adatok Egyéb adatok   | Hozott jövedelmek Törölt téter                                                                                                    |
|---------------------------------------------------------------------------------------------------|----------------------------------------------------------------------------------------------------|
| gyéb adatok                                                                                       |                                                                                                    |
| Rendszeres berpotlek, berkiegeszites, tavolleti díj<br>Adókedvezmények, szakszervezet Szabadságok | Cateteria, termeszetbeni juttatasok Adoalap-kedvezmenyek<br>Járandóságok, kieg. Letiltások Járulékkedvezmények, korkedvezmények                                                                                                    |
| Adókedvezmények                                                                                   | Összes adókedvezmény: 0 Törölt tételek                                                                                                    |
| ÚĮ adat Módosít Töröl<br>Eltartottak adatai                                                       | Hinci SZJA levonai Hem adotabla izerinti SZJA levonai Göngjölt SZJA Hinci SZJA levonai Hem adotabla izerinti SZJA levonai Göngjölt SZJA Hilatko zit alaplan a nyugdi järulék-fizetés számításakor figyelembe vett összeg O Adóalapot növelő de adóterhet nem viselő járandóságok havi összege Nyugdí ji O Időszak: |
| Auto                                                                                              | Nyomtatás <u>Mentés Mégsem</u> Töröl Bezárás                                                                                                    |

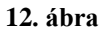

A program automatikusan az *Adókedvezmények* fülre ugrik, ahol beállíthatjuk az adójóváírás igénybevételét, annak kezdő és befejező dátumát. A kezdő és befejező hónapot a nálunk töltött jogviszony időtartamára kell beállítani!! Beállíthatjuk továbbá az SZJA számításának módját, az adóalapot növelő de adóterhet nem viselő járandóságokat és a szakszervezeti díjat és kinyomtathatjuk az adójóváírás igénybevételének nyilatkozatát.

| Személyi adatok karbantar<br>Tallózás Személyi adatok<br>Egyéb adato | tása -<br>Munkaügyi adatol<br>K             | k Egyéb adatok                                                                                    | Hozott jövedel        | mek<br>Adatok                                                                                                    | érvényess                                | ége:                                                                                                    | Törölt tételel |
|----------------------------------------------------------------------|---------------------------------------------|---------------------------------------------------------------------------------------------------|-----------------------|----------------------------------------------------------------------------------------------------|------------------------------------------|----------------------------------------------------------------------------------------------------|----------------|
| Rendszeres<br>Adókedvezmény                                          | bérpótlék, bérkiegészf<br>ek, szakszervezet | tés, távolléti díj<br>Szabadságok                                                                 | Cafete<br>Járandóságo | ria, természetbeni juttatások<br>ık, kieg. Letiltások                                                                              | Járulékked                               | Adóalap-kedvezmények<br>dvezmények, korkedvezmér                                                               | nyek           |
| Szabadság                                                            | jok<br>Új adat Módosi                       | Na<br>I<br>I<br>I<br>I<br>I<br>I<br>I<br>I<br>I<br>I<br>I<br>I<br>I<br>I<br>I<br>I<br>I<br>I<br>I | ap (évi)              | Alapszabadság éves:<br>Pótszabadság éves:<br>Időarányos:<br>Előző évről:<br>Korábbi szabadság:<br>Tárgyévben kiadott:<br>Összesen: | 24<br>0<br>24<br>0<br>0<br>0<br>24<br>24 | Törölt tételek<br>Korábbi munkáltatóná<br>a tárgyévben kiadott<br>betegszabadság:<br>0<br>Betegszabadság<br>15 |                |
| Auto                                                                 |                                             | <u>D</u> okumentumok                                                                              | Nyom                  | atás <u>M</u> entés Még                                                                                                    | <u>js</u> em <u>T</u> ö                  | röl                                                                                                    | lezárás        |

13. ábra

A következő pont a *Szabadságok* megtekintése és rögzítése. A program kiszámolja a törvényben előírt, életkornak megfelelő éves alapszabadságot illetve a belépés dátumától számított időarányosan járó szabadságot. Van lehetőség a pótszabadságok felvitelére is. Az *Új adatra* való kattintással az ablak aktívvá válik és az adat felvihető. A betegszabadság is ugyan ezen az elven működik, a program időarányosan járó betegszabadsággal számol.

Bérszámfejtésünkben nyilván tudjuk tartani a magánnyugdíjpénztári kiegészítéseket, az önkéntes nyugdíjpénztárt, egészségpénztári befizetéseket, a meleg és hideg étkezési utalványt és az egyéb járandóságokat .

| Személyi adatok karbantartása 🦂                        |                                                                                                    |      |  |  |  |  |  |  |
|--------------------------------------------------------|----------------------------------------------------------------------------------------------------|------|--|--|--|--|--|--|
| Tallózás Személyi adatok Munkaügyi adatok Egyéb adatok | Hozott jövedelmek                                                                                              |      |  |  |  |  |  |  |
| Egyéb adatok                                           |                                                                                                    |      |  |  |  |  |  |  |
| Rendszeres bérpótlék, bérkiegészítés, távolléti díj    | Cafeteria, természetbeni juttatások Adóalap-kedvezmények                                                       |      |  |  |  |  |  |  |
| Adókedvezmények, szakszervezet Szabadságok             | Adókedvezmények, szakszervezet Szabadságok Járandóságok, kieg. Letiltások Járulékkedvezmények, korkedvezmények |      |  |  |  |  |  |  |
| Járandóságok, kiegészítések                            | Járandóságok, kiegészítések                                                                                    |      |  |  |  |  |  |  |
| Jogcím Jövbe sz. Ös                                    | Összeg 🔥 Magánnyugdíjpénztári kiegészítések                                                                    |      |  |  |  |  |  |  |
|                                                        | Munkáttatói kiegészítés 0 Ft 0,000 %                                                                           |      |  |  |  |  |  |  |
|                                                        | Munkavallaloi kiegeszítés 0 Ft 0,000 %                                                                         |      |  |  |  |  |  |  |
|                                                        | Onkentes nyugdijpenztar                                                                                        |      |  |  |  |  |  |  |
|                                                        | Taddi 0 Ft 0,000 %                                                                                             |      |  |  |  |  |  |  |
|                                                        | Alap Bruttó bér 🗸                                                                                              |      |  |  |  |  |  |  |
|                                                        | Egészségpénztári befizetések                                                                                   |      |  |  |  |  |  |  |
| Ujadat <u>M</u> ódosít <u>T</u> öröl                   | Munkáltatói 0 Ft 0,000 %                                                                                       |      |  |  |  |  |  |  |
|                                                        | Munkavállalói 0 Ft 0,000 %                                                                                     |      |  |  |  |  |  |  |
| Összes ifrandásár                                      | Étkezési utalvány                                                                                              |      |  |  |  |  |  |  |
| Usszes jai anuosay.                                    |                                                                                                    |      |  |  |  |  |  |  |
|                                                        |                                                                                                    |      |  |  |  |  |  |  |
|                                                        |                                                                                                    |      |  |  |  |  |  |  |
|                                                        |                                                                                                    |      |  |  |  |  |  |  |
|                                                        |                                                                                                    |      |  |  |  |  |  |  |
| Auto                                                   | Nyomtatás Mentés Mégsem Töröl Bez                                                                              | árás |  |  |  |  |  |  |
|                                                        |                                                                                                    |      |  |  |  |  |  |  |

14. ábra

| s Személyi adatok Munkaügyi adatı<br>Yéb adatok | <mark>ok</mark> Egyéb adatok | Hozott jövedelmek             | Adatok é            | Tör<br>rvényessége:                  |
|-------------------------------------------------|------------------------------|-------------------------------|---------------------|--------------------------------------|
| Rendszeres bérpótlék, bérkiegész                | zítés, távolléti díj         | Cafeteria, termé              | szetbeni juttatások | Adóalap-kedvezmények                 |
| Adókedvezmények, szakszervezet                  | Szabadságok                  | Járandóságok, kieg.           | Letiltások          | Járulékkedvezmények, korkedvezmények |
| Petiltások                                      |                              |                               |                     | 🗌 Törölt tételek                     |
| Határozatszám Jogcím                            | Rés                          | zlet  Százalék Minim          | um Hátralék Számla  | szám 🔼                               |
|                                                 |                              |                               |                     |                                      |
|                                                 |                              |                               |                     |                                      |
|                                                 |                              |                               |                     |                                      |
|                                                 |                              |                               |                     |                                      |
|                                                 |                              |                               | _                   |                                      |
| Határozatszám Jogcím                            | Rés                          | zlet Százalék Mini            | mum Hátralék az év  | első napján Aktuális hátralék        |
|                                                 | /                            |                               |                     |                                      |
| Szamlaszam                                      | Kedvezmenyezett n            | eve Ci                        | me                  | Birosagi vegzes?                     |
|                                                 | Úja                          | adat <u>M</u> ódosít <u>T</u> | öröl                |                                      |
| L                                               |                              |                               |                     |                                      |
|                                                 |                              |                               |                     |                                      |
|                                                 |                              |                               |                     |                                      |

15. ábra

Van lehetőség a munkavállaló tartozásainak és letiltásainak nyilvántartására. Megadhatjuk a hátralék összegét, a levonás részletét vagy százalékát és a minimum összeget is. Bérszámfejtésnél a program figyeli, és addig még a hátralék összege el nem fogy, addig minden számfejtésnél levonja a letiltás összegét a munkavállaló béréből. Ha a letiltás nem összeg szerint van megadva, ott a hátralékra vonatkozó négyzetbe nem kell jelet rakni. Ha a jelölőnégyzetben benne marad a jelzés és mi nem adunk meg adatot, befolyásolhatja a letiltások levonását (pl. a gyerektartás összegét nem vonja le)!

| Személyi adatok Munkaügyi adatok Egyéb adatok       | Hozott jövedelmek                                           | <b>–</b> 17                                      |
|-----------------------------------------------------|-------------------------------------------------------------|--------------------------------------------------|
| réb adatok                                          | Adatok                                                      | érvényessége:                                    |
| Rendszeres bérpótlék, bérkiegészítés, távolléti díj | Cafeteria, természetbeni juttatások                         | Adóalap-kedvezmények                             |
| Adókedvezmények, szakszervezet Szabadságok          | Járandóságok, kieg. Letiltások                              | Járulékkedvezmények, korkedvezmények             |
| Járulékkedvezmények, korkedvezmér                   | iyek                                                        |                                                  |
| START-kártyás foglalkoztatás                        | START I. időtartama:                                        | START II. időtartama:                            |
| <i>\</i> 3                                          | O START<br>O START PLUSZ<br>O START EXTRA<br>O START BÓNUSZ | Nincs START<br>ulékkedvezmény                    |
| Tartósan álláskereső személy foglalkoztatása K      | (edvezményes időszak:<br>                                   | Összeg:<br>0 esetén a minimálbér<br>max. 130%-a. |
| Korkedvezményre jogosító munkakör 🛞 💽               |                                                             |                                                  |
| Korkedvezményre jogosító időszak                    | Mentesség kelte:                                            | Száma:                                           |
| Rehabilitációs kártyás foglalkoztatás 🗌 🦷 🦷         | habilitációs kártya időtartama<br>                          |                                                  |
|                                                     |                                                             |                                                  |
|                                                     |                                                             |                                                  |

16. ábra

A járulékkedvezmények pontos felvitele nagyon fontos a bérszámfejtés szempontjából. Ha a két időtartam **nem** pontosan van megadva, a bérszámfejtésben eltérés lehet. A **START I.** időtartama a kártya érvényességének **első évét**, a **START II.** időtartama a kártya érvényességének **első évét**, a **START II.** időtartama a kártya érvényességének **első évét**, a **START II.** időtartama a kártya érvényesség **második évét** jelzi. A dátumok kitöltése után a START - kártya fajtáját kell megadni. **Mindegyik kártya után más-más járulékkedvezmény jár, így nem csak a dátumok, hanem a kártya fajtájának pontos feltűntetése is nagyon fontos.** Lehetőségünk van a korkedvezményre jogosító munkakör felvitelére is. Akinél ez a sor adatot tartalmaz, a program számol korkedvezményes járulékkal is .

| Személyi adatok karbantartása 🦂                                                                  |                                                                                                    |                                                 |
|--------------------------------------------------------------------------------------------------|----------------------------------------------------------------------------------------------------|-------------------------------------------------|
| Tallózás Személyi adatok Munkaügyi adatok Egyéb adatok                                           | K Hozott jövedelmek                                                                                                    |                                                 |
| Egyéb adatok                                                                                     | Adatok érvényessége:                                                                                                    | ·· ·                                            |
| Adókedvezmények, szakszervezet Szabadságok                                                       | Járandóságok, kieg. Letiltások Járulékkedvezmények,                                                                                                    | korkedvezmények                                 |
| Rendszeres bérpótlék, bérkiegészítés, távolléti díj                                              | Cafeteria, természetbeni juttatások Adóalap-k                                                                                                    | redvezmények                                    |
| Távolléti díj számításához szükséges<br>Rendszeres bérpótlékok<br>Jogcím<br>Újadat Módosít Töröl | s adatok<br>Törölt tételek<br>Arányosítás<br>Miegészítő pótlék<br>Előző évben teljesített rendkí<br>munkavégzés mennyisége:<br>50 óra vagy kevesebb<br>50 óránál több, 100 óráná<br>100 óra vagy több<br>Távolléti díj teljesítményszorzó<br>Fenti adatok figy | vüli<br>I kevesebb<br>5 1,000<br>elembevétele 🗹 |
| Auto Dokumentumok                                                                                | k Nyomtatás Mentés Még <u>s</u> em Töröl                                                                                                    | <u></u> ∎ezárás                                 |
|                                                                                                  | 17. avia                                                                                                    |                                                 |

Rögzíthetjük a távolléti díj számításához szükséges rendszeres bérpótlékokat. A távolléti díj számításánál a rendszeres bérpótlékok figyelembe vételéhez a "Fenti adatok figyelembevétele" mellé **kérünk** pipát rakni.

| Személyi adatok karbantartása 🦂                       |                                                             |                                |                                  |  |  |  |  |
|-------------------------------------------------------|-------------------------------------------------------------|--------------------------------|----------------------------------|--|--|--|--|
| Tallózás Személyi adatok Munkaügyi adatok Egyéb adato | k Hozott jövedelmek                                         |                                |                                  |  |  |  |  |
| Egyéb adatok                                          |                                                             |                                |                                  |  |  |  |  |
| Adókedvezmények, szakszervezet Szabadságok            | Járandóságok, kieg.                                         | Letiltások Járu                | lékkedvezmények, korkedvezmények |  |  |  |  |
| Rendszeres bérpótlék, bérkiegészítés, távolléti díj   | Cafeteria, termés                                           | zetbeni juttatások             | Adóalap-kedvezmények             |  |  |  |  |
| Cafeteria keret                                       |                                                             |                                | 🗌 Törölt tételek                 |  |  |  |  |
| Jogcím                                                | Keret Felhasznált                                           |                                |                                  |  |  |  |  |
|                                                       |                                                             | -                              |                                  |  |  |  |  |
|                                                       |                                                             | -                              |                                  |  |  |  |  |
|                                                       |                                                             | <b>v</b>                       |                                  |  |  |  |  |
|                                                       | 0 0                                                         |                                |                                  |  |  |  |  |
| Újadat Módosít Töröl                                  |                                                             |                                |                                  |  |  |  |  |
|                                                       | ~                                                           |                                |                                  |  |  |  |  |
| Korábban beállított természetbeni juttatá             | Korábban beállított természetbeni juttatások teljes törlése |                                |                                  |  |  |  |  |
|                                                       |                                                             |                                |                                  |  |  |  |  |
|                                                       |                                                             |                                |                                  |  |  |  |  |
|                                                       |                                                             |                                |                                  |  |  |  |  |
| Auto 🕨 🕅 Dokumentumol                                 | < <u>N</u> yomtatás                                         | <u>M</u> entés Mé <u>gs</u> em | <u>T</u> öröl <u>B</u> ezárás    |  |  |  |  |
|                                                       | 18. ábra                                                    |                                |                                  |  |  |  |  |

A munkavállaló béren felüli juttatásainak jogcímének és keretösszegének nyilvántartására szolgáló ablak. A munkavállalók egy adott keretösszegen belül saját igényeik szerint állíthatják össze juttatási csomagjukat. Természetesen a juttatási keretet és annak választható elemeit a munkáltató határozza meg, kihasználva a különböző juttatási csomagok létrehozásának lehetőségét.

|       | 006                                                           | 2007                                              | 2008                                       | 2009                              | 2010                    | 20      | 011            | 2012             |
|-------|---------------------------------------------------------------|---------------------------------------------------|--------------------------------------------|-----------------------------------|-------------------------|---------|----------------|------------------|
|       | I.                                                            |                                                   | I-II.                                      |                                   | III-IV.                 |         | IV-V.          |                  |
| I. AZ | ÖSSZEVON                                                      | T ADÓALAPBA TART                                  | OZÓ JÖVEDELMEK                             | 1                                 | Törthavi összeg         | Bevétel | ⊟szám, költség | Adóelőleg alapja |
| 1.A   | munkaviszor                                                   | iyból származó rendsz<br>wból ozórmozó pom ro     | eres bérjövedelem é<br>adozoros bérjövadal | rdekképviseleti tagdíj n<br>Iom   | élkül                   |         |                | 0                |
| 2. A  | inkaviszor<br>Inkaviszoryr                                    | a tekintettel kifizetett a                        | táköteles társadalom                       | iem<br>phiztosítási ellátás, ha a | zt a munkáltató fizette | ∍ ki    |                | 0                |
| 4 M   | inkaviszonov                                                  | al kancsolatos költsén                            | térítés                                    |                                   |                         | 0       | 0              | 0                |
| 5 Ki  | ilszolgálatért                                                | kanott összeg                                     | ionicos                                    |                                   |                         | 0       | 0              | 0                |
| 6. M  | ás bériövedel                                                 | em                                                |                                            |                                   |                         |         |                | 0                |
| 7. M  | 7. Más nem önálló tevékenysédből származó iövedelmek     0    |                                                   |                                            |                                   |                         |         | 0              |                  |
| 8. Ne | 8. Nem önálló tevékenységgel kapcsolatos költségtérítés 0 0 0 |                                                   |                                            |                                   |                         |         | 0              |                  |
| 9. Ö  | nálló tevéken <sup>,</sup>                                    | ységből származó bev                              | étel                                       |                                   |                         | 0       | 0              | 0                |
| 10. k | ülföldi kikülde                                               | etésért kapott összeg                             |                                            |                                   |                         | 0       | 0              | 0                |
| 11.E  | gyéb jogcíme                                                  | en kapott jövedelem                               |                                            |                                   | Ebből a bér összeg      | 2       |                | 0                |
| 12.1  | (ettős adózá:                                                 | st kizáró egyezmény s:                            | zerint külföldön adók                      | öteles jövedelem                  | 0                       | 0       | 0              | 0                |
| 13.4  | lettos adoza:                                                 | st kizaro egyezmeny hi<br>Iáslanka tartazá išvadi | anyaban kultoidon is<br>Jaak Saasaya (4,43 | adozott jovedelem                 |                         | 0       | 0              |                  |
| 14.0  | Jsszevont ac<br>Vz edőelen ki                                 | ioalapba tartozo jovede<br>egyészítés elenie      | imek osszege (1-13                         | .sorok "d " oszlopaba (           | tak osszesen)           |         |                | U                |
| 16    | Az adóalan ki                                                 | egycszités alapja<br>enésztés összere (a :        | 15. sor "d" oszlonán:                      | ak 27%-a)                         |                         |         |                | 0                |
|       |                                                               |                                                   | el Serrere)                                | an 21 70-ay                       |                         |         |                |                  |

#### 19. ábra

Az év közben érkező munkavállalók hozott jövedelmének felvitelére szolgáló ablak. Sorai megegyeznek az előző munkahely által kilépéskor kiállított Adatlappal, így felvitele egyszerű és az adatok könnyen kezelhetőek.

Az ablak alján található *Dokumentumok* fülre kattintva a következő nyomtatvány lehetőségek jelennek meg.

#### Felvételi adatlap (üres):

Olyan adatlap, amelyre az alkalmazni kívánt személy összes adata felvezetésre kerülhet. Tartalmaz minden olyan adatot, amelyre a későbbiekben a munkavállaló nyilvántartásba vételénél szükségünk lehet.

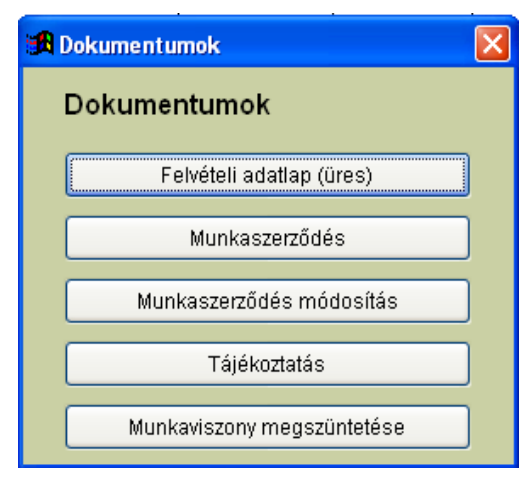

20. ábra

#### Munkaszerződés :

Lehetőségünk van a nyilvántartásunkban már szereplő dolgozó munkaszerződésének nyomtatására. A dátum megadása után a munkaszerződés típusát kell kiválasztani a nyíl lenyitásának segítségével. Ha a munkaszerződés <u>határozott</u> időre szól, megadhatjuk a megszűnésének idejét vagy a munkafolyamat nevét, amelynek befejeztével a munkaszerződés megszűnik. Itt tudjuk a próbaidő napjainak számát is megadni, ha nem kötünk ki próbaidőt a pipa kivételével, a sort nem kell kitölteni. Ha a munkavállalóval szemben egyéb kikötéseink lennének, a megfelelő rovat kitöltésével ezek is megjelennek a szerződés adatainak mentése jelölőnégyzetbe pipát rakunk a dolgozó szerződése elmentésre kerül, és ha valamilyen okból kifolyólag a későbbiekben szükségünk lenne rá, a dolgozó nevére állva a *Dokumentumok* fülre kattintva a *Munkaszerződés* címszó alatt, az újra kinyomtatható.

| 🕱 Munkaszerződés nyomtatása 🛛 🛛 🔀        |  |  |  |  |  |
|------------------------------------------|--|--|--|--|--|
| Munkaszerződés - További adatok megadása |  |  |  |  |  |
| Balla Szilvia                            |  |  |  |  |  |
| Dátum:<br>2012.07.27                     |  |  |  |  |  |
| Munkaszerződés típusa:                   |  |  |  |  |  |
| Határozatlan idejű 🛛 👻                   |  |  |  |  |  |
| Munkavégzés befejezése:                  |  |  |  |  |  |
| <ul> <li>napjával</li> </ul>             |  |  |  |  |  |
| O elvégzésével                           |  |  |  |  |  |
| 🗹 Próbaidő: 90 🤤 nap                     |  |  |  |  |  |
| Egyéb kikötések:                         |  |  |  |  |  |
|                                          |  |  |  |  |  |
|                                          |  |  |  |  |  |
|                                          |  |  |  |  |  |
| Szerződés adatainak mentése              |  |  |  |  |  |
| Nyomtatás                                |  |  |  |  |  |

21. ábra

#### Munkaszerződés módosítás:

A már elkészült munkaszerződések módosítása.

A hatálybalépés napjának megadása után a megváltozott adatok kitöltése következik. A program feltűnteti az eredeti munkaszerződésben szereplő adatokat. Ha kívánjuk, hogy a munkaszerződés módosításán ezek az adatok is szerepelhetnek, akkor a régi adatok mellett található jelölőnégyzetbe pipát teszünk. A módosítás kiterjedhet a munkavégzés helyére, a munkahelyre, a munkakörre, a heti munkaidőre, a beosztásra, a FEOR számra, a személyi alapbérre és a pótlékokra. A kitöltésre került adatok a *Nyomtatás* során feltüntetésre kerülnek.

| 🕱 Munkaszerződés módosítás nyomtatása                                                                                                    |                                                       |                                        |
|----------------------------------------------------------------------------------------------------|-------------------------------------------------------|----------------------------------------|
| Munkaszerződés módosítás - További adatok megadása         Dátum:         2012.07.25           Ügyirat szám:         Hatálybalépés napja:         2012.07.25 |                                                       |                                        |
| Munkavégzés helye (irányítószám, település, utca-házszám)<br>Régi DÚj DÚJ                                                                                    | Személyi alapbér/órabér<br>Régi 🔲 👥 0 Ft<br>Új 🔲 0 Ft | Havibér<br>Órabér<br>Havibér<br>Órabér |
| Régi                                                                                                    | Pótlékok<br>Régi                                      |                                        |
| Munkakör<br>Régi 🔲 🔽 Vj 🗖 🔽 👻                                                                                                    | Jogcim                                                | Osszeg<br>0<br>0                       |
| Régi O óra Új O óra                                                                                                    |                                                       | 0                                      |
| Régi Uj Új                                                                                                    | Uj L<br>Jogcím                                        | Összeg                                 |
| FEOR szám                                                                                                    |                                                       | 0                                      |
| Nyomtatás                                                                                                    |                                                       |                                        |

22. ábra

#### <u> Tájékoztatás :</u>

További adatok megadása, amelyek adatok kapcsolódhatnak még a munkaszerződéshez. A munkavállaló tájékoztatása a munkaszerződésben nem szereplő adatokról. Az irányadó munkarendről, a munkabér egyéb elemeiről, a bérfizetés napjáról, a szabadság számításáról és kiadásáról, a felmondási időről. A tájékoztatás tartalma is elmenthető és a későbbiekben nyomtatható.

| 🕱 Tájékoztatás nyomtatása                                |                                                                                           |
|----------------------------------------------------------|-------------------------------------------------------------------------------------------|
| Tájékoztatás - További adatok megadása                   |                                                                                           |
| Kovács                                                   | Dátum: 2012.07.27                                                                         |
| Az irányadó munkarend:                                   | kiadásának szabályai:                                                                     |
|                                                          |                                                                                           |
| A munkabér egyéb elemei:                                 | A munkáltatóra és a munkavállalóra irányadó<br>felmondási idő megállapításának szabályai: |
| A bérfizetés napja:                                      |                                                                                           |
| <u>A rendes szabadság mértékének</u><br>számítási módja: | A munkáltató a koll. szerződés hatálya alá tartozik-e:<br>Igen                            |
| <ul> <li></li> <li></li> </ul>                           | A munkáltatónál működik-e üzemi tanács:<br>Nem 💙                                          |
| Szakszervezet megnevezése:                               |                                                                                           |
| Tájékoztatás a                                           | datainak mentése                                                                          |
| Nyorr                                                    | ntatás                                                                                    |

23. ábra

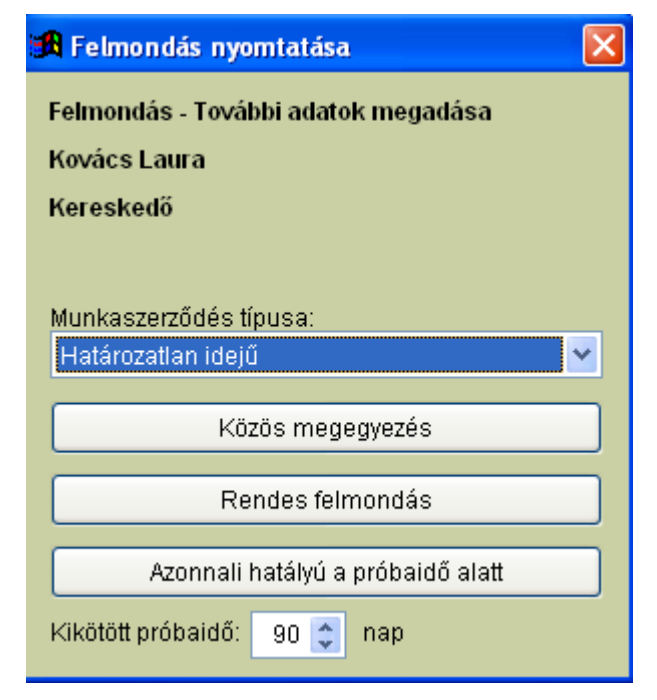

24. ábra

#### Felmondás nyomtatása :

A dolgozó jogviszonyának megszűnése esetén a felmondás fajtáját tartalmazó nyomtatvány. A megfelelő típusok kiválasztása után a felmondás nyomtatható.

| Nyomtatás                               |                 |            |  |  |  |
|-----------------------------------------|-----------------|------------|--|--|--|
| Nyomtatás módja?                        |                 |            |  |  |  |
| Kiválasztott személyre:<br>Kovács Laura | Képernyőre      | Nyomtatóra |  |  |  |
| 🔿 Összes személyre                      |                 | Lista      |  |  |  |
|                                         | Kifizetési hely |            |  |  |  |
| Bezárás                                 |                 |            |  |  |  |
|                                         |                 |            |  |  |  |

25. ábra

A munkavállaló adatainak felvitele után a személyi adatlapját, akár képernyőre vagy nyomtatóra lekérhetjük. Kiválaszthatunk egy személyt (ilyenkor mindig az aktuális személy kerül megjelenítésre), vagy kérhetjük a már felvitelre került összes személy adatlapjának nyomtatását.

## 3.1.2. Felvásárlási partnerek karbantartás

| elvásárlási partnerek                                                                                                    |                                                                                                    |
|----------------------------------------------------------------------------------------------------|----------------------------------------------------------------------------------------------------|
| Adatlap Tallózás                                                                                                    | Törölt tételek                                                                                                    |
| Névfelbontáshoz segítség: F11                                                                                                    |                                                                                                    |
| Vezetéknév Keresztnév Születési vezetéknév Születési utónév Anyja vezetékneve An                                                                                                    | nyja utóneve                                                                                                    |
| Neme Adóazonosító jel Születési idő, hely Állampolgárság TAJ sz                                                                                                    | zám                                                                                                    |
| Nő HUN                                                                                                    |                                                                                                    |
| A 141/2003. (IX.9.) Korm. rendelet szerint regisztrált<br>Östermelői igazolvány száma Családi gazdaság nyilvántartási sz. mezőgazdasági termelő regisztrációs száma Adószáma<br>/ - |                                                                                                    |
|                                                                                                    |                                                                                                    |
| Mentés Méggem Töröl Nyomtatás                                                                                                    | <u>B</u> ezárás                                                                                                    |
|                                                                                                    | Adatlap Tallózás<br>Adatlap Tallózás<br>Névfelbontáshoz segítség: F11<br>Vezetéknév Keresztnév Születési vezetéknév Születési utónév Anyja vezetékneve A<br>Neme Adóazonosító jel Születési idő, hely Álampolgárság TAJ s<br>Néř Caládi gazdaság nyilvántartási sz. Magyar V HUN<br>Östermelői igazolvány száma Családi gazdaság nyilvántartási sz.<br>I -<br>Mentés Méggem Töröl Nyomtatás |

26. ábra

A felvásárlási partnerek személyes, a felvásárláshoz és a bevallásokhoz szükséges adatok felvitele.

#### 3.1.3. Működéshez szükséges törzsek

Az alábbiakban található működéshez szükséges törzsek felvitelére szolgáló ablakokra nem sok gondot kell fordítanunk. A program adatai fel vannak töltve. Ha nekünk a beállítások nem felelnek meg, akkor persze módosításra és törlésre itt is van lehetőségünk. Ezek a táblák a személyi adatok felvitelénél nagyon fontos szerepe játszanak. A személyi adatok felvitelénél a működéhez szükséges törzsekből kerülnek kiválasztásra az adatok. Ha valamilyen adat itt nem került felvitelre a személyi adatok feltöltését meg kell szakítani és a törzsbe felvinni a szükséges adatot.

| Adó karbantartá                         | s             |                |          |                |  |
|-----------------------------------------|---------------|----------------|----------|----------------|--|
| Adatian Talló                           | 749           |                |          |                |  |
| Turo.                                   |               |                |          |                |  |
|                                         | Alsó sávhatár | Felső sávhatár | Adókulcs | Számított SZJA |  |
|                                         | 0             | 5000000        | 17,00    | 0              |  |
|                                         | 5000001       | 9999999999     | 32,00    | 850 000        |  |
|                                         | 0             | 0              | 0,00     | 0              |  |
|                                         | 0             | 0              | 0,00     | 0              |  |
|                                         | 0             | 0              | 0,00     | 0              |  |
|                                         | 0             | 0              | 0,00     | 0              |  |
|                                         |               |                |          |                |  |
| Úi adat Módosít Nvomtatás Töröl Bezárás |               |                |          |                |  |
|                                         |               |                |          |                |  |
|                                         |               |                |          |                |  |

27. ábra

Az adó kiszámításához szükséges sávhatárok és a hozzájuk tartózó adókulcsok nyilvántartására szolgáló ablak .

| VEOR karbantartás              |                                                           |
|--------------------------------|-----------------------------------------------------------|
| Keresés FEOR szám sz.:<br>1110 | FEOR név szerint:<br>Törvényhozó, miniszter, politikai ál |
| Adatlap Tallózás               |                                                           |
| FEOR szám:<br>FEOR megnevezés: | 1110<br>Törvényhozó, miniszter, politikai államtitkár     |
|                                | Úi adat Módosít Bezárás                                   |

28. ábra

FEOR számok és megnevezésük kezelésére szolgáló ablak.

| TEÁOR '08 számok karbantartása |                                                                            |  |
|--------------------------------|----------------------------------------------------------------------------|--|
| Keresés kód szerint:           | Keresés <u>n</u> év szerint:<br>Gabonaféle (kivéve: rizs), hüvelye         |  |
| Adatlap Tallózás               |                                                                            |  |
| TEÁOR '08 kód:<br>Megnevezés:  | 011101<br>Gabonaféle (kivéve: rizs), hüvelyes növény, olajos mag termeszté |  |
|                                | Újadat Módosít Bezárás                                                     |  |

29. ábra

TEÁOR számok és megnevezésük kezelésére szolgáló ablak .

| Települések                         |                                   |
|-------------------------------------|-----------------------------------|
| Keresés né <u>v</u> szerint:<br>Aba | Keresés irányítószám sz.:<br>8127 |
| Adatlap Tallózás                    |                                   |
| Település neve:<br>Irányítószám:    | Aba<br>8127                       |
|                                     | Újadat Módosít Bezárás            |

30. ábra

Településnevek és irányítószámuk kezelésére szolgáló ablak

| Bankok                                   |                                          |
|------------------------------------------|------------------------------------------|
| Keresés a <u>z</u> onosító sz.: K<br>100 | eresés né <u>v</u> szerint:<br>Nyomtatás |
| Adatlap Tallózás                         |                                          |
| Bank azonosító:<br>Bank neve:            | 100<br>Magyar Államkincstár              |
|                                          | Újadat Módosít Bezárás                   |

31. ábra

Bankok nyilvántartására szolgáló ablak .

| Magánnyugdíjpénztárak                                                                                                    |                                                                                                    |
|----------------------------------------------------------------------------------------------------|----------------------------------------------------------------------------------------------------|
| Keresés azonosító szerint:         Keresés (rövid) név szerint:           0001         AXA Nyugdíjpéntár                                                 | Nyomtatás                                                                                                 |
| Adatlap Tallózás                                                                                                    |                                                                                                    |
| Pénztár azonosító:       Pénztár rövid neve:         0001       AXA Nyugdíjpéntár         Pénztár teljes neve:       AXA Önkéntes és Magánnyugdíjpénztár |                                                                                                    |
| Címe:<br>1074 Budapest, Rákóczi út 70-72.                                                                                                    | Postacíme:<br>1074 Budapest, Rákóczi út 70-72.                                                            |
| Számlaszám: Adónem kód<br>10032000-06056559- 266                                                                                                    | Késedelmi pótlék számlaszám: Adónem kód<br>10032000-06056858- 566<br>Önellenőrzési számlaszám: Adónem kód |
| Adószám:<br>18077744141                                                                                                    | Telefon:         Fax:           40/303-030         413-5101                                               |
|                                                                                                    | at Módosít Bezárás                                                                                        |

32. ábra

Magánnyugdíj nyilvántartására szolgáló ablak .

| Önkéntes egészségpénztárak                         |                                                        |                               |                 |
|----------------------------------------------------|--------------------------------------------------------|-------------------------------|-----------------|
| <u>K</u> eresés azonosító szerint:                 | Keresés (rövid) né <u>v</u> szerint:                   |                               |                 |
| ALL                                                | Allianz Hungária Egészségpé                            | énztár <u>N</u> yomtata       | ás              |
|                                                    |                                                        |                               |                 |
| Adatlap Tallózás                                   |                                                        |                               |                 |
| Pénztár azonosító: Pénz<br>ALL Allia               | z <b>tár rövid neve:</b><br>nz Hungária Egészségpénztá | ir                            |                 |
| Pénztár teljes neve:<br>Allianz Hungária Egészségp | énztár                                                 |                               |                 |
| Címe:                                              |                                                        | Postacíme:                    |                 |
| 1027 Budapest, Kapás u. 6-                         | 12.                                                    | 1242 Budapest, Pf: 462.       |                 |
| Számlaszám:                                        | Adónem kód                                             | Késedelmi pótlék számlaszám:  | Adónem kód      |
| 10300002-20222721-00003                            | 285                                                    | <br>                          |                 |
|                                                    |                                                        | Onellenőrzési számlaszám:<br> | Adónem kód      |
| Adószám:<br>18116870141                            |                                                        | Telefon:<br>06/40429-429      | Fax:            |
|                                                    | Újad                                                   | at Módosít                    | <u>B</u> ezárás |

33. ábra

Önkéntes egészségpénztárak nyilvántartására szolgáló ablak .

| Alapszabadság                              |
|--------------------------------------------|
| Nyomtatás                                  |
| Adatlap Tallózás                           |
| Az 1992. évi 22. törvény 131. § értelmében |
| Életkor: 0 életévtől 24 életévig           |
| Alapszabadság: évi 20 nap                  |
|                                            |
| Új adat Módosít Bezárás                    |

34. ábra

Az alapszabadság nyilvántartására szolgáló ablak .

| Járulékok karbantartása                                                   |                                                        |                            |                     |
|---------------------------------------------------------------------------|--------------------------------------------------------|----------------------------|---------------------|
|                                                                           |                                                        | Nyom                       | ntatás              |
|                                                                           |                                                        |                            |                     |
| Adatlap Tallózás                                                          |                                                        |                            |                     |
| Kezdő dátum: 2012.01.01                                                   |                                                        | Befejező dá                | tum: 2012.12.31     |
| NYBJ EBJ EBJT<br>0,0 0,0 0,0                                              | EBJT+ EBJP<br>0,0 0,0                                  | MAJ MAJ+<br>0,0 0,0        | EHO                 |
| BJ         EUSZ         EUSZ (fix)           0,0         0,0         6390 | START I.         START II.           10,0         20,0 | EHOSZ KorKedv<br>27,0 13,0 | KorKedvMun<br>100,0 |
| NYJ MNYJ EJ<br>10,0 0,0 0,0                                               | EJT EJP<br>4,0 3,0                                     | MVJ VJ<br>1,5 2,5          | VJ+ KK<br>2,5 30,0  |
| Telefonhasználat utáni EHO: 27,0<br>Ingatlan bérbeadás u. EHO: 14,0       | Cégautó                                                | adó utáni EHO: 25,0        |                     |
| Új adat     Módosít     Bezárás                                           |                                                        |                            | <u>B</u> ezárás     |

35. ábra

Járulékok karbantartására szolgáló ablak .

| Alkalmi foglalkoztatás táblázat                    |  |  |  |  |
|----------------------------------------------------|--|--|--|--|
| Nyomtatás                                          |  |  |  |  |
|                                                    |  |  |  |  |
| Adatlap Tallózás                                   |  |  |  |  |
| Kezdő dátum: 2012.01.01 Befejező dátum: 2012.12.31 |  |  |  |  |
| A kifizetett munkadíj 0 - 999999                   |  |  |  |  |
| A közteherjegy értéke 1000                         |  |  |  |  |
| Az ellátási alap 0                                 |  |  |  |  |
| Munkavegzes jellege Alkalmi munka                  |  |  |  |  |
|                                                    |  |  |  |  |
| Újadat Módosít Bezárás                             |  |  |  |  |

## 36. ábra

Az alkalmi foglalkoztatás során kifizetett munkadíj, a hozzá tartozó közteherjegy értéke és az ellátási alap karbantartására szolgáló ablak .

| lskolai végzettségek karbantartása          |                        |
|---------------------------------------------|------------------------|
| <u>K</u> eresés iskolai végzettség szerint: |                        |
| általános iskola, 0–7. osztály              | Nyomtatás              |
|                                             | ·                      |
| Adatlap Tallózás                            |                        |
| Kód                                         | 1                      |
|                                             |                        |
| Iskolai végzettség általános                | skola, 0–7. osztály    |
| Minimálbér: 0                               |                        |
| START-kártya szorzó: 1,5                    |                        |
|                                             |                        |
|                                             | Újadat Módosít Bezárás |
|                                             |                        |

37. ábra

# Iskolai végzettség karbantartására szolgáló ablak

| Szakszervezetek, kamarák        |                        |
|---------------------------------|------------------------|
| Keresés né <u>v</u> szerint:    | Nyomtatás              |
| Adatlap Tallózás                |                        |
| Szervezet neve:                 |                        |
| Díj mértéke:                    | 0,00 %                 |
| Díj mértéke:<br>Minimum tagdíj: | 0,00                   |
| Maximum tagdíj:                 | 0,00                   |
|                                 | Újadat Módosít Bezárás |

38. ábra

Szakszervezetek nyilvántartására szolgáló ablak .

| Nyugdíjkódok                                                             |                   |
|--------------------------------------------------------------------------|-------------------|
| Nyugdíjkód     Keresés megnevezés       1                                | <u>N</u> yomtatás |
| Adatlap Tallózás                                                         |                   |
| Megnevezés: Korhatár előtti ellátásban 2008. előtt megállapított öregség |                   |
|                                                                          | <u>B</u> ezárás   |

39. ábra

## Nyugdíjkódok nyilvántartására szolgáló ablak

# 3.1.4. Munkaügyi adatok törzsei

A munkaügyi adatok törzsei hasonlóan működnek, mint a Működéshez szükséges törzsek, feltölteni nem szükséges őket, módosításra pedig bármikor van módunk.

| Beosztás                                    |                                               |
|---------------------------------------------|-----------------------------------------------|
| <u>K</u> eresés kulcs szerint:<br>Beosztott | Nyomtatás                                     |
| Adatlap Tallózás                            |                                               |
| Be                                          | osztás: Beosztott                             |
|                                             | <u>Ujadat</u> <u>M</u> ódosít <u>B</u> ezárás |

40. ábra

#### Beosztásra vonatkozó adatok karbantartása

| Munkahely                                 |                          |
|-------------------------------------------|--------------------------|
| <u>K</u> eresés kulcs szerint:<br>Központ | Nyomtatás                |
| Adatlap Tallózás                          |                          |
| Munk<br>Munk<br>Költsé                    | nhely: Központ<br>nszám: |
|                                           | Új adat Módosít Bezárás  |

41. ábra

Munkahelyre vonatkozó adatok karbantartása. Egy munkáltatónak több telephelyén is folyhat foglalkoztatás. A munkahelyek nevének felvitele után a Személyi adatok karbantartása – Munkaügyi adatoknál a munkavállaló munkahelyéhez a megfelelő sor felvitele után a kimutatásaink akár munkahelyenként is nyomtathatóak lesznek.

| Munkaidő tipus                                                          |                     |         |
|-------------------------------------------------------------------------|---------------------|---------|
| Keresés típus szerint:     Keresés név sze       Mtipus1     1 műszakos | erint:<br>Nyomtatás |         |
| Adatlap Tallózás                                                        |                     |         |
| Munkaidő típus:                                                         | Mtipus1             |         |
| Munkaidő név:                                                           | 1 műszakos          |         |
| Pótlék %                                                                | 0,0                 |         |
|                                                                         | Új adat Módosít     | Bezárás |

42. ábra

Munkaidő típus karbantartására szolgáló ablak .

| Pótszabadság                                |                        |
|---------------------------------------------|------------------------|
| Keresés kulcs szerint:                      | Nyomtatás              |
| Adatlap Tallózás                            |                        |
| Pótszabadság jogcím: Eg<br>Szabadság napok: | gyermek<br>2           |
|                                             | Újadat Módosít Bezárás |

43. ábra

| Járandóságok               |                         |
|----------------------------|-------------------------|
| Keresés kulcs szerint:     |                         |
| Beiskolázási támogatás     | Nyomtatás               |
|                            |                         |
| Adatlap Tallózás           |                         |
|                            | 1                       |
| lárandásán                 |                         |
| Jarandosag:                | Beiskolazasi tamogatas  |
| Jövedelembe beszámít:      | NEM                     |
| Ne szerepeljen a bérjegyzé | k nettó összeg sorában! |
|                            |                         |
|                            | Úi adat Módosít Bezárás |
|                            |                         |

44. ábra

Járandóságok felvitelére szolgáló ablak.

| Keresés kulcs szerint:   Családi kedvezmény     Adatlap   Tallózás     Adóke dve zmény:     Családi kedvezmény | A dóke dvezmé nyek                           |                                    |
|----------------------------------------------------------------------------------------------------|----------------------------------------------|------------------------------------|
| Adatlap Tallózás<br>Adókedvezmény: Családi kedvezmény                                                          | Keresés kulcs szerint:<br>Családi kedvezmény | <u>N</u> yomtatás                  |
| Adókedvezmény: Családi kedvezmény                                                                              | Adatlap Tallózás                             |                                    |
|                                                                                                    | Adókedvezmény: Családi kedvezmény            |                                    |
| Új adat Módosít Bezárás                                                                                        |                                              | at <u>M</u> ódosít <u>B</u> ezárás |

45. ábra

Adókedvezmények megnevezésének felvitelére szolgáló ablak

| Munkaviszony megszűnési módok                                |
|--------------------------------------------------------------|
| Keresés kulcs szerint:                                       |
| Azonnali hatállyal a munkavállaló részéről                   |
|                                                              |
| Adatlap Tallózás                                             |
|                                                              |
|                                                              |
| Megszűnési módok: Azonnali hatállyal a munkavállaló részéről |
|                                                              |
|                                                              |
|                                                              |
| Ujadat Módosít Bezárás                                       |
|                                                              |

46. ábra

A munkaviszony megszűnési módjainak felvitelére szolgáló ablak

| Munkakör                            |                                |
|-------------------------------------|--------------------------------|
| Keresés kulcs szerint:<br>Kereskedő | Nyomtatás                      |
| Adatlap Tallózás                    |                                |
| Munkakör:                           | Kereskedő                      |
|                                     | Újadat Módosít <u>B</u> ezárás |

47. ábra

Munkakörök felvitelére szolgáló ablak. Az ablak adatainak feltöltése részben a felhasználó feladata. Alapbeállításként a gyakrabban előforduló munkakörök felvitelre kerültek. A *Tallózás* gombra való kattintással ezek megtekinthetők. A hiányzó munkaköröket az *Új adatra* való kattintással tudjuk rögzíteni. A meglévőket a *Módosít* gombbal tudjuk módosítani.

| Munkaidőrend karbantartás |         |           |            |            |           |              |         |
|---------------------------|---------|-----------|------------|------------|-----------|--------------|---------|
|                           | P       | Munkakör: | Programozó |            | <b>~</b>  |              |         |
| <b>Év</b> 2012 🛟          | Hónap   | 7 🚔       | Munkanap   | ok: 22     | Összes ór | aszám:       | 176     |
| 1. Vasárnap               | 0,0     | 11.       | Szerda     | 8,0        | 21. 8     | zombat       | 0,0     |
| 2. Hétfő                  | 8,0     | 12.       | Csütörtök  | 8,0        | 22. Va    | asárnap      | 0,0     |
| 3. Kedd                   | 8,0     | 13.       | Péntek     | 8,0        | 23. H     | étfő         | 8,0     |
| 4. Szerda                 | 8,0     | 14.       | Szombat    | 0,0        | 24. K     | edd          | 8,0     |
| 5. Csütörtök              | 8,0     | 15.       | Vasárnap   | 0,0        | 25. 8     | zerda        | 8,0     |
| 6. Péntek                 | 8,0     | 16.       | Hétfő      | 8,0        | 26. C     | sütörtök     | 8,0     |
| 7. Szombat                | 0,0     | 17.       | Kedd       | 8,0        | 27. P     | éntek        | 8,0     |
| 8. Vasárnap               | 0,0     | 18.       | Szerda     | 8,0        | 28. S     | zombat       | 0,0     |
| 9. Hétfő                  | 8,0     | 19.       | Csütörtök  | 8,0        | 29. Va    | asárnap      | 0,0     |
| 10. Kedd                  | 8,0     | 20.       | Péntek     | 8,0        | 30. H     | étfő         | 8,0     |
|                           |         |           |            |            | 31. K     | edd          | 8,0     |
| Hónap mentése             |         | Hónap tö  | rlése      | Év         | / törlése |              |         |
| Hónap másolása m          | ás muni | kakörre   | Év másola  | ása más m  | unkakörre | Mind<br>tör- | Bezárás |
| Hónap nyon                | ntatása |           | É          | v nyomtatá | sa        | lése         |         |

48. ábra

Munkaidőrend karbantartása, a munkanapok számának és az összes óraszámnak a nyilvántartása . A különböző munkakörökre külön állíthatunk be munkaidőrend nyilvántartást.

| Korkedvezményre jogosító m | unkakörök                        |
|----------------------------|----------------------------------|
| Keresés kód szerint:       | Keresés név szerint:       Vájár |
| Adatlap Tallózás           |                                  |
| Kód: 01001                 |                                  |
| Megnevezés: ∨ájár          |                                  |
|                            |                                  |
|                            | ▶ ▶ Újadat Módosít Bezárás       |

49. ábra

Korkedvezményre jogosító munkakörök törzse.

# 3.1.5. Magánszemélyhez nem köthető kötelezettség törzsei

| Cégautó adó              |                                                 |               |                    |
|--------------------------|-------------------------------------------------|---------------|--------------------|
|                          |                                                 |               |                    |
|                          |                                                 |               | 1                  |
| Adatlap Tallózás         |                                                 |               |                    |
|                          |                                                 |               |                    |
| Gépjármű hajtómotorjának | rjának Környezetvédelmi osztályba-sorolás (kód) |               |                    |
| teljesítménye (kW)       | 0-4. osztály                                    | 6-10. osztály | 5.; 14-15. osztály |
| 0 - 50                   | 16 500                                          | 8 800         | 7 700              |
|                          |                                                 |               |                    |
|                          | [                                               |               |                    |
|                          | Ujadat Módosít Bezárás                          |               |                    |
|                          |                                                 |               |                    |

50. ábra

Cégautó adó számításához szükséges adatok nyilvántartása .

| Személygépkocsik                                                                                  |                        |
|---------------------------------------------------------------------------------------------------|------------------------|
| Adatlap Tallózás                                                                                  |                        |
| Rendszám:<br>Típus:<br>Hengerűrtartalom vagy kamratérfogat<br>Beszerzés dátuma:<br>Eladás dátuma: | 0<br>• • •             |
|                                                                                                   | Újadat Módosít Bezárás |

51. ábra

Személygépkocsi adatainak a felvitelére szolgáló ablak. Az itt felvitelre kerülő személygépkocsik után számítható a későbbiekben cégautó adó. Felvitele a felhasználó feladata.

| Telefon partnerek            |      |        |                         |                 |
|------------------------------|------|--------|-------------------------|-----------------|
| Keresés kulcs szer<br>Emitel | int: |        | Nyomtatás               |                 |
| Adatlap Tallózás             |      |        |                         |                 |
|                              | Né∨: | Emitel |                         |                 |
|                              |      |        |                         |                 |
|                              |      |        | Új adat <u>M</u> ódosít | <u>B</u> ezárás |

52. ábra

A magáncélú telefonhasználat számfejtéséhez szükséges partnerek nevének nyilvántartására és felvitelére szolgáló ablak. A hiányzó partnerek felvitele a felhasználó feladata .
| Telefon törzsadatok               |                        |
|-----------------------------------|------------------------|
| <u>K</u> eresés szám szerint:     | Nyomtatás              |
| Adatlap Tallózás                  |                        |
| Telefonszám                       | Körzet Szám Mellék     |
| Partner (számla kibocsátója) neve |                        |
| Használója biztosított?           | NEM                    |
| Megjegyzés                        |                        |
|                                   |                        |
|                                   | Újadat Módosít Bezárás |
|                                   |                        |

53. ábra

Telefon törzsadatainak felvitelére szolgáló ablak.

## 3.1.6. Jogviszony törzs

Az alábbiakban a jogviszonytörzs részletezése található, melyek beállításai fontosak a program megfelelő működése szempontjából. A beállított adatokat kérjük, csak <u>alapos</u> ismeretek mellett vagy a <u>programozóval való egyeztetés</u> után kerüljön módosításra vagy törlésre!!

| Jogviszony                                                                                                    |
|----------------------------------------------------------------------------------------------------|
| Keresés jogviszony szerint:       Jogviszony kód sz.:       MNYP jv. kód sz.:       NYENYI jv. kód sz.         Adószámmal rendelkező ma       DF       11       Nyomtatás                                                    |
| Adatlap Tallózás                                                                                                    |
| Jogviszony:       Adószámmal rendelkező magánszemély         Jogviszony kód:       DF       Szabadság adatok feltüntetése a kifizetési jegyzéken:       NEM         Alkalmazás minősége:       11       11       11       11 |
| Magánnyugdíjpénztár<br>MNYP Jogviszony kód: 11 V Leírás:                                                                                                    |
| Amagánszeméllyel összefüggő százalékos mértékű egészségügyi hozzájárulás                                                                                                    |
| NYENYI<br>NYENYI Jogviszony kód: Leírás:                                                                                                    |
|                                                                                                    |
| Uiadat     Módosít                                                                                                    |

54. ábra

Jogviszonnyal kapcsolatos adatok felvitelére szolgáló ablak. Itt tudjuk beállítani, hogy a kifizetési jegyzékre a munkavállaló neve mellé a program feltűntesse a szabadságra vonatkozó adatokat is. Ha a jogviszony kód mellet a "Szabadság adatok feltűntetése a kifizetési jegyzéken" mondat mellett NEM szerepel, akkor az adatok nem lesznek megtalálhatóak a jegyzéken. Itt tudjuk beállítani a NYENYI jogviszony kódokat is, amelyek a későbbi NYENYI adatszolgáltatásban szerepelnek majd.

| Magánnyugdíjpénztári jogviszonykódok                                                      |
|-------------------------------------------------------------------------------------------|
| Keresés leírás szerint:     Keresés kód szerint:       A magánszeméllyel összefügg     11 |
| Adatlap Tallózás                                                                          |
| Leírás: A magánszeméllyel összefüggő százalékos mértékű egészségügyi hozzájá              |
| E.V. kód?                                                                                 |
| Új adat Módosít Bezárás                                                                   |

55. ábra

| Magánnyugdíjpénztári forgalo         | m kódok                       |
|--------------------------------------|-------------------------------|
| Keresés kód szerint:     Ke       00 | eresés megnevezés szerint:    |
| Adatlap Tallózás                     |                               |
| Forgalom kód:<br>Megnevezése:        | 00<br>Normál adatszolgáltatás |
|                                      | Új adat Módosít Bezárás       |
|                                      |                               |

56. ábra

Magánnyugdíjpénztári forgalom kódok karbantartására szolgáló ablak

Mivel külön már nem küldünk magánnyugdíjpénztári bevallást, hanem az APEH felé küldendő havi bevallásokban teszünk eleget a bevallási kötelezettségünknek, ezért a fent említett két menüpont az előző években használt magánnyugdíjpénztári kódokat tartalmazza. Használatuk csak évekre visszamenőleg készített, elmaradt bevallások esetén használandó.

| NYENYI jogviszonykódok                                                                             |
|----------------------------------------------------------------------------------------------------|
| Keresés leírás szerint:       Keresés kód szerint:         Szövetkezeti tag, munkaviszony       15 |
| Adatlap Tallózás                                                                                   |
| Leírás: Szövetkezeti tag, munkaviszony<br>Kód: 15                                                  |
| Új adat Módosít Bezárás                                                                            |

57. ábra

NYENYI jogviszonykódok karbantartására szolgáló ablak. A NYENYI adatszolgáltatás elkészítésekor a program a jogviszonykódot ebből a menüpontból veszi át.

| Biztosítás szünetelése jo | gcímek                             |
|---------------------------|------------------------------------|
| Keresés kód szerint:      | Keresés jogcím szerint:<br>Táppénz |
| Adatlap Tallózás          | 1                                  |
| Kód: 11                   |                                    |
| Jogcím: Táppé             | nz                                 |
|                           | Újadat Módosít Bezárás             |
|                           |                                    |

58. ábra

A bérrel ellátatlanság jogcímeinek karbantartására szolgáló ablak

# 3.1.7. Jogcím törzs

| - Nyomtatás                             |
|-----------------------------------------|
|                                         |
| Adatlap Tallózás                        |
| Alap jogcím: Betegszabadság START E. II |
| Új adat Módosít Bezárás                 |

59. ábra

A bérek alapjogcímének karbantartására szolgáló ablak .

| Bértipus               |                               |
|------------------------|-------------------------------|
| Keresés kulcs szerint: | Nyomtatás                     |
|                        |                               |
| Adatlap Tallózás       |                               |
|                        |                               |
| Bértípus:              | Bedolgozó                     |
| Jogviszony kód:        | BF 😪 Bedolgozó főfoglalkozású |
|                        |                               |
|                        | Újadat Módosít Bezárás        |
|                        |                               |

60. ábra

A bértípusok karbantartására szolgáló ablak .

| Járulékok érvényessége bértípusonként                                                                                                    |                  |             |                                                                                                    |          |                                                                                                    |                                                                                                    |      |      |     |                                                                                                    |                                                                                                    |                                                                                                    |               |          |          |                                                                                                    |         |              |       |   |
|----------------------------------------------------------------------------------------------------|------------------|-------------|----------------------------------------------------------------------------------------------------|----------|----------------------------------------------------------------------------------------------------|----------------------------------------------------------------------------------------------------|------|------|-----|----------------------------------------------------------------------------------------------------|----------------------------------------------------------------------------------------------------|----------------------------------------------------------------------------------------------------|---------------|----------|----------|----------------------------------------------------------------------------------------------------|---------|--------------|-------|---|
| Járulékok érvényessége bértípusonként                                                                                                    |                  |             |                                                                                                    |          |                                                                                                    |                                                                                                    |      |      |     |                                                                                                    |                                                                                                    |                                                                                                    | n mádosítható |          |          |                                                                                                    |         |              |       |   |
| Bértípus                                                                                                    | Jogviszony kód l | NYBJ        | EBJ                                                                                                    | EBJT     | EBJP                                                                                                    | MAJI                                                                                                    | EHO% | BJ B | USZ | NYJ                                                                                                    | MVJ                                                                                                    | EJ I                                                                                                    | EJT I         | EJP      | VJİ      | ST. 15%                                                                                                    | ST. 25% | ST. US       | ۲.Ák. | • |
| Bedolgozó                                                                                                    | BF               | <b>~</b>    |                                                                                                    | <b>~</b> | <ul> <li>Image: A set of the set of the</li></ul> | <ul> <li>Image: A set of the set of the</li></ul> |      |      |     | <ul> <li>Image: A set of the set of the</li></ul> | <b>~</b>                                                                                                    | <ul> <li>Image: A start of the start of the start of</li></ul> | ~             | ~        |          |                                                                                                    |         |              |       |   |
| Bedolgozó                                                                                                    | BM               | <b>~</b>    |                                                                                                    | <b>~</b> | <ul> <li>Image: A set of the set of the</li></ul> | <ul> <li>Image: A start of the start of the start of</li></ul> |      |      |     | <ul> <li>Image: A start of the start of the start of</li></ul> | <ul> <li>Image: A set of the set of the</li></ul> |                                                                                                    |               |          |          |                                                                                                    |         |              |       |   |
| Bedolgozó                                                                                                    | BN               | <b>~</b>    | <ul> <li>Image: A set of the set of the</li></ul> | >        | <ul> <li>Image: A set of the set of the</li></ul> | <ul> <li>Image: A set of the set of the</li></ul> |      |      |     |                                                                                                    | <ul> <li>Image: A set of the set of the</li></ul> |                                                                                                    |               |          |          |                                                                                                    |         |              |       |   |
| Bedolgozó <minb. 30%<="" td=""><td>BD</td><td></td><td></td><td></td><td></td><td>&lt;</td><td>&gt;</td><td></td><td></td><td></td><td>&lt;</td><td></td><td></td><td></td><td></td><td></td><td></td><td></td><td></td><td></td></minb.> | BD               |             |                                                                                                    |          |                                                                                                    | <                                                                                                    | >    |      |     |                                                                                                    | <                                                                                                    |                                                                                                    |               |          |          |                                                                                                    |         |              |       |   |
| Betegszabadság                                                                                                    | AF               | <b>&gt;</b> | >                                                                                                    | >        | >                                                                                                    | <b>&gt;</b>                                                                                                    |      |      |     | >                                                                                                    | >                                                                                                    | <                                                                                                    | >             | <        |          |                                                                                                    |         |              |       |   |
| Betegszabadság                                                                                                    | AM               | >           | K                                                                                                    | >        | <                                                                                                    | <                                                                                                    |      |      |     | <                                                                                                    | <                                                                                                    | K                                                                                                    | <             |          |          |                                                                                                    |         |              |       |   |
| Betegszabadság                                                                                                    | AN               | >           | >                                                                                                    | >        | >                                                                                                    | <b>&gt;</b>                                                                                                    |      |      |     | >                                                                                                    |                                                                                                    | K                                                                                                    | <             |          |          |                                                                                                    |         |              |       |   |
| Betegszabadság                                                                                                    | TF               | <b>~</b>    | >                                                                                                    | >        | <ul> <li>Image: A set of the set of the</li></ul> |                                                                                                    |      |      |     | >                                                                                                    |                                                                                                    | ►                                                                                                    | <             | <        | <b>~</b> |                                                                                                    |         |              |       |   |
| Betegszabadság                                                                                                    | AR               | <b>~</b>    | ✓                                                                                                    | >        | <b>~</b>                                                                                                    | <ul> <li>Image: A set of the set of the</li></ul> |      |      |     | <ul> <li>Image: A set of the set of the</li></ul> | <ul> <li>Image: A set of the set of the</li></ul> |                                                                                                    | >             | <b>~</b> |          |                                                                                                    |         |              |       |   |
| Betegszabadság                                                                                                    | HF               | <b>~</b>    | >                                                                                                    | >        | <b>&gt;</b>                                                                                                    |                                                                                                    |      |      |     | >                                                                                                    |                                                                                                    | ►                                                                                                    | >             |          |          |                                                                                                    |         |              |       |   |
| Betegszabadság                                                                                                    | НМ               | <b>~</b>    | <ul> <li>Image: A set of the set of the</li></ul> | >        | <ul> <li>Image: A set of the set of the</li></ul> |                                                                                                    |      |      |     | <ul> <li>Image: A set of the set of the</li></ul> |                                                                                                    |                                                                                                    | >             |          |          |                                                                                                    |         |              |       |   |
| Betegszabadság                                                                                                    | HN               | <b>~</b>    | <ul> <li>Image: A set of the set of the</li></ul> | >        | <ul> <li>Image: A set of the set of the</li></ul> |                                                                                                    |      |      |     | <ul> <li>Image: A set of the set of the</li></ul> |                                                                                                    | <b>~</b>                                                                                                    | >             |          |          |                                                                                                    |         |              |       |   |
| Betegszabadság                                                                                                    | HR               | <b>~</b>    | <ul> <li>Image: A start of the start of the start of</li></ul> | >        | <ul> <li>Image: A set of the set of the</li></ul> |                                                                                                    |      |      |     | <ul> <li>Image: A set of the set of the</li></ul> |                                                                                                    |                                                                                                    | >             |          |          |                                                                                                    |         |              |       |   |
| Betegszabadság                                                                                                    | ST               | <b>~</b>    | <ul> <li>Image: A set of the set of the</li></ul> | >        | <ul> <li>Image: A set of the set of the</li></ul> |                                                                                                    |      |      |     | <ul> <li>Image: A set of the set of the</li></ul> |                                                                                                    | <b>~</b>                                                                                                    | >             | ~        |          |                                                                                                    |         |              |       |   |
| Betegszabadság START                                                                                                    | AF               |             |                                                                                                    |          |                                                                                                    |                                                                                                    |      |      |     |                                                                                                    | <ul> <li>Image: A set of the set of the</li></ul> | $\checkmark$                                                                                                    | >             | <        |          | <ul> <li>Image: A set of the set of the</li></ul> |         |              |       |   |
| Betegszabadság START                                                                                                    | AR               |             |                                                                                                    |          |                                                                                                    |                                                                                                    |      |      |     | <ul> <li>Image: A set of the set of the</li></ul> | <b>~</b>                                                                                                    | <b>~</b>                                                                                                    | >             | ~        |          | <b>~</b>                                                                                                    |         |              |       |   |
| Betegszabadság START E.                                                                                                    | AF               |             |                                                                                                    |          |                                                                                                    |                                                                                                    |      |      |     | <ul> <li>Image: A set of the set of the</li></ul> | <ul> <li></li> </ul>                                                                                                    | $\checkmark$                                                                                                    | >             | <        |          |                                                                                                    |         | $\checkmark$ |       |   |
| Betegszabadság START E.                                                                                                    | AR               |             |                                                                                                    |          |                                                                                                    |                                                                                                    |      |      |     | <b>&gt;</b>                                                                                                    | <b>~</b>                                                                                                    | <ul> <li>Image: A set of the set of the</li></ul> | >             | ~        |          |                                                                                                    |         | <b>~</b>     |       |   |
| Betegszabadság START E. II                                                                                                    | AF               |             |                                                                                                    |          |                                                                                                    |                                                                                                    |      |      |     | <ul> <li>Image: A set of the set of the</li></ul> | <b>&gt;</b>                                                                                                    | $\checkmark$                                                                                                    | >             | <        |          | <ul> <li>Image: A set of the set of the</li></ul> |         |              |       | ~ |
| Szűrés feloldás:                                                                                                    |                  |             |                                                                                                    |          |                                                                                                    |                                                                                                    |      |      |     |                                                                                                    |                                                                                                    |                                                                                                    |               |          |          |                                                                                                    |         |              |       |   |
| Bezárás                                                                                                    |                  |             |                                                                                                    |          |                                                                                                    |                                                                                                    |      |      |     |                                                                                                    |                                                                                                    |                                                                                                    |               |          |          |                                                                                                    |         |              |       |   |
|                                                                                                    |                  |             |                                                                                                    |          |                                                                                                    |                                                                                                    |      |      |     |                                                                                                    |                                                                                                    |                                                                                                    |               |          |          |                                                                                                    |         |              |       |   |

A járulékok érvényességénél a különböző jogviszonyok és a hozzá tartozó bértípusok után számolandó járulékokat tudjuk beállítani. Ha a táblázat alján a kiválasztjuk a megfelelő jogviszony kódot, egyszerűen meg tudjuk nézni, hogy a hozzá tartozó bértípus után milyen járulékot kell fizetni. A *Szűrés feloldása* gombra kattintva újra megjelenik az összes jogviszony és a hozzá tartozó bértípus. *A beállított adatokat kérjük, csak <u>alapos</u> ismeretek mellett vagy a <u>programozóval való egyeztetés</u> után kerüljön módosításra vagy törlésre!! A beállításokon csak akkor tudunk módosítani, ha a bértípusra állva a "Nem módosítható" – vá.* 

| Keresés kulcs szerint:         Ünnepnapi pótlék                                                                                                    |
|----------------------------------------------------------------------------------------------------|
| Adatlap Tallózás                                                                                                    |
| Jogcím: Ünnepnapi pótlék<br>Alap jogcím: Munkabér<br>Alapbér %-a 200,00<br>Alapösszeg: 0<br>Órabéres jogcím? Nem 0,00 óra<br>Teljesítményarányos? Nem<br>A számviteli törvény szerint nem bérkompenzáció alap |
| Új adat Módosít Bezárás                                                                                                    |

62. ábra

Bérpótlék jogcímek felvitelénél meg kell adni az alap jogcímet (ami általában Munkabér), hogy az alapbér hány %-át vegye a pótléknak vagy a pótlék alapösszegét. Bérpótlék vonatkozhat órabéres vagy teljesítményarányos bérezésben részesülőknek is, ennek bejelölését itt tehetjük meg.

| Bérjell      | leg                                |                          |             |             |                 |                                          |                 |
|--------------|------------------------------------|--------------------------|-------------|-------------|-----------------|------------------------------------------|-----------------|
| <u>K</u> erv | esés kulcs szerint:                |                          |             |             | (               | <u>N</u> yomtatás                        |                 |
| Adat         | llap Tallózás                      |                          |             |             |                 |                                          |                 |
|              | Jelenlét:<br>Alap jogcím:          | -                        | ~           |             |                 |                                          |                 |
|              | Alapbér %-a                        |                          | 0,00        |             |                 |                                          |                 |
|              | EHO alap?<br>Órabéres jogcín       | n?                       | Igen<br>Nem | 0,00        | óra             |                                          |                 |
|              | START III. START<br>START EXTRA jo | f PLUSZ jogcím?<br>gcím? | Nem<br>Nem  | ×           |                 | START-kártyás számított EHO alapja? Nem  |                 |
|              | Tartós álláskere                   | eső jogcím?              | Nem         |             |                 | T. álláskereső számított EHO alapja? Nem |                 |
|              | Teljesítményará<br>Ráznátláli 4    | inyos?                   | Nem         |             |                 | Adóterhet nem viselő járandóság? Nem     |                 |
|              | Bérpótlék 2.                       |                          | ×<br>×      |             |                 | Biztosítás szünetelése kód: 🛛 🔍          |                 |
|              |                                    |                          |             | ji adat 🛛 📐 | <u>l</u> ódosít | ) [                                      | <u>B</u> ezárás |

63. ábra

A bér jellegéhez kapcsolódó jogcímeket tudjuk itt felvinni. Minden jogcímhez több "jelenlét" fajta is tartozik. Itt tudunk az alapjogcímhez állandó pótlékot is csatolni. Így a bérszámfejtés alkalmával a folyamatosan használt pótlékokra már nem kell kiemelt figyelmet fordítani .

| Törzsbér kiegészítések |                                 |
|------------------------|---------------------------------|
| Keresés kulcs szerint: | Nyomtatás                       |
|                        |                                 |
| Adatlap Tallózás       |                                 |
|                        |                                 |
| Jogcím:                | Bérkiegészítés                  |
| Táppénz kifizetés-e?   | Nem                             |
| A számviteli törvény   | szerint nem bérkompenzáció alap |
|                        |                                 |
|                        |                                 |
|                        | Újadat Módosít Bezárás          |

64. ábra

Törzsbér kiegészítések nyilvántartására szolgáló ablak .

| Pótlék kiegészítések                              |                                                               |
|---------------------------------------------------|---------------------------------------------------------------|
| Keresés jogcím szerint:<br>Készenléti díj         | <u>N</u> yomtatás                                             |
| Adatlap Tallózás                                  |                                                               |
| Jogcím:                                           | Készenléti díj                                                |
| Alap jogcím:                                      | Munkabér 🔍                                                    |
| Százalék:                                         | 120,00                                                        |
| Ne szerepeljen a bérje<br>A számviteli törvény sz | gyzék nettó összeg sorában!<br>:erint nem bérkompenzáció alap |
|                                                   | Újadat Módosít Bezárás                                        |

65. ábra

Pótlék kiegészítések felvitelére szolgáló ablak .

| Nem rendszeres jövedelem                                                     |                                      |
|------------------------------------------------------------------------------|--------------------------------------|
| Keresés kulcs szerint:                                                       | <u>N</u> yomtatás                    |
| Adatlap Tallózás                                                             |                                      |
| Nem rendszeres jövedelem:<br>Alap jogím:                                     | 13. havi fizetés                     |
| 1208-as bevallás sora: 🔗                                                     | 360 🗸                                |
| Adoterhet nem viselo jarandosag?<br>Adómentesen elszámolható?<br>EHO köteles |                                      |
| Ne szerepeljen a bérjegyzék nettó ö<br>A számviteli törvény szerint nem bé   | isszeg sorában!<br>rkompenzáció alap |
|                                                                              | adat <u>M</u> ódosít <u>B</u> ezárás |

66. ábra

A Nem rendszeres jövedelmek felvitelére szolgáló ablak .

| E | gyéb jövedelem                            |                                |
|---|-------------------------------------------|--------------------------------|
|   | Keresés kulcs szerint:<br>Osztalék (25 %) | <u>N</u> yomtatás              |
|   | Adatlap Tallózás                          |                                |
|   | Egyéb jö∨edelem jogcím:<br>Alap jogcím:   | Osztalék                       |
|   | Adómérték (%):<br>EHO mértéke (%):        | 0,00                           |
|   | 11M30-as nyomtatvány sora:                |                                |
|   | 1208-as bevallás sora 🛛 🛞                 |                                |
|   | A számviteli törvény szerint n            | nem bérkompenzáció alap 🗌      |
|   |                                           | Mentés Még <u>s</u> em Bezárás |

67. ábra

# Egyéb jövedelmek felvitelére szolgáló ablak.

A különböző jövedelmek és pótlékok rögzítésénél fontos, hogy az alap jogcím jól legyen megadva. Fontos még, hogy ami után adót vagy valamilyen járulékot kell fizetni, ennek %- a helyesen kerüljön felvitelre. Mivel ezeket a jövedelmeket a 08-as nyomtatványon szerepeltetni kell, így meg kell adni, hogy a nyomtatvány mely sorába importálja át a program az adatokat. Ennek kitöltésének a hiányában a program nem importálja át az adatokat. Így, ha ezek az adatok kézzel sem kerülnek felvitelre, a 08-as nyomtatvány hiányos és hibás lesz.

| Levonás jogcímek |                        |
|------------------|------------------------|
| Kártérítés       | Nyomtatás              |
| Adatlap Tallózás |                        |
| Jogcím:          | Kártérítés             |
|                  | Újadat Módosít Bezárás |

68. ábra

# Levonások jogcímének felvitelére szolgáló ablak .

| Cafeteria, természetbeni és béren kívüli juttatások        |
|------------------------------------------------------------|
| Keresés kulcs szerint:                                     |
| Széchenyi Pihenő Kártya (száll <u>N</u> yomtatás           |
|                                                            |
| Adatlap Tallózás                                           |
|                                                            |
| Jogcím: Széchenyi Pihenő Kártya (szálláshely szolgáltatás) |
| Adóköteles? Igen                                           |
|                                                            |
| Kevezményes? Igen                                          |
| Kedvezményesen adózó rész: 225 000                         |
| Gyakoriság: évi 🗸                                          |
| Időszak 2012                                               |
|                                                            |
|                                                            |
|                                                            |
|                                                            |

Cafeteria jogcímek felvitelére szolgáló ablak .

#### 3.1.8. Időszak (cég) váltás

Erre a menüpontra lépve visszajutunk a Cégek kiválasztása című ablakunkhoz . Lehetőségünk van céget váltani és ezek után másik cég bérszámfejtését elindítani.

#### 3.1.9. Belépés új néven

Ha több használója is van a programnak, akkor nem kell felhasználó váltás alkalmával kilépni a programból, hanem a Belépés új néven menüpontot elindítva másik felhasználó jelszavát megadva indíthatjuk el a programot.

#### 3.1.10. Kilépés a programból

E menüpontra kattintva hagyhatjuk el a programot. A program kilépés előtt megerősítést kér, hogy ténylegesen el kívánjuk-e hagyni a programot. Az *Igen* gombra kattintva a gép kilép a programból, a *Mégsem* gombra kattintva marad az aktuális cégben.

# 3.2. Bérügy

#### 3.2.1. Bérszámfejtés

A bérszámfejtés elindításakor az első lépés a számfejtés hónapjának kiválasztása.

| Bérszámfejtés; 2012.      |
|---------------------------|
| Számfejtés hónapja: 🛛 7 🤤 |
| ОК                        |
| Bezárás                   |
| 70. ábra                  |

Ha ez megtörtént és az **OK** gombra kattintunk a következő ablak jelenik meg, ahol láthatjuk a munkavállaló TAJ számát, nevét , jogviszonyának kezdetét, jogviszonyának végét ( ha a személyi törzsben ez a sor már kitöltésre került), alap- illetve órabérét és az automatikus számfejtéshez szükséges sort.

| Bérszámfejté | is 2012. 7. hó                                          |                       |                        |                                             |                                     |                                    |                             |
|--------------|---------------------------------------------------------|-----------------------|------------------------|---------------------------------------------|-------------------------------------|------------------------------------|-----------------------------|
| TAJ szám     | Dolgozó neve                                            | Jogviszony<br>kezdete | Jogviszony<br>vége     | Alapbér                                     | Órabér                              | Jogviszony                         | Automatikus 📩<br>számfejtés |
| 089359404    | Sári Mária                                              | 2009.06.01            |                        | 0                                           | 900                                 | Alkalmazott főfoglalkozású         |                             |
| 011193658    | Tóth László                                             | 2000.06.01            |                        | 10000                                       | 0                                   | Társas vállalkozó nyugdíjas        |                             |
|              |                                                         |                       |                        |                                             |                                     |                                    |                             |
|              |                                                         |                       |                        |                                             |                                     |                                    |                             |
|              |                                                         |                       |                        |                                             |                                     |                                    |                             |
|              |                                                         |                       |                        |                                             |                                     |                                    |                             |
|              |                                                         |                       |                        |                                             |                                     |                                    |                             |
|              |                                                         |                       |                        |                                             |                                     |                                    |                             |
|              |                                                         |                       |                        |                                             |                                     |                                    |                             |
|              |                                                         |                       |                        |                                             |                                     |                                    |                             |
|              |                                                         |                       |                        |                                             |                                     |                                    |                             |
|              |                                                         |                       |                        |                                             |                                     |                                    |                             |
|              |                                                         |                       |                        |                                             |                                     |                                    |                             |
|              |                                                         |                       |                        |                                             |                                     |                                    |                             |
|              |                                                         |                       |                        |                                             |                                     |                                    |                             |
|              |                                                         |                       |                        |                                             |                                     |                                    |                             |
|              |                                                         |                       |                        |                                             |                                     |                                    |                             |
|              |                                                         |                       |                        |                                             |                                     |                                    |                             |
|              |                                                         |                       |                        |                                             |                                     |                                    |                             |
|              |                                                         |                       |                        |                                             |                                     |                                    |                             |
|              |                                                         |                       |                        |                                             |                                     |                                    |                             |
|              |                                                         |                       |                        |                                             |                                     |                                    |                             |
|              |                                                         |                       |                        |                                             |                                     |                                    |                             |
|              |                                                         |                       |                        |                                             |                                     |                                    |                             |
|              |                                                         |                       |                        |                                             |                                     |                                    |                             |
|              |                                                         |                       |                        |                                             |                                     |                                    |                             |
|              |                                                         |                       |                        |                                             |                                     |                                    |                             |
|              |                                                         | _                     |                        |                                             |                                     |                                    | ~                           |
| (A#+A)       | ،<br>(۵#+                                               | Rì                    | Szürke: a ki           | iválasztott h                               | iónapbar                            | n nem érvényes a jogviszonya 0     | (++) (- )                   |
| (            | (01.)                                                   |                       | Kék: a ki<br>Zöld: pas | iv <mark>álasztott</mark> h<br>sszív táppér | i <mark>ónapra i</mark><br>nz számi | már készült számfejtés<br>fejthető |                             |
|              | Automatikus bérszámfejtés indítása Kilépés Ablak váltás |                       |                        |                                             |                                     |                                    |                             |

71. ábra

A számfejtés módjára több lehetőségünk is van. Indíthatunk automatikus számfejtést, vagy belépés után naponta végighaladhatunk a munkavállaló számfejtésén. Automatikus számfejtést annak a dolgozónak ajánlott indítani, akinek a havi számfejtésében a jelenléten kívül más jogcímen kapott jövedelme nincs, munkanapjai megegyeznek a naptár szerinti munkanapokkal, és a munkabérén felül más jövedelmet nem kapott. Vagy annak a munkavállalónak, akinek a munkabérrel ellátatlanságára vonatkozó adatai, a rendszeres pótlékai és kapott juttatásai az adatlapjára felvitelre kerültek. Ennek a számfejtési módnak a menete, hogy az adatok mellett található Automatikus számfejtést jelölő négyzetbe kattintunk, az ablak alján az Automatikus számfejtések indítása gomb ilyenkor aktívvá válik és rákattintunk. Egyszerre tetszőleges számú munkavállaló bérszámfejtése végezhető el ezzel a módszerrel. A másik lehetőség, hogy a munkavállaló nevére állva az Ablak váltás gombra kattintva végig kísérjük a bérszámfejtés lépéseit. A már számfejtett munkavállalók neve kék színűre változik, ha az adott hónapban részükre még számfejtés nem készült fekete színű marad a sor. Azoknak a dolgozóknak, akinek nem készülhet számfejtés (pl. kilépett a cégtől előző hónapok valamelyikében) szürke színű a neve. A passzív táppénzre jogosult munkavállalón neve, pedig a kilépésük után zöld színűre változik(ez a lehetőség már nem áll fenn). Ha több munkavállalónak számfejtünk, és mind a két módszert alkalmazzuk egy hónapon belül akkor az ablak alján található ++ (Automatikus számfejtés – Mindet kijelöli), + (Automatikus számfejtés – Még nem számfejtetteket kijelöli), - (Minden kijelölést töröl) jelek segítségünkre lesznek abban, hogy ne maradjon ki senki a bérszámfejtésünkből .

Ha nem az automatikus számfejtést választjuk, akkor a munkavállaló nevére állva az *Ablakváltás* gombra kattintva a következő ablakot látjuk :

| Kovács Laura (Faz                                                       | zekas Anna) Budapes | t Ady utca 1. | 1/1. – alkalmazott fö                 | foglalkozású, 40 órá   | s; 2012                        |                        |                     |
|-------------------------------------------------------------------------|---------------------|---------------|---------------------------------------|------------------------|--------------------------------|------------------------|---------------------|
| Rendszeres jövedelem Nem rendszeres, egyéb jövedelem Havi összesítő lap |                     |               |                                       |                        |                                |                        |                     |
| Hónap: 7 📚                                                              |                     | 1             |                                       |                        | 14                             |                        |                     |
|                                                                         | <u>Jelenlét</u>     | Alap jogcím   | Pótlékok 1.                           | Pótlékok 2.            |                                |                        |                     |
| <ol> <li>Vasámap</li> </ol>                                             | · ·                 | -             | v -                                   | / ·                    | ~                              | Jelenlét               | Nap 🔨               |
| 2. Hétfő                                                                | Jelenlét 🗸 🗸        | Munkabér 👘    | ×                                     | 1                      | ×                              | Jelenlét               | 22                  |
| <ol><li>Kedd</li></ol>                                                  | Jelenlét 🔍 🗸        | Munkabér 👘    | ×                                     | 1                      | ×                              |                        |                     |
| 4, Szerda                                                               | Jelenlét 🗸 🗸        | Munkabér 👘    | ×                                     | /                      | ×                              |                        |                     |
| <ol><li>Csütörtök</li></ol>                                             | Jelenlét 🗸 🗸        | Munkabér 👘    | ×                                     | /                      | ×                              |                        | ~                   |
| 6, Péntek                                                               | Jelenlét 🗸 🗸        | Munkabér 👘    | ×                                     | /                      | ×                              | Muslesses i Second     |                     |
| 7, Szombat                                                              | · V                 | -             | <u>~</u> -                            | / •                    | ×                              | Munkanapok osszesen    | 22                  |
| 8, Vasámap                                                              | • •                 |               | <u>×</u> •                            | 2 -                    | ×                              | Törzebér               | 28.000              |
| 9, Hetto                                                                | Jelenlét 🗸 🗸        | Munkabér      | <u>×</u>                              | /                      | ×                              | 10123061               | 20 000              |
| 10, Kedd                                                                | Jelenlét 🗸 🗸        | Munkabér      | ×                                     | /                      | ×                              | Aap jogoimek 🛛 🛛 Össz  | eg 🔨                |
| 11. szerda                                                              | Jelenlét 🗸 🗸        | Munkabér      | ×                                     | /                      | ×                              | Munkabér 128           | 000                 |
| η Z. Usutortoκ<br>4.0. Rístele                                          | Jelenlét 🗸 🗸        | Munkabér      | ×                                     | /                      | ×                              |                        |                     |
| 13, Pentek                                                              | Jelenlét            | Munkabèr      | <u> </u>                              | <u>/</u>               | ×                              |                        |                     |
| 14, szombat                                                             | · · ·               | · ·           | <u> </u>                              | <u>/</u> •             | ×                              |                        | - v                 |
| 15, vasamap                                                             | - V                 | -             | × -                                   | <u>/</u> •             | ~                              | Alon                   |                     |
| 10, Hello                                                               | Jelenlet            | Munkaber      | ×                                     |                        | ×                              | Аюр                    | 28 000              |
| 17, Kedd<br>40, Saorda                                                  | Jelenlét 🗸 🗸        | Munkaber      |                                       |                        | ~                              | Pátlákok Űssz          | -                   |
| 18, ozerua<br>10, Colitikatik                                           | Jelenlet V          | Munkaber      |                                       |                        | ×                              | Follekok 0332          | -9                  |
| 19, Contortok<br>20, Bártok                                             | Jeleniet            | Munkaber      |                                       |                        | ×                              |                        | — <u></u>           |
| 20, Feinek<br>24, Szombat                                               | Jeleniet            | Munkaber      |                                       |                        | ×                              |                        |                     |
| 21. Vacáman                                                             | · ·                 | -             |                                       | <u> </u>               | ×                              |                        |                     |
| 22. Vasamap<br>22. Hátfő                                                | - V                 | -             |                                       |                        | V IIII                         |                        |                     |
| 2.3. Hedd                                                               | Jeleniet V          | Munkaber      |                                       |                        | ¥                              | Pótlékok               | 0                   |
| 25 Szerda                                                               | Jelenlét            | Minkabér      |                                       |                        | v                              |                        |                     |
| 26. Csütörtök                                                           | Jelenlét            | Munkabér      |                                       |                        | v                              |                        |                     |
| 27 Péntek                                                               | Jelenlét            | Munkabér      |                                       | /                      | v                              | Ösezes járapdáság      | 120.000             |
| 28 Szombat                                                              |                     |               |                                       |                        | v                              | CSS2ES Jaranuosay      | 128 000             |
| 29, Vasámap                                                             |                     |               | · · · · · · · · · · · · · · · · · · · |                        | v                              |                        |                     |
| 30, Hétfő                                                               | Jelenlét 🗸          | Munkabér      | ~                                     | /                      | ~                              |                        |                     |
| 31, Kedd                                                                | Jelenlét 🗸          | Munkabér      | ~                                     | /                      | V                              |                        |                     |
|                                                                         |                     |               |                                       |                        |                                |                        |                     |
| Eltérő munkarend                                                        | Szabadságinform     | aciók         |                                       | Jelen                  | lét nyomtatása                 |                        |                     |
|                                                                         |                     |               | Tovább                                | 🖌 Berfizetës i nyllari | kozatszerepeljen a bérjegyzéke | 17 100 🔹 🕅 Kilépés 🛛 🗛 | blak <u>v</u> áltás |
|                                                                         |                     |               | -                                     |                        |                                |                        |                     |

72. ábra

Ebben az esetben lehetőségünk van a munkavállaló rendszeres, nem rendszeres és egyéb jövedelmein végighaladni. Az első oszlop a rendszeres jövedelmeket tartalmazza. A hónap napjai mellett a nyilak lenyitásával tudjuk kiválasztani a jelenlét fajtáját, ami mellé a program behozza a bér alapjogcímét ( ha a jogcím törzs helyesen van kitöltve). Az alap jogcím mellett egy naphoz kétféle pótlékot vihetünk fel. Felvitele ugyancsak a nyilak lenyitásával történik. Ha több nap egymás után ugyan azt a jelenlét jogcímét szeretnénk felvinni, akkor nem kell naponta végigmennünk rajta, hanem a kívánt jogcímre állva a Ctrl billentyűt lenyomva tartva, nyomunk egy Entert. A munkanapok mellett ilyenkor végig ez a jogcím fog megjelenni. Ha a későbbiekben a jogcím változik, csak az első napjára kell felvinni az új jelenlét fajtáját, utána mehet tovább megint a Ctrl + Enter. Betegszabadság számfejtésénél a program figyeli a napok számát, hogy mennyi betegszabadság jár a dolgozónak. Ha a betegszabadságra járó napjai elfogynak, akkor a jelenlét jogcíménél a program kiválasztani sem engedi. Az ablak aljára a Szabadság információkra kattintunk, láthatjuk a munkavállaló szabadság összesítését, amiből tudjuk, hogy mennyi évi kivehető, a kivett, és maradvány szabadsága és betegszabadsága. Alatta havi bontásban a már kivett szabadságok és betegszabadságok találhatók.

Előfordulhat, hogy egyes munkaköröknél a munkarend eltér a megszokott munkarendtől (pl: kereskedelemben) és az ünnepek miatt a törvényben előírt munkanap áthelyezés helyett ők dolgoznak. Ezekben a hónapokban a jelenlétek alatt találunk egy *Eltérő munkarend* négyzetet. Ha ebbe pipát teszünk, akkor a törvényben előírt pihenőnapként feltűntetett napra is enged a program számfejteni és a havibér az így megnövelt munkanapokra ossza el.

| Szabadság összesítés |           |                |  |  |
|----------------------|-----------|----------------|--|--|
|                      |           | 1              |  |  |
|                      | Szabadság | Betegszabadság |  |  |
| Évi kivehető         | 22        | 15             |  |  |
| Évi kivett           | 0         | 0              |  |  |
| Maradvány            | 22        | 15             |  |  |
|                      | Kivett    | Kivett         |  |  |
|                      | Szabadság | Betegszabadság |  |  |
| Január               | -         | -              |  |  |
| Február              | -         | -              |  |  |
| Március              | -         | -              |  |  |
| Április              | -         | -              |  |  |
| Május                | -         | -              |  |  |
| Június               | -         | -              |  |  |
| Július               | 0         | 0              |  |  |
| Augusztus            | -         | -              |  |  |
| Szeptember           | -         | -              |  |  |
| Október              | -         | -              |  |  |
| November             | -         | -              |  |  |
| December             | -         | -              |  |  |
| ſ                    | Bozárác   |                |  |  |
| L                    | Bezaras   |                |  |  |

73. ábra

Van lehetőségünk *Jelenlét nyomtatásra* is, ennek formátuma hasonló a jelenléti ívhez, aláírási lehetőség viszont nem található rajta.

Ha a rendszeres jövedelmeket rögzítettük és a *Tovább* gombra kattintunk a következő ablakot látjuk, a Nem rendszeres jövedelmeket :

A jogcím törzsbe felvitt és található adatok itt kerülhetnek felhasználásra. Ennél az ablakanál a jól megszokott Uj adat gombra kattintva a nyíl lenyitásával tudjuk felvinni a Törzsbér kiegészítéseket, a Pótlék kiegészítéseket, a Nem rendszeres jövedelmeket és Egyéb jövedelmeket. Fontos, hogy a felvitel után a *Mentés* gombra is kattintsunk rá, mert ha ez a lépés kimarad, akkor a számfejtésünkben ez a tétel nem fog szerepelni. Ha csak simán a Tovább gombra megyünk, ezek az adatok nem kerülnek mentésre. Az adatok elmentése után *Tovább* gombbal jutunk el a Havi összesítő laphoz.

| Kovács Laura (Fazekas Anna) Budapest Ady utca 1. 1/1 alkalmazott | főfoglalkozású, 40 órás; 2012                                                            |  |  |  |
|------------------------------------------------------------------|------------------------------------------------------------------------------------------|--|--|--|
| Rendszeres jövedelem Havi összesítő lap                          |                                                                                          |  |  |  |
| Törzsbér kiegészítések                                           | Nem rendszeres jövedelem                                                                 |  |  |  |
| Jogoím Kif. táppénz Összeg 🔥                                     | Jogcím Bevétel Költség Adóelőleg alapja 🔨                                                |  |  |  |
|                                                                  |                                                                                          |  |  |  |
|                                                                  |                                                                                          |  |  |  |
|                                                                  |                                                                                          |  |  |  |
| 0 0                                                              | 0 0 0                                                                                    |  |  |  |
| 0 0                                                              | 0 0 0                                                                                    |  |  |  |
| Új adat <u>M</u> ódosît <u>T</u> öröl                            | Új adat <u>M</u> ódosít <u>T</u> öröl                                                    |  |  |  |
| Pótlék kiegészítések                                             | Egyéb jövedelem                                                                          |  |  |  |
| Jogóím 🛛 🖓 Alap jogóím Óra 🖇 Összeg 🔥                            | Jogoím 🛛 🖂 Alap jogoím 🛛 Adó mért. EHO mért. 🛛 Összeg 🛛 🔨                                |  |  |  |
|                                                                  |                                                                                          |  |  |  |
|                                                                  |                                                                                          |  |  |  |
|                                                                  |                                                                                          |  |  |  |
| Óradíj: 727 0                                                    | 0                                                                                        |  |  |  |
|                                                                  | 0,00 0 0                                                                                 |  |  |  |
| Ujadat Módosit Töröl                                             | Uj adat Módosit Töröl                                                                    |  |  |  |
| Magánnyugdíjpénztári kiegészítések                               | Egyéb kifizetés                                                                          |  |  |  |
| Munkáltatói kiegészítés 0 Ft 0.000 %                             | Bőző évi SZJA visszatérítés D                                                            |  |  |  |
| Munkavallaloi kiegeszites U Ft U.UUU %                           | Bozo evi kulonado visszatentes U<br>Envéh adóalanot növelő, nem kifizetői jövedelem o    |  |  |  |
|                                                                  | Ékezési utalvány V 0 db 0 Ft 0                                                           |  |  |  |
| Önkéntes nyugdíjpénztár % alap: Bruttó bér 128 000               | Hóközi bérelőleg D                                                                       |  |  |  |
| Munkáltatói hozzájárulás 0 Ft 0.000 %                            | SZ IA alanha tartozó más jövedelmek                                                      |  |  |  |
| Tagdij D Ft 0.000 %                                              | Nyugdíj D Járadék D                                                                      |  |  |  |
|                                                                  | Családi pótlék 0                                                                         |  |  |  |
| Egészségpénztári befizetések                                     | Eméh hofizetés                                                                           |  |  |  |
| Munkanatoi U Ft 0.000 %<br>Munkavállalói 0 Ft 0.000 %            | Lyyen nenzeces                                                                           |  |  |  |
|                                                                  |                                                                                          |  |  |  |
| <u>I</u> ovább                                                   | 🖌 Bertzetés i syltatiozat szerepel (el a béljegyzétel ?) 100 🔯 🛛 🔣 lépés 🛛 🗛 blak váltás |  |  |  |
|                                                                  |                                                                                          |  |  |  |

74. ábra

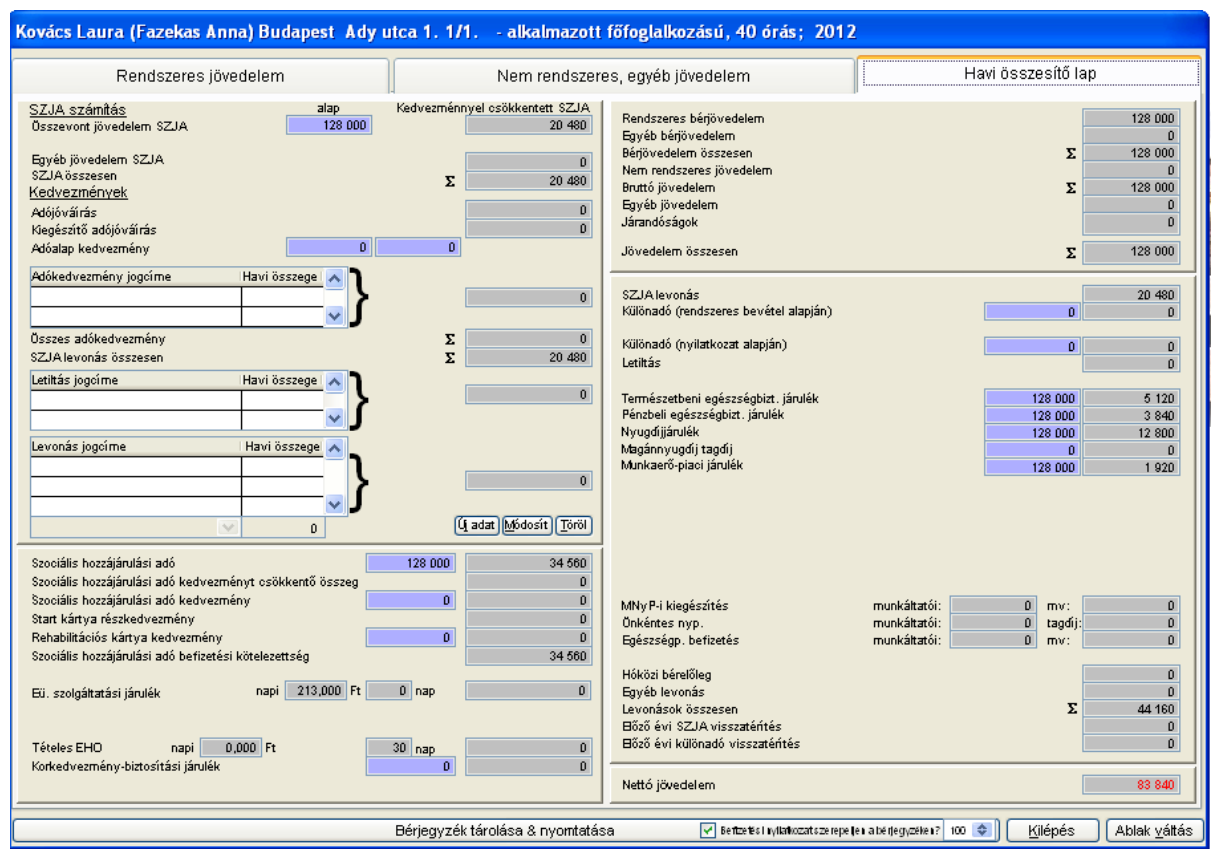

75. ábra

A havi összesítő lapon az adatokat már olyan formában vannak, ahogy a későbbiekben majd a bérfizetési jegyzéken megjelennek. A bal oldalon láthatjuk az adó és járulékok alapját, az igénybe vett adókedvezményeket, a letiltások és levonások jogcímét és összegét. Jobb oldalon láthatjuk az összes jövedelmet, beleértve a rendszeres, nem rendszeres és egyéb jövedelmet. Ha minden adatot helyesnek találunk a bérszámfejtésünk tárolásához az ablak alján található **Bérjegyzékek tárolása és nyomtatása** nevű gombra kell kattintani. Ilyenkor a program megkérdezi, hogy tárolhatja-e az adatokat. Ha az **Igen** gombra kattintunk, akkor a következő kérdése a programnak, hogy nyomtasson-e bérfizetési jegyzéket. Ha ismét az Igen gombra kattintunk a bérfizetési jegyzék megjelenik a képernyőn és rögtön ki is lehet nyomtatni. Ha a tárolási kérdéskor a **Nem** gombra kattintunk, akkor a program visszaenged a bérszámfejtésbe és megengedi, hogy módosítsunk benne. Ha a szükséges módosítás megtörtént újra jöhet a tárolás. A program ilyenkor közli, hogy az adott időszakra már készült bérszámfejtés és hogy felülírja-e az adatokat a módosított adatokra. Ha régit kívánjuk meghagyni, akkor a Nem gombra, ha a módosított bérszámfejtés kívánjuk menteni, akkor az Igen gombra kell kattintanunk.

Ha a bérszámfejtés után a *Kilépés* gombra kattintunk, akkor a program kilép a bérszámfejtési részből és a program indításakor látható ablak jelenik meg a képernyőn . Ha az *Ablakváltás* gombra kattintunk, akkor visszalép a program a bérszámfejtés indításakor megjelenő ablakra , ahol elindíthatjuk egy másik munkavállaló számfejtését .

<u>Vegyünk egy példát</u>, ahol nyomon követhetjük egy személy bérszámfejtését. *Főfoglalkozású alkalmazottunk* (Kovács Laura) *teljes munkaidőben* (40 óra) *128 000,*alapbérrel áll alkalmazásban nálunk. Munkaviszonya 2009 06 01-től 2012 07 15-ig tartott cégünknél. 2 gyermekes anyaként *125 000,-* Ft családi adóalapkedvezményben részesül. Két *letiltás*a van, amely a béréből kerül levonásra, egyik az *APEH* felé, másik Számlatartozás jogcímen. 2012 júliusában szabadsága volt (07.02 és 07.06 között) utána betegsége miatt betegszabadságot (időarányosan adható). Mivel 2012 07 15-én munkaviszonya megszűnik a megmaradt szabadsága szabadságmegváltás jogcímén kifizetésre kerül.

1.Hónap kiválasztása:

| Bérszámfejtés; 2012.      |
|---------------------------|
| Számfejtés hónapja: 🗾 7 🤤 |
| ОК                        |
| Bezárás                   |
| 76. ábra                  |

A számfejtés hónapjának kiválasztása után az *OK* gombra kattintva tudjuk megnyitni a számfejtést.

| Bérszámfejtés 2012. 7. hó |                                                                                                    |                       |                    |         |        |                                       |                             |  |
|---------------------------|----------------------------------------------------------------------------------------------------|-----------------------|--------------------|---------|--------|---------------------------------------|-----------------------------|--|
| TAJ szám                  | Dolgozó neve                                                                                                    | Jogviszony<br>kezdete | Jogviszony<br>vége | Alapbér | Órabér | Jogviszony                            | Automatikus 📩<br>számfejtés |  |
| 083137859                 | Balla Szilvia                                                                                                    | 2009.06.01            |                    | 23400   | 0      | Tanulószerződéses jogviszony          |                             |  |
| 026630553                 | Bujdosó János                                                                                                    | 2009.06.01            |                    | 147000  | 0      | Alkalmazott nyugdíjas                 |                             |  |
| 032902224                 | Bálint János                                                                                                    | 2009.06.01            |                    | 36750   | 0      | Alkalmazott mellékfoglalkozású        |                             |  |
| 082566650                 | Csík Gáborné                                                                                                    | 2009.06.01            |                    | 60000   | 0      | Alkalmazott mellékfoglalkozású        |                             |  |
| 075997285                 | Farkas Márta                                                                                                    | 2009.06.01            |                    | 73500   | 0      | Egyéni vállalkozó főfoglalkozású      |                             |  |
| 078571549                 | Fekete Lajosné                                                                                                    | 2009.06.01            |                    | 143000  | 0      | Alkalmazott részmunkaidős             |                             |  |
| 066225854                 | Juhász Józsefné                                                                                                    | 2009.06.01            |                    | 150000  | 0      | Evás egyéni vállalkozó főfoglalkozású |                             |  |
| 085677797                 | Járdi Emese                                                                                                    | 2010.06.01            |                    | 14300   | 0      | Tanuló nyári gyakorlat                |                             |  |
| 025694642                 | Járdi István                                                                                                    | 2009.01.01            |                    | 134000  | 0      | Alkalmazott főfoglalkozású            |                             |  |
| 025739914                 | Járdi Misike                                                                                                    | 2010.06.01            |                    |         | 0      | Tanuló nyári gyakorlat                |                             |  |
| 084417699                 | Kiss                                                                                                    |                       |                    |         |        |                                       |                             |  |
| 017827920                 | Kiss Ferenc                                                                                                    | 2009.06.01            |                    | 143000  | 0      | Társas vállalkozó mellékfoglalkozás   |                             |  |
| 076990409                 | Kovács Laura                                                                                                    | 2009.06.01            | 2012.07.15         | 128000  | 0      | Alkalmazott főfoglalkozású            |                             |  |
| 076990409                 | Kovács Laura                                                                                                    | 2011.08.23            |                    | 65000   | 0      | Alkalmazott részmunkaidős             |                             |  |
| 077565493                 | Ladányi Éva                                                                                                    | 2009.06.01            |                    | 300000  | 0      | Társas vállalkozó főfoglalkozású      |                             |  |
| 031634278                 | Lencse Gábor                                                                                                    | 2009.01.01            |                    | 125000  | 0      | Alkalmazott főfoglalkozású            |                             |  |
| 083742378                 | Nagy Erzsébet                                                                                                    | 2009.01.01            |                    | 180000  | 0      | Alkalmazott főfoglalkozású            |                             |  |
| 070415380                 | Nagy Gizella                                                                                                    | 2006.01.01            |                    | 50000   | 0      | Tanulószerződéses jogviszony          |                             |  |
| 067184480                 | Pintér Zsuzsanna                                                                                                    | 2010.08.01            |                    | 300000  | 0      | Alkalmazott főfoglalkozású            |                             |  |
| 044543060                 | Raucher Attila                                                                                                    | 2009.06.01            |                    | 0       | 450    | Tanulószerződéses jogviszony          |                             |  |
| 089359404                 | Sári Mária                                                                                                    | 2009.06.01            |                    | 0       | 900    | Alkalmazott főfoglalkozású            |                             |  |
| 011193658                 | Tóth László                                                                                                    | 2000.06.01            |                    | 10000   | 0      | Társas vállalkozó nyugdíjas           |                             |  |
|                           |                                                                                                    |                       |                    |         |        |                                       |                             |  |
|                           |                                                                                                    |                       |                    |         |        |                                       |                             |  |
|                           |                                                                                                    |                       |                    |         |        |                                       |                             |  |
|                           |                                                                                                    |                       |                    |         |        |                                       |                             |  |
|                           |                                                                                                    |                       |                    |         |        |                                       |                             |  |
|                           |                                                                                                    |                       |                    |         |        |                                       |                             |  |
|                           |                                                                                                    |                       |                    |         |        |                                       | ×                           |  |
| (Alt+A)                   | (Alt+R)       Szürke: a kiválasztott hónapban nem érvényes a jogviszonya       0       ++ + -         Kék:       a kiválasztott hónapra már készült számfejtés       0       ++ + -         Zöld:       passzív táppénz számfejthető       0       ++ + - |                       |                    |         |        |                                       |                             |  |

77. ábra

A számfejteni kívánt személy nevére állva az *Ablakváltás* gombra kattintva tudjuk a bérszámfejtő lapját megnyitni.

#### 3.Számfejtés

Ilyenkor a rendszeres jövedelmek oszlopa azokat az adatokat tartalmazza, amelyek automatikus számfejtésnél kerültek volna számfejtésre. Az ablakunk jobb oldalán láthatjuk, hogy a program számon tartja a jelenlét napjainak a számát, az alapjogcímeknél pedig a *Munkabér*hez az alapbérként megadott összeget hozza be.

|        | Rends                 | zeres jövedelem                                  |                                                                 | Nem rendsze                           | eres, egyéb jöv | redelem       | Havi összesítő         | lap    |
|--------|-----------------------|--------------------------------------------------|-----------------------------------------------------------------|---------------------------------------|-----------------|---------------|------------------------|--------|
| Hónap: | 7 🜲                   |                                                  |                                                                 |                                       |                 |               |                        |        |
|        |                       | <u>Jelenlét</u>                                  | <u>Alap jogcím</u>                                              | Pótlékok 1.                           | <u>Pótlék</u>   | <u>tok 2.</u> |                        |        |
| 1.1    | Vasámap               | •                                                | <ul> <li>.</li> </ul>                                           | × •                                   | × -             | ~             | Jelenlét               | Nap    |
| 2.     | Hétfő                 | Jelenlét 1                                       | Munkabér 🛛                                                      | ×                                     | ×               | ×             | Jelenlét               | 10     |
| 3.     | Kedd                  | Jelenlét                                         | <ul> <li>Munkabér</li> </ul>                                    | ×                                     | ×               | ~             | Kilépés miatti hiányzź | is 16  |
| 4.     | Szerda                | Jelenlét                                         | Munkabér                                                        | ×                                     | ×               | ~             |                        |        |
| 5.     | Csutortok             | Jelenlét                                         | Munkabér 🖉                                                      |                                       | ~               | ~             |                        |        |
| 6.     | rentek                | Jelenlét                                         | Munkabér                                                        | ×                                     | ~               | ~             | Munkananok öseze       | sen aa |
| 1.     | szombat               | •                                                | · ·                                                             | × •                                   | × -             | ~             | Mankanapok 08828       | 22     |
| 8.     | vasamap<br>ušeeš      | -                                                | ×                                                               |                                       | × ·             | ×             | Törzsbér               | 128 /  |
| 9.     | Kodd                  | Jeleniët                                         | Munkaber                                                        |                                       | ~               | ×             | 10120001               | 1201   |
| 10.    | Neuu<br>Caorda        | Jelenlet                                         | Munkaber                                                        |                                       | ×               | ~             | Alap jogcí mek         | Összeg |
| 11.    | ozerua<br>Carittărtăk | Jeleniet                                         | Munkaber                                                        |                                       | ×               | ×             | Munkabér               | 58 182 |
| 12.    | Bántok                | Jelenlet                                         | Munkaber                                                        |                                       | ×               | ×             | lgazolt hiányzás       | 0      |
| 13.    | Stombat               | Jelenlet                                         | Munkaber                                                        |                                       | ×               | ×             |                        |        |
| 14.    | Vacáman               | -                                                | × ·                                                             |                                       | × ·             | <u>×</u>      |                        |        |
| 10.    | vasamap<br>Háttő      | ·                                                | <ul> <li>Innesk blásvaňa</li> </ul>                             |                                       | × .             |               | Alan                   | E0 /   |
| 17     | Kedd                  | Kiepes miatti nianyzas                           | <ul> <li>Igazott nianyzas</li> </ul>                            |                                       |                 |               | map                    | 00     |
| 18     | Szenda                | Kiepes miatti nianyzas                           | <ul> <li>Igazott nianyzas</li> <li>Igazott biápyzás</li> </ul>  |                                       |                 |               | Pótlékok               | Összeg |
| 10.    | Csütörtök             | Kiepes miatu nianyzas<br>Kilópós miatti biányzás | <ul> <li>Igazott marryzas</li> <li>Igazott biápycaác</li> </ul> |                                       |                 |               |                        | 1      |
| 20     | Péntek                | Kilépés miatti hiányzás                          | Jazok hiányzás                                                  |                                       |                 |               |                        |        |
| 21     | Szombat               | Kilépés miatti hiányzás                          | Jazok hiányzás                                                  |                                       |                 |               |                        | -      |
| 22     | Vasámap               | Kilénés miatti hiányzás                          | <ul> <li>Igazolt hiányzás</li> </ul>                            | · · · · · · · · · · · · · · · · · · · | · · ·           |               |                        | +      |
| 23     | Hétfő                 | Kilénés miatti hiányzás                          | <ul> <li>Igazolt hiányzás</li> </ul>                            |                                       | ~               | ~             |                        |        |
| 24     | Kedd                  | Kilépés miatti hiányzás                          | <ul> <li>Igazolt hiányzás</li> </ul>                            | V                                     | ~               | V             | Pótlékok               |        |
| 25.    | Szerda                | Kilépés miatti hiányzás                          | Igazolt hiányzás                                                | ~                                     | ~               | V             |                        |        |
| 26.    | Csütörtök             | Kilépés miatti hiányzás                          | Igazolt hiányzás                                                | ~                                     | V               | V             |                        |        |
| 27.    | Péntek                | Kilépés miatti hiányzás                          | Igazolt hiányzás                                                | N .                                   | ~               | ~             | Összes járandóság      | 58     |
| 28.    | Szombat               | Kilépés miatti hiányzás                          | Igazolt hiányzás                                                | · ·                                   | × .             | ×             | CCC200 jur dridoodg    | 30     |
| 29.1   | Vasámap               | Kilépés miatti hiányzás                          | Igazolt hiányzás                                                | · ·                                   | V -             | ×             |                        |        |
| 30.    | Hétfő                 | Kilépés miatti hiányzás                          | Igazolt hiányzás                                                | V                                     | × .             | ×             |                        |        |
| 31.    | Kedd                  | Kilépés miatti hiányzás                          | Igazolt hiányzás                                                | ×                                     | × .             | ×             |                        |        |
|        |                       |                                                  |                                                                 |                                       |                 |               |                        |        |
|        |                       | <u></u>                                          |                                                                 |                                       |                 |               |                        |        |

78. ábra

| Kovács Laura          | (Fazekas Anna) Budapes                                    | t Ady utca 1.      | 1/1 alkalmazott | főfoglalkozású, 40 óra | is; 2012                       |                             |                      |
|-----------------------|-----------------------------------------------------------|--------------------|-----------------|------------------------|--------------------------------|-----------------------------|----------------------|
| R                     | endszeres jövedelem                                       |                    | Nem rendszere   | es, egyéb jövedelem    |                                | Havi összesítő lap          |                      |
|                       |                                                           |                    |                 |                        |                                |                             |                      |
| Hónap: 7              | <b>Q</b>                                                  |                    |                 |                        |                                |                             |                      |
|                       | Jelenlét                                                  | <u>Alap jogcím</u> | Pótlékok 1.     | Pótlékok 2.            |                                |                             |                      |
| 1, Vasá               | ámap 🔒 💉                                                  | <u>-</u>           | × -             | × ·                    | ×                              | Jelenlét                    | Nap 🔨                |
| 2. Hétf               | <sup>fő</sup> Jelenlét 💉                                  | Munkabér           | ×               | ×                      | ×                              | Jelenlét                    | 9                    |
| 3, Kedo               | d Szabadság 🔊                                             | Távolléti díj      | ×               | ×                      | ×                              | Kilépés miatti hiányzás     | 16                   |
| 4, Szen               | da Szabadság 🗸                                            | Munkabér           | M               | ×                      | ×                              | Szabadság                   | 1                    |
| 5, Csüt               | törtök Táppénzes nap                                      | Munkabér           | ×               | ×                      | ×                              |                             | × 1                  |
| 6. Pent               | tek Igazolt távollét                                      | Munkabér           | ×               | ×                      | ×                              | Muskapanak ösattasan        | 22                   |
| 7, Szon               | nbat Igazolatlan hiányzás                                 | -                  | × •             | ▼ -                    | ✓                              | Wurikanapok osszesen        | 22                   |
| 8, Vasa               | Fizetés nélküli szabadság                                 |                    | × •             | ▼ -                    | ×                              | Törzebér                    | 128.000              |
| y Hett                | Jelenlét - tag                                            | Munkabér           | ×               | ×                      | ×                              | 10123061                    | 120 000              |
| 10, Kedo<br>44, Sava  | Belépés miatti hiányzás 🚿                                 | Munkabér           |                 | ×                      | ×                              | Alap jogcímek Öss           | szeg 🔨               |
| 11, szen<br>40, 0-20  | da Jelenlét 💊                                             | Munkabèr           | ×               | ×                      | ×                              | Munkabér 5                  | /2 364               |
| 12, USU               | tortok Jelenlét                                           | Munkabér           |                 | ×                      | ×                              | lgazolt hiányzás            | 0                    |
| 13, Pent              | lek Jelenlét 🔹                                            | Munkabèr           |                 | ×                      | ×                              | Távolléti díj               | 5 818                |
| 14, 520n              | nbar .                                                    | <u> </u>           | × ·             | · ·                    | ×                              |                             |                      |
| 15, Vasa<br>4.0, Mété | amap .                                                    | • •                | M •             | · ·                    | ×                              | Alen                        | 50.400               |
| 10, Herr<br>47, Koda  | Kilépés miatti hiányzás 💊                                 | Igazolt hianyzás   | ×               |                        | ×                              | Alap                        | 58 182               |
| 10 See                | Kilepes miatti hianyzas 🚿                                 | Igazolt hianyzas   | <u>×</u>        |                        | ×                              | Pátlákok Öcs                | 5760                 |
| 18, 5260              | tärtäk var ( ) var ( )                                    | Igazoft hianyzas   |                 |                        |                                | I Ollekok OSS               | xeg _                |
| 19, CSu               | kilepes miatti hianyzas                                   | Igazoft hianyzas   | <u>×</u>        |                        |                                |                             | —_ <u></u>           |
| 20, Feit              | Niepes miatti nianyzas                                    | Igazott hianyzas   |                 |                        |                                |                             |                      |
| 27, 526               | áman kilépés miatti hiánysás                              | Igazott nianyzas   | × ·             | · ·                    |                                |                             |                      |
| 22. Vase<br>22. Hátř  | Kilepes miatti nianyzas                                   | Igazott hianyzas   | <u>N</u> .      | · ·                    |                                |                             | <u> </u>             |
| 23, Hedr              | Kiepes miatti hianyzas                                    | Igazott hianyzas   |                 |                        | ×                              | Pótlékok                    | 0                    |
| 25 Szen               | da Kilánás miatti hiánycás 🗣                              | Igazolt hiánycás   |                 | ~                      |                                |                             |                      |
| 26. Csüt              | töttök kilápás miatti hiányzás                            | Igazolt hiányzás   |                 |                        |                                |                             |                      |
| 27 Pént               | ek kilépés miatti hiányzás                                | Igazolt hiányzás   |                 |                        |                                | Öppter léterdésén           | 50.400               |
| 28 Szon               | niepes matti hianyzas                                     | Igazolt hiányzás   | · ·             |                        |                                | Osszes jarandosag           | 58 182               |
| 29 Vasá               | ámap kilépés miatti hiányzás                              | Igazolt biányzás   | v .             |                        |                                |                             |                      |
| 30. Hétf              | Kilépés miatti hiányzás                                   | loazolt hiányzás   |                 | V                      | ~                              |                             |                      |
| 31 Kedd               | d Kilépés miatti hiányzás                                 | lgazolt hiányzás   | ~               | V                      | ~                              |                             |                      |
|                       |                                                           | -ganna sharry and  |                 |                        |                                | -                           |                      |
| Eltérő munkar         | Ettérő munkarend Szabadságinformációk Jelenlét nyomtatása |                    |                 |                        |                                |                             |                      |
|                       |                                                           |                    | <u>T</u> ovább  | 🗹 Bentzetés i nyila    | nkozatszerepellen a bérjegyzél | @17 100 🗢 <u>K</u> ilépés . | Ablak <u>v</u> áltás |

Mivel alkalmazottunk 2012 07 02. és 2012 07 06. között szabadságon volt, így a 2-a mellett a nyíl segítségével lenyitjuk a jogcím választási lehetőségeket és kiválasztjuk a *Szabadságot*. Mivel több napig volt szabadságon így két lehetőségünk van arra, hogy a többi napra is felvitelre kerüljön a szabadság. Az első, hogy minden egyes szabadságon töltött naphoz a nyíl lenyitásával kiválasztjuk a Szabadság jogcímét. Vagy, a már kiválasztott jogcímre állva a *Ctrl* gombot folyamatosan lenyomva tartjuk és ütünk egy *Enter-t*. Ha a második lehetőséget választjuk, akkor a program a kiadható szabadság keretén belül a napok mellé a szabadság jogcímet hozza be.

| Kovács Laura (Faz       | zekas Anna) Budapesi        | t Ady utca 1. 1      | /1 alkalmazott főfo | glalkozású, 40 órás; 2       | 012                                                      |  |  |
|-------------------------|-----------------------------|----------------------|---------------------|------------------------------|----------------------------------------------------------|--|--|
| Rends                   | szeres jövedelem            |                      | Nem rendszeres, e   | gyéb jövedelem               | Havi összesítő lap                                       |  |  |
| Hénan: 7 🔺              | Hónan: 7                    |                      |                     |                              |                                                          |  |  |
| Honap.                  |                             |                      |                     |                              |                                                          |  |  |
|                         | <u>Jelenlét</u>             | <u>Alap jogcím</u>   | Pótlékok 1.         | Pótlékok 2.                  |                                                          |  |  |
| 1, Vasámap              | · •                         | -                    | - 🗸                 | -                            | Jelenlét Nap 🔨                                           |  |  |
| 2. Hétfő                | Szabadság 🗸 🗸               | Távolléti díj 🛛 🗠    | ✓                   | ×                            | Betegszabadság 1                                         |  |  |
| 3, Kedd                 | Szabadság 🗸 🗸               | Távolléti díj 🛛 🗠    | ~                   | ×                            | Jelenlét 3                                               |  |  |
| 4, Szerda               | Szabadság 🗸 🗸 🗸             | Távolléti díj 🛛 🗠    | ~                   | ×                            | Kilépés miatti hiányzás 16                               |  |  |
| 5, Usutortok            | Szabadság 🗸 🗸 🗸             | Távolléti díj 🗠      | ×                   | ×                            | Szabadság 6 ⊻                                            |  |  |
| b, Pentek               | Szabadság 🗸 🗸 🗸             | Tavollėti dij 🛛 🗠    | ~                   | ×                            | Munkapanok összesen 22                                   |  |  |
| 7 szonibat<br>O Merémen | · V                         | -                    | · •                 | · •                          |                                                          |  |  |
| 8, vasamap<br>0, uárró  | · V                         | <u> </u>             | · 🗸                 | · •                          | Törzsbér 128 000                                         |  |  |
| 9, Hetro<br>10, Kedd    | Betegszabadsag              | Betegszabadsag V     | ×                   | ×                            |                                                          |  |  |
| 11 Szenta               | Betegszabadsag              | Tavoletí díj         |                     | ×                            | Aap jogcimek Osszeg 🔨                                    |  |  |
| 12 Csútörtök            | Fizetett unnep              | Nunkaber V           |                     |                              | Betegszabadság 4 073                                     |  |  |
| 13 Péntek               |                             | Munkaber V           |                     |                              | Munkabér 17 455                                          |  |  |
| 1.4 Szombat             | szabadsag                   | iourikaber           |                     |                              | lgazolt hiányzás D                                       |  |  |
| 15 Vasámap              | Tappenzes nap               |                      |                     |                              | Távolléti díj 34 909 💟                                   |  |  |
| 16 Hétfő                | lgazoli tavoliet            | lazot biányzás       |                     |                              | Alap 56.437                                              |  |  |
| 17 Kedd                 | Kilénés miatti hianyzás     | Igazolt biányzás     |                     |                              |                                                          |  |  |
| 18, Szerda              | Kilépés miatti hiányzás     | lgazolt hiányzás     |                     |                              | Pótlékok Összeg 🔨                                        |  |  |
| 19 Csütörtök            | Kilépés miatti hiányzás 🛛 👻 | lgazolt hiányzás 🔍   | ~                   |                              |                                                          |  |  |
| 20, Péntek              | Kilépés miatti hiányzás 🛛 👻 | lgazolt hiányzás 🔍   | ~                   | ~                            |                                                          |  |  |
| 21, Szombat             | Kilépés miatti hiányzás 🛛 🗸 | Igazolt hiányzás 💉   |                     |                              |                                                          |  |  |
| 22, Vasámap             | Kilépés miatti hiányzás 🛛 👽 | Igazolt hiányzás 💉   | · 🗸                 | -                            |                                                          |  |  |
| 23, Hétfő               | Kilépés miatti hiányzás 🛛 👽 | Igazolt hiányzás 💉   | ×                   | ×                            | Déttétion a                                              |  |  |
| 24, Kedd                | Kilépés miatti hiányzás 🛛 👽 | lgazolt hiányzás 💌   | ×                   | ×                            | Potiekok 0                                               |  |  |
| 25, Szerda              | Kilépés miatti hiányzás 🛛 👽 | lgazolt hiányzás 📝   |                     | ×                            |                                                          |  |  |
| 26, Csütörtök           | Kilépés miatti hiányzás 🛛 👽 | lgazolt hiányzás 💉   | ×                   | ×                            |                                                          |  |  |
| 27. Péntek              | Kilépés miatti hiányzás 🛛 💙 | lgazolt hiányzás 💽   | ×                   | ×                            | Összes járandóság 56 437                                 |  |  |
| 28, Szombat             | Kilépés miatti hiányzás 🛛 👻 | lgazolt hiányzás 💉   | -                   | -                            |                                                          |  |  |
| 29, Vasámap             | Kilépés miatti hiányzás 🛛 👻 | lgazolt hiányzás 💽   | · 🛛                 | · 💉                          |                                                          |  |  |
| 30, Hétfő               | Kilépés miatti hiányzás 🛛 👻 | lgazolt hiányzás 🛛 🛛 | ×                   | ×                            |                                                          |  |  |
| 31, Kedd                | Kilépés miatti hiányzás 🛛 💙 | Igazolt hiányzás 💉   | ×                   | ×                            |                                                          |  |  |
|                         |                             |                      |                     |                              |                                                          |  |  |
| Eltérő munkarend        | Szabadságinform             | ációk                |                     | 📃 Jelenlét ny                | omtatása                                                 |  |  |
|                         |                             |                      |                     |                              |                                                          |  |  |
|                         |                             |                      | <u>T</u> ovább      | 🛃 Bertzetés i nyilatkozat sa | erepeter aberlegyzeker? 100 📚 🔣 🔣 Kilépés 🛛 Ablak váltás |  |  |

80. ábra

Mivel időarányosan 7 nap szabadság járt volna alkalmazottunknak, így a program ezt a 7 napot hozta be a számfejtésbe. Nekünk viszont csak 5 nap szabadságot kell számfejtenünk 2012 07 06-ig 2012 07 09-én már alkalmazottunk betegszabadságon volt. Így a betegszabadság első napjára állva a nyíl lenyitásával kiválasztjuk a *Betegszabadság* jogcímét.

A munkaviszony megszűnése miatt a betegszabadság is csak időarányosan jár, így program csak az adható kereten belül számfejt betegszabadságot.

| vács Lau   | ra (Faz   | ekas Anna) Budap        | oest         | Ady utca 1         | . 1    | /1 alkalmazott fő | fo | glalkozású, 40 órás; 20               | 12                   |                         |          |
|------------|-----------|-------------------------|--------------|--------------------|--------|-------------------|----|---------------------------------------|----------------------|-------------------------|----------|
|            | Renas     | zeres jovedelem         |              |                    |        | Nem rendszeres,   | eg | iyeb jövedelem                        | _                    | Havi összesítő la       | ар       |
| Hónap:     | 7 🜲       |                         |              |                    |        |                   |    |                                       |                      |                         |          |
|            |           | <u>Jelenlét</u>         |              | <u>Alap jogcím</u> |        | Pótlékok 1.       |    | Pótlékok 2.                           |                      |                         |          |
| 1.         | Vasámap   | •                       | ×            | -                  | $\sim$ | -                 |    | ~                                     |                      | Jelenlét                | Nap 🔥    |
| 2.         | Hétfő     | Szabadság               | ~            | Távolléti díj      | $\sim$ | N                 |    | ×                                     |                      | Betegszabadság          | 5        |
| 3.         | Kedd      | Szabadság               | ~            | Távolléti díj      | V      | ×                 |    | ×                                     |                      | Kilépés miatti hiányzás | 16       |
| 4.         | Szerda    | Szabadság               | ×            | Távolléti díj      | V      | N                 |    | ×                                     |                      | Szabadság               | 5        |
| 5.         | Csütörtök | Szabadság               | ~            | Távolléti díj      | V      | ×                 |    | ×                                     |                      |                         | 1        |
| 6.         | Péntek    | Szabadság               | ×            | Távolléti díj      | V      | ~                 | /  | ×                                     |                      |                         |          |
| 7.         | Szombat   | •                       | ~            | -                  | V      | -                 | <  | · · · · · · · · · · · · · · · · · · · |                      | Munkanapok osszese      | en 22    |
| 8.         | Vasámap   | •                       | ~            | -                  | V      | - N               | <  | · · · · · · · · · · · · · · · · · · · |                      | Thereby                 | 400.00   |
| 9.         | Hétfő     | Betegszabadság          | ~            | Betegszabadság     | V      | ×                 |    | ×                                     |                      | Torzsper                | 128 000  |
| 10.        | Kedd      | Betegszabadság          | ~            | Betegszabadság     | V      | N                 | /  | ×                                     |                      | Alap jogcí mek          | Összeg 🗸 |
| 11.        | Szerda    | Betegszabadság          | ~            | Betegszabadság     | V      | ×                 |    | ×                                     |                      | Betegszabadság          | 20 364   |
| 12.        | Csütörtök | Betegszabadság          | ~            | Betegszabadság     | V      | N                 | /  | ×                                     |                      | Igazolt hiányzás        | 0        |
| 13.        | Péntek    | Betegszabadság          | <b>1</b> × 1 | Betegszabadság     | V      | ×                 |    | ×                                     |                      | Távolléti díi           | 29 091   |
| 14.        | Szombat   | •                       | ~            | -                  | V      | - N               | /  | · 💉                                   |                      |                         |          |
| 15.        | Vasámap   | •                       | ~            | -                  | $\sim$ | - N               | /  | -                                     |                      |                         |          |
| 16.        | Hetfö     | Kilépés miatti hiányzás | ~            | lgazolt hiányzás   | V      | N                 |    | <u> </u>                              |                      | Аіар                    | 49 45    |
| 17.        | Kedd      | Kilépés miatti hiányzás | ~            | lgazolt hiányzás   | $\sim$ | N                 |    |                                       |                      | minin a                 |          |
| 18.        | Szerda    | Kilépés miatti hiányzás | ~            | lgazolt hiányzás   | V      | N                 |    | <u> </u>                              |                      | Potlekok                | Usszeg   |
| 19.        | Csutortök | Kilépés miatti hiányzás | ×            | lgazolt hiányzás   | V      | N                 | 2  | <u></u>                               |                      |                         |          |
| 20.        | Péntek    | Kilépés miatti hiányzás | ~            | lgazolt hiányzás   | V      | N                 |    | <u>×</u>                              |                      |                         |          |
| 21.        | Szombat   | Kilépés miatti hiányzás | ×            | lgazolt hiányzás   | V      | - 🛛               | 1  | . 💌                                   |                      |                         |          |
| 22.        | Vasamap   | Kilépés miatti hiányzás | ~            | lgazolt hiányzás   | $\sim$ |                   | 1  | . 🛛 🛛                                 |                      |                         |          |
| 23.        | Hetto     | Kilépés miatti hiányzás | ~            | lgazolt hiányzás   | Y      | N                 | 1  | ×                                     |                      | Pótlékok                |          |
| 24.        | Kedd      | Kilépés miatti hiányzás | ~            | lgazolt hiányzás   | V      | N                 |    | ×                                     |                      |                         |          |
| 25.        | Szerda    | Kilépés miatti hiányzás | ~            | lgazolt hiányzás   | Y      |                   | 1  | ×                                     |                      |                         |          |
| 26.        | Usutortök | Kilépés miatti hiányzás | ~            | lgazolt hiányzás   | V      | N N               |    | ×                                     |                      |                         |          |
| 27.        | Pentek    | Kilépés miatti hiányzás | ~            | lgazolt hiányzás   | ~      | N                 |    | ×                                     |                      | Osszes járandóság       | 49 45    |
| 28.        | szompat   | Kilépés miatti hiányzás | ~            | Igazolt hiányzás   | Y      | -                 |    | · · · · · · · · · · · · · · · · · · · |                      |                         |          |
| 29.        | vasamap   | Kilépés miatti hiányzás | ~            | lgazolt hiányzás   | V      | - N               | 4  | . 🛛 📉                                 |                      |                         |          |
| 30.        | Hetto     | Kilépés miatti hiányzás | ~            | lgazolt hiányzás   | 1      | N                 |    | ×                                     |                      |                         |          |
| 31.        | Neda      | Kilepes miatti hianyzás | ~            | lgazolt hiányzás   | $\geq$ | N                 |    | ×.                                    |                      |                         |          |
| Eltérő mur | nkarend   | Szabadságinf            | ormé         | iciók              |        |                   |    | Jelenlét nyo                          | ntatása 📄            |                         |          |
|            |           |                         | -            |                    | -      | Tovább            | -  | Bertzetés i pyljatiozatiszer          | epe le 1 a bé decumé | ku? 100 🗢 🛛 Kilénés     | Ablek v  |

81. ábra

Ezzel a Rendszeres jövedelmek felvitelre kerültek. Ha megnézzük az ablakunk jobb oldalát láthatjuk, hogy a jogcímek közül a különböző jogcímekből mennyi nap került számfejtésre és ezekre a napokra mennyi összeget számol rá a program.

Ezek után következnek a *Nem rendszeres és egyéb jövedelmek*, amelyeket vagy a *Tovább* gombra, vagy az ablak tetején található fülre kattintva érhetünk el.

| Kovács Laura (Fazekas Anna) Budapest Ady utca 1. 1/1 alkalmazott | főfoglalkozású, 40 órás; 2012                                                             |  |  |  |  |  |  |
|------------------------------------------------------------------|-------------------------------------------------------------------------------------------|--|--|--|--|--|--|
| Rendszeres jövedelem Nem rendszer                                | es, egyéb jövedelem Havi összesítő lap                                                    |  |  |  |  |  |  |
| Törzehér kienészítések                                           | llem rendszeres jövedelem                                                                 |  |  |  |  |  |  |
| Joacím Kif, táppénz Összeg                                       | Joacím Bevétel Költség Adóelőleg alapia                                                   |  |  |  |  |  |  |
|                                                                  |                                                                                           |  |  |  |  |  |  |
|                                                                  |                                                                                           |  |  |  |  |  |  |
|                                                                  |                                                                                           |  |  |  |  |  |  |
|                                                                  |                                                                                           |  |  |  |  |  |  |
|                                                                  |                                                                                           |  |  |  |  |  |  |
| Úi adat Módosít Töröl                                            | Úi adat Módosít Töröl                                                                     |  |  |  |  |  |  |
|                                                                  |                                                                                           |  |  |  |  |  |  |
| Potlek kiegeszítések                                             | Egyeb jovedelem                                                                           |  |  |  |  |  |  |
| Jogo'm Alap jogo'm Ora % Osszeg 🔨                                | Jogoim Alap jogoim Adó mért. EHO mért. Osszeg                                             |  |  |  |  |  |  |
|                                                                  |                                                                                           |  |  |  |  |  |  |
|                                                                  |                                                                                           |  |  |  |  |  |  |
|                                                                  |                                                                                           |  |  |  |  |  |  |
| Óradíj: 727 0                                                    |                                                                                           |  |  |  |  |  |  |
|                                                                  |                                                                                           |  |  |  |  |  |  |
|                                                                  |                                                                                           |  |  |  |  |  |  |
| Magánnyugdíjpénztári kiegészítések                               | Egyéb kifizetés                                                                           |  |  |  |  |  |  |
| Munkáltatói kiegészítés 0 Ft 0.000 %                             | Bőző évi SZJA visszatéńtés 0                                                              |  |  |  |  |  |  |
| Munkavallaloi kiegeszites D Ft D.DDD %                           | Bozo evi kulonado visszatentes U                                                          |  |  |  |  |  |  |
|                                                                  | bitezési utalvány                                                                         |  |  |  |  |  |  |
| Önkéntes nyugdíjpénztár % alap: Bruttó bér 49 455                | Hóközi bérelőleg 0                                                                        |  |  |  |  |  |  |
| Munkáltatói hozzájárulás D Ft 0.000 %                            | OT LA standard and a live determine                                                       |  |  |  |  |  |  |
| Tagdíj D Ft 0.000 %                                              | SZJA alappa tartozo mas jovedelmek                                                        |  |  |  |  |  |  |
|                                                                  | Családi pótlék 0                                                                          |  |  |  |  |  |  |
| Egészségpénztári befizetések                                     |                                                                                           |  |  |  |  |  |  |
| Munkáltatói D Ft 0.000 %                                         | Egyéb befizetés                                                                           |  |  |  |  |  |  |
| Munkavállalói 0 Ft 0.000 %                                       | Ingatlan berbeadás - visszamenőlegesen befizetendő EHO alapja 0                           |  |  |  |  |  |  |
| Tovább                                                           | 🗸 Berttætis i ryllatilozatiszerepeljen a bérlegyzéken? 100 💠 🛛 🤇 Killépjés 🛛 Ablak váltás |  |  |  |  |  |  |
|                                                                  |                                                                                           |  |  |  |  |  |  |

82. ábra

Alkalmazottunk munkaviszonyának megszűnése miatt a megmaradt szabadságát Szabadság- megváltás jogcímén ki kell fizetnünk neki.

| kovács Laura (Fazekas Anna) Budapest Ady utca 1. 1/1. – alkalmazott főfoglalkozású, 40 órás; 2012 |                                                                                               |  |  |  |  |  |
|---------------------------------------------------------------------------------------------------|-----------------------------------------------------------------------------------------------|--|--|--|--|--|
| Rendszeres jövedelem Nem rendszer                                                                 | es, egyéb jövedelem Havi összesítő lap                                                        |  |  |  |  |  |
| Törzehár kienászításek                                                                            | llem rendezeres jövedelem                                                                     |  |  |  |  |  |
| logim Vit tioning                                                                                 | lasóm Bouttal Kätság Atáslálas storis                                                         |  |  |  |  |  |
|                                                                                                   |                                                                                               |  |  |  |  |  |
|                                                                                                   |                                                                                               |  |  |  |  |  |
|                                                                                                   |                                                                                               |  |  |  |  |  |
|                                                                                                   |                                                                                               |  |  |  |  |  |
| 0 0                                                                                               | 0 0 0 6ewitel                                                                                 |  |  |  |  |  |
|                                                                                                   | atemetise                                                                                     |  |  |  |  |  |
|                                                                                                   | Jutalom Argsem Töröl                                                                          |  |  |  |  |  |
|                                                                                                   | Jutalom - tag                                                                                 |  |  |  |  |  |
| Pótlék kiegészítések                                                                              | Egyéb Külföldi napidíj (mentes)                                                               |  |  |  |  |  |
| Jogcím 🛛 🗛 jogcím Óra 🛛 🐒 Összeg 📈                                                                | Prémium 🔤 🖬 I Adó mért JEHO mért I. Összeg 🔼                                                  |  |  |  |  |  |
|                                                                                                   | Szabadsármenyáltás                                                                            |  |  |  |  |  |
|                                                                                                   | Tanuló nyári gyakorlat (felsőfokú) 👽                                                          |  |  |  |  |  |
|                                                                                                   |                                                                                               |  |  |  |  |  |
|                                                                                                   |                                                                                               |  |  |  |  |  |
| Oradij: 727 0                                                                                     |                                                                                               |  |  |  |  |  |
| ✓ 0 0,0 0,00 0                                                                                    | <u> </u>                                                                                      |  |  |  |  |  |
| Újadat <u>M</u> ódosît <u>T</u> öröl                                                              | Új adat <u>M</u> ódosît <u>T</u> öröl                                                         |  |  |  |  |  |
| Magánnyugdíjpénztári kiegészítések                                                                | Egyéb kifizetés                                                                               |  |  |  |  |  |
| Munkáltatói kiegészítés 0 Ft 0.000 %                                                              | Bőző évi SZJA visszatéńtés D                                                                  |  |  |  |  |  |
| Munkavállalói kiegészítés 0 Ft 0.000 %                                                            | Bőző évi különadó visszatéńtés D                                                              |  |  |  |  |  |
|                                                                                                   | Egyéb adóalapot növelő, nem kifizetői jövedelem 0                                             |  |  |  |  |  |
|                                                                                                   | Étkezési utalvány 🔽 0 db 0 Ft 0                                                               |  |  |  |  |  |
| Onkentes nyugdijpenztar % alap: Bruttó bér 49 455                                                 | Hóközi bérelőleg D                                                                            |  |  |  |  |  |
| Munkáltatói hozzájárulás 0 Ft 0.000 %                                                             | C716 slaubs éssés é més illus debush                                                          |  |  |  |  |  |
| Tagdij 0 Ft 0.000 %                                                                               | SZJA alapba tartozo mas jovedelmek                                                            |  |  |  |  |  |
|                                                                                                   | Családi pótlék o                                                                              |  |  |  |  |  |
| Egészségpénztári befizetések                                                                      |                                                                                               |  |  |  |  |  |
| Munkáltatói D Ft D.000 %                                                                          | Egyéb befizetés                                                                               |  |  |  |  |  |
| Munkavállalói D Ft 0.000 %                                                                        | Ingatlan bérbeadás - visszamenőlegesen befizetendő EHO alapja 0                               |  |  |  |  |  |
|                                                                                                   |                                                                                               |  |  |  |  |  |
| <u>T</u> ovább                                                                                    | 🖌 Bentzetés i vyllahozatszerepeljen a bérjegyzéken? 100 💠 🛛 🔣 🖌 ilépés 🔹 Ablak <u>v</u> áltás |  |  |  |  |  |
|                                                                                                   |                                                                                               |  |  |  |  |  |

83. ábra

A Nem rendszeres jövedelmeknél a nyíl segítségével kiválasztjuk a megfelelő jogcímet (esetünkben a Szabadságmegváltást).

Szabadságmegváltás kiválasztása esetében a program behozza a napok számát, ami maradványként maradt még a dolgozó szabadságából. Kiszámolja a napi összeget és a összes napra járó összeget. Az ablak lezárásánál **mindig** kattintsunk a *Mentés* gombra, mert anélkül az adatok nem kerülnek elmentésre.

| ovács Laura (Fazekas Anna) Budapest Ady utca 1. 1/1 alkalmazott főfoglalkozású, 40 órás; 2012 |                                                                                  |  |  |  |  |  |
|-----------------------------------------------------------------------------------------------|----------------------------------------------------------------------------------|--|--|--|--|--|
| Rendszeres jövedelem Nem rendszer                                                             | es, egyéb jövedelem Havi összesítő lap                                           |  |  |  |  |  |
| Törzehár kiegászításak                                                                        | llem rendezeres jövedelem                                                        |  |  |  |  |  |
| logán                                                                                         | legár Povátel Kötrág Médálag alapia                                              |  |  |  |  |  |
|                                                                                               |                                                                                  |  |  |  |  |  |
|                                                                                               |                                                                                  |  |  |  |  |  |
|                                                                                               |                                                                                  |  |  |  |  |  |
|                                                                                               |                                                                                  |  |  |  |  |  |
| 0 0                                                                                           | Napok szárna: 2 Napi összeg: 5818 0 Bewtel atemetése                             |  |  |  |  |  |
|                                                                                               | Szabadságmegváltás v 11636 D 11636 költsegte                                     |  |  |  |  |  |
| Újadat <u>M</u> ódosît <u>T</u> öröl                                                          | Mentés Mégsem <u>T</u> öröl                                                      |  |  |  |  |  |
| Pótlék kiegészítések                                                                          | Egyéb jövedelem                                                                  |  |  |  |  |  |
| Jogcím IAap jogcím IÓra 🕺 Összeg 🛛 🔨                                                          | Jogoím 🛛 🛛 🗛 jogoím 🖓 Adó mért JEHO mért 🖉 Összeg                                |  |  |  |  |  |
|                                                                                               |                                                                                  |  |  |  |  |  |
|                                                                                               |                                                                                  |  |  |  |  |  |
|                                                                                               |                                                                                  |  |  |  |  |  |
| Óradíi: 727 0                                                                                 |                                                                                  |  |  |  |  |  |
|                                                                                               |                                                                                  |  |  |  |  |  |
| Újadat <u>M</u> ódosít <u>T</u> öröl                                                          | Újadat <u>M</u> ódosît <u>T</u> öröl                                             |  |  |  |  |  |
| Magánnyugdíjpénztári kiegészítések                                                            | Egyéb kifizetés                                                                  |  |  |  |  |  |
| Munkáltatói kiegészítés D Ft 0.000 %                                                          | Bőző évi SZJA visszatéńtés 0                                                     |  |  |  |  |  |
| Munkavállalói kiegészítés D Ft 0.000 %                                                        | Bőző évi különadó visszatérítés D                                                |  |  |  |  |  |
|                                                                                               | Egyéb adóalapot növelő, nem kifizetői jövedelem 0                                |  |  |  |  |  |
| Önkéntes muudinénztér « else Dewi kis                                                         | Étkezési utalvány 🔽 O db O Ft O                                                  |  |  |  |  |  |
|                                                                                               | Hóközi bérelőleg D                                                               |  |  |  |  |  |
| Tarafú                                                                                        | SZJA alapba tartozó más jövedelmek                                               |  |  |  |  |  |
|                                                                                               | Nyugdíj O Járadék O                                                              |  |  |  |  |  |
|                                                                                               | Családi pótlék D                                                                 |  |  |  |  |  |
| Egeszsegpenztari befizetések                                                                  | Emuit hadinatia                                                                  |  |  |  |  |  |
| Munkaitatoi D Ft 0.000 %                                                                      | Egyeb benzetes                                                                   |  |  |  |  |  |
|                                                                                               |                                                                                  |  |  |  |  |  |
| Tovább                                                                                        | 🗸 Bertzetési nyilakozatszerepelen a bérjegyzéren? 100 💠 🛛 🔣 lépés 🗋 Ablak váltás |  |  |  |  |  |
|                                                                                               |                                                                                  |  |  |  |  |  |

84. ábra

Az utolsó lépés az Havi összesítő lap megtekintése és az esetleg hiányzó adatok felvitele.

| Kovács Laura (Fazekas Anna) Budapest Ady utca 1. 1/1 alkalmazott                                                                                                    | főfoglalkozású, 40 órás; 2012                                                                                                    |
|----------------------------------------------------------------------------------------------------|----------------------------------------------------------------------------------------------------|
| Rendszeres jövedelem Nem rendszer                                                                                                    | es, egyéb jövedelem Havi összesítő lap                                                                                                    |
| SZJA számítás     alap     Kedvezménnyel csökkentett SZJA       Összevont jövedelem SZJA     61 091     0       Egyéb jövedelem SZJA     0       SZJA összesen     0       Kedvezmények     0       Adójóváírás     0       Kegészítő adójóváírás     0       Adójak kedvezmény     125 000                                                                                                    | Rendszeres bérjövedelem     40 455       Egyéb bérjövedelem     0       Bérjövedelem összesen     Σ       Add 455     11 636       Bruth öjvedelem     Σ       Bruth öjvedelem     0       Járandóságok     0       Jövedelem összesen     Σ       61 091     0                                                                                   |
| Adókedvezmény jogóíme     Havi összege       Osszes adókedvezmény     Image: Comparison of the system of the system of the syst | SZJA levonás     0       Különadó (rendszeres bevétel alapján)     0       Különadó (nyilatkozat alapján)     0       Letitás     15 000       Természetbeni egészségbizt, járulék     61 091       Pénzbeli egészségbizt, járulék     61 091       Nyogájjánlék     61 001       Magánnyugáj tagáj     0       Munkaerő-piaci járulék     61 091 |
| 0     Ú adat Módosít Töröl       Szociális hozzájánulási adó     61 001       Szociális hozzájánulási adó kedvezményt osökkentő összeg     0       Szociális hozzájánulási adó kedvezményt     0       Start kártya részkedvezmény     0       Szociális hozzájánulási adó bedrezemény     0       Szociális hozzájánulási adó bedrezemény     0       Szociális hozzájánulási adó bedrezemény     0       Szociális hozzájánulási adó berizetési kötelezettség     16 495       Eű. szolgáltatási járulék     napi     0       Tételes EHO     napi     0,000       Ft     16 nap     0                                                                                                    | MNy P-i kiegészítés munkáltatói: 0 mv: 0<br>Onkéntes nyp. munkáltatói: 0 tagdíj: 0<br>Egészségp. befizetés munkáltatói: 0 mv: 0<br>Hóközi bérelőleg<br>Egyéb levonás<br>Levonásk összesen S<br>Bőző évi sZJA visszatértés 0<br>Bőző évi különadó visszatértés 0<br>Nettó jövedelem Karekítés: 1 34780                                             |
| Bérjegyzék tárolása & nyomtatá:                                                                                                    | sa 🔽 Bettzetes i vyllatkozatezerepeter a betjegyzeten ? 100 📚 🔣 Kilópós 🛛 Ablak váltás                                                                                                    |

85. ábra

A munkavállalónak a 2 gyermek után járó *Családi adóalapkedvezményt* és a letiltásokat a program automatikusan behozza.

| Adóalap kedvezmény    | 125              | 000      | 20 000 |        |
|-----------------------|------------------|----------|--------|--------|
| Adókedvezmény jogcíme | Havi összege 🔥   | n        |        |        |
|                       | ×                | }        |        | 0      |
| Összes adókedvezmény  |                  |          | Σ      | 0      |
| SZJA levonás összesen |                  |          | Σ      | 0      |
| Letiltás jogcíme      | Havi összege   👗 | L L      |        |        |
| APEH tartozás         | 10000            | <b>}</b> |        | 15 000 |
| Számlatartozás        | 5000 💙           | J        |        |        |
|                       |                  |          |        |        |

86. ábra

Itt még van lehetőségünk bérből való Levonás jogcímén való felvitelére.

| Levonás jogcíme | Havi összege | ٨ | h                    |
|-----------------|--------------|---|----------------------|
|                 |              | _ | >                    |
|                 |              | ¥ | J                    |
| ×               | 0            |   | Újadat Módosít Töröl |

87. ábra

Ezek a levonások a személyi adatoknál nem kerülnek felvitelre. Felvitelük az *Új adat* gombra való kattintással történik, a levonás felvitelének lezárása pedig a *Mentés* gombbal.

Bérszámfejtésünk lezárása a *Bérjegyzékek tárolása és nyomtatása* gombra való kattintással tekinthető lezártnak.

# Bérkompenzáció

Nézzünk egy másik példát ,bérkompenzáció esetére! A személyi adatlapon , a munkaügyi adatoknál pipát kell tennünk a bérkompenzáció mellé , és be kell írnunk az előző év munkabérét is !(Természetesen azoknál a cégeknél , illetve személyeknél tehetjük ezt meg ,ahol a törvényileg előírt béremelést megadtuk az alkalmazottainknak .)

| Teljesîtmény<br>Folyamatos<br>Folyamatos<br>Küholdi mur<br>Bérkompen | varányos bérezés<br>vagy tört munkaidő havibéres dol<br>vagy tört munkaidő órabéres dolo<br>nkavégzés<br>záció Á | Közfoglalkoztatott<br>gozónál<br>jozónál<br>NINCS szakképzési hj. |
|----------------------------------------------------------------------|----------------------------------------------------------------------------------------------------|-------------------------------------------------------------------|
| 40 000<br>Kereset fig<br>Költségelszámolá                            | Bőző év munkabére<br>/elés<br>isi mód kódja 💽 💌                                                                  | 0<br>Tovább                                                       |
|                                                                      |                                                                                                    |                                                                   |

88. ábra

Amennyiben ezek az adatok rögzítésre kerültek , nincs más dolgunk , mint számfejteni .A havi összesítő lap alján találjuk az erre vonatkozó adatokat .

| Kovács Laura (Fazekas Anna) Budapest Ady utca 1. 1/1. – alkalmazot                                                                                                    | t részmunkaidős, 20 órás; 2012                                                                                                    |
|----------------------------------------------------------------------------------------------------|----------------------------------------------------------------------------------------------------|
| Rendszeres jövedelem Nem rendsze                                                                                                    | res, egyéb jövedelem Havi összesítő lap                                                                                                    |
| SZJA számítás     alap     Kedvezménnyel csökkentett SZJA       Összevont jövedelem SZJA     65 000     10 400       Egyéb jövedelem SZJA     0     0       SZJA összesen     Σ     10 400       Kedvezmények     0     0       Adójóváírás     0     0                                                                                                    | Rendszeres bérjövedelem     65 000       Egyéb bérjövedelem     0       Bérjövedelem összesen     Σ       Ontto fövedelem     0       Bertik fövedelem     0       Bertik fövedelem     Σ       Storedelem     0       Järandösägok     0       Jövedelem összesen     Σ |
| Adókedvezmény jogcíme Havi összege                                                                                                    | SZJA levonás<br>Különadó (rendszeres bevétel alapján)<br>Wilönadó (ryvilatkozat alapján)<br>Letitás<br>Természetbeni egészségbizt, járulék<br>Pénzbeli egészségbizt, járulék<br>Nyugdí járulék<br>Mugáinnyugdí jagdíj<br>Munkaerő-piaci járulék                          |
| Szociális hozzájárulási adó     06 000     17 560       Szociális hozzájárulási adó kedvezményt osökkentő összeg     065 000     13 975       Szociális hozzájárulási adó kedvezményt     065 000     13 975       Start kártya réskedvezményt     0     0       Rehabilitációs kártya kedvezményt     0     0       Szociális hozzájárulási adó kedvezményt     0     0       Szociális hozzájárulási adó befizetési kötelezettség     0     0       Eü. szolgáltatási járulék     napi     213,000 Pt     0 nap       Tételes EHO     napi     0,000 Pt     30 nap     0       Korkedvezmény-biztosítási járulék     0     0     0 | MNy P-i kiegészítés munkáltatói: 0 mv: 0<br>Onkéntes nyp. munkáltatói: 0 tagdíj: 0<br>Egészégp. befizetés munkáltatói: 0 mv: 0<br>Hóközi bérelőleg<br>Egyéb levonás<br>Levonások összesen 2 2 425<br>Előző évi különadó visszatérítés 0<br>Nettó jövedelem 42 575        |
|                                                                                                    |                                                                                                    |

89. ábra

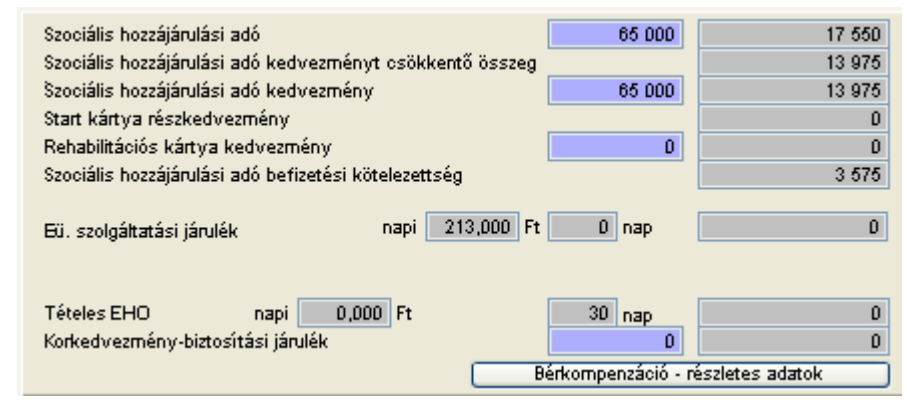

90. ábra

A *Bérkompenzáció részletes adatok* gombra kattintva , alaposabban belemélyedhetünk a számítások helyességébe .

| Bérkompenzáció levezetése                 |        |  |  |  |  |  |  |
|-------------------------------------------|--------|--|--|--|--|--|--|
| 1                                         |        |  |  |  |  |  |  |
| Előző évi munkabér:                       | 40 000 |  |  |  |  |  |  |
| Figyelembe vett bérkompenzációs sáv       |        |  |  |  |  |  |  |
| 0 0                                       | 10 400 |  |  |  |  |  |  |
| Elvárt új munkabér:                       | 50 400 |  |  |  |  |  |  |
| Alapbér:                                  | 65 000 |  |  |  |  |  |  |
| Tényleges munkabér:                       | 65 000 |  |  |  |  |  |  |
| Bérkompenzáció alapját nem képező összeg: | 0      |  |  |  |  |  |  |
| Bérkompenzáció alapja:                    | 65 000 |  |  |  |  |  |  |
| Bérkompenzációban részt ve                | ehet   |  |  |  |  |  |  |
| Szociális hozzájárulási adó               | 17 550 |  |  |  |  |  |  |
| Szociális hozzájárulási adó levonás       | 13 975 |  |  |  |  |  |  |
| Szociális hozzájárulási adó kötelezettség | 3 575  |  |  |  |  |  |  |
| Bezárás                                   |        |  |  |  |  |  |  |

91. ábra

# 3.2.2. Bérfizetési jegyzék nyomtatása

Ha a bérjegyzék tárolása után nem kérnénk nyomtatást, akkor itt van lehetőségünk a bérfizetési jegyzék kinyomtatására, anélkül, hogy a bérszámfejtésbe be kellene lépnünk.

| 🚜 Bérkifizetési jegy                                   | yzék nyomtatása – 2012. 🛛 🗙                                                                                                    |
|--------------------------------------------------------|----------------------------------------------------------------------------------------------------|
| Időszak                                                | Szűrés                                                                                                    |
| Kezdő hó: 7 🤤                                          | Személy: 🚫 💌                                                                                                    |
| Befejező hó: 7 💲                                       | Munkahely: 🚫 💌                                                                                                    |
| A kiválasztott idősza                                  | ıkban készült számfejtések:                                                                                                    |
|                                                        | Név Hónap ? 🔼                                                                                                    |
| Kovács Laura                                           | 7                                                                                                    |
|                                                        |                                                                                                    |
|                                                        |                                                                                                    |
|                                                        |                                                                                                    |
|                                                        |                                                                                                    |
|                                                        |                                                                                                    |
|                                                        |                                                                                                    |
|                                                        |                                                                                                    |
|                                                        |                                                                                                    |
|                                                        |                                                                                                    |
|                                                        |                                                                                                    |
|                                                        |                                                                                                    |
|                                                        |                                                                                                    |
|                                                        |                                                                                                    |
| <ul> <li>● 1 fő / lap</li> <li>● 3 fő / lap</li> </ul> | Átvételi elismervény nyomtatása<br>Befizetési nyilatkozat szerepeljen a bérjegyzéken? 100 📚<br>Kifizető hely ne szerepeljen a bérjegyzéken! |
| Mindet kijelöli Mi                                     | nden kijelölést töröl Nyomtatás (0 db)                                                                                                    |

92. ábra

Meg kell adnunk a nyomtatni kívánt időszak kezdő és befejező hónapját és szűrhetjük az adatokat személyre vagy munkahelyre. Ha a szűrés során személyt és munkahelyet <u>nem</u> állítunk be, akkor a megadott időszakra minden számfejtett munkavállaló neve megjelenik az ablakban. A *Mindet kijelöli* gombra kattintva az összes számfejtett dolgozó neve kijelölésre kerül (akinek számfejtés készült) és elkészülhet a képernyőre a nyomtatási kép. Ha a szűrés után bizonyos személyt vagy személyeket szeretnénk csak kiíratni, akkor a név mellett található jelölőnégyzetben tudjuk kiválasztani. Van lehetőségünk egy listára <u>egy főt, vagy három főt</u> nyomtatni, a kívánt beállítást a lap alján tudjuk jelölni. A bérfizetési jegyzékkel párhuzamosan átvételi elismervényt is nyomtathatunk (pl. étkezési utalvány átvétele), ennek jelölését a program automatikusan behozza. Ha ezt nem kívánjuk nyomtatni, a jelölés kivételével tudjuk ezt elkerülni. Ha a bérfizetési jegyzéken a szabadság adatokat fel szeretnénk tűntetni, akkor a Törzsadatok – Jogviszony törzs- Jogviszony menüpont alatt a jogviszony kód mellett található "Szabadság adatok feltüntetése a kifizetési jegyzéken" kérdésnél IGEN - re állítjuk a választ, akkor a bérjegyzéken a dolgozó neve mellett a szabadságra vonatkozó információk megtalálhatóak lesznek. A nyomtatáson kívül van

lehetőségünk a bérfizetési jegyzék PDF formátumba való áthelyezésére. Ha a dolgozó kijelölésre kerül az ablak alján található gombra kattintva a program a CIN \ Ber \ PDF mappába helyezi ezeket az adatokat. A későbbiekben ezek az adatok (például e-mail mellékletként) felhasználhatóak és ebben a formátumban is nyomtathatók .

## 3.2.3. Átutalási/Átvételi lista

Ha a dolgozó bére átutalással kerül kifizetésre, akkor a dolgozó aláírásával igazolja a lista átvételét. Ha munkabérének átvétele készpénzben történik, akkor aláírásával az összeg és a lista átvételét is igazolja. A személyes adatok védelmében kérhetjük, hogy a listán csak a név és az aláírás kerüljön feltűntetésre.

| 🏦 Átutalási lista / Átvétel                                                      | i jegyzék – 2012.                                         |                                    |
|----------------------------------------------------------------------------------|-----------------------------------------------------------|------------------------------------|
| Időszak                                                                          | Szűrés                                                    |                                    |
| Kezdő hó: 7 💲                                                                    | Személy: 🚫                                                | <b>∼</b>                           |
| Befejező hó: 7 📚                                                                 | Munkahely: 🚫                                              | <b>∨</b>                           |
| Átutalások<br>Készpénzes kifizetések                                             | Bank: 🚫                                                   | ×                                  |
| - átutalás is aláírható 🗌                                                        | Csoportosítás                                             |                                    |
| Nettó összeg feltüntetése<br>Részletes<br>Címletjegyzék készítése                | 2<br>● (Nincs) Hónap                                      | Személy Bank                       |
| A kiválasztott időszakban k                                                      | tészült bérszámfejtések:                                  |                                    |
|                                                                                  | Név                                                       | Hónap  ? 🔼                         |
| Kovács Laura                                                                     |                                                           | 7                                  |
|                                                                                  |                                                           |                                    |
|                                                                                  |                                                           | ==========                         |
|                                                                                  |                                                           |                                    |
|                                                                                  |                                                           |                                    |
|                                                                                  |                                                           | <u> </u>                           |
| Banki exportállományok ké<br>Elektra export Na<br>Osoportos export<br>CIE export | eszítése<br>pi sorszám Jogcím: MUNk<br>1 Elkészített bank | (ABÉR<br>ti fájl kiterjesztése TXT |
| Mindet kijelöli Minden kije                                                      | lölést töröl Nyon                                         | ntatás                             |

93. ábra

A lista megjelenítése és kiíratása hasonlóképpen működik a bérfizetési jegyzék kinyomtatásához. A rajta található adatok annyiban térnek el egymástól, hogy a bérfizetési jegyzéken megjelenik a munkáltató által fizetendő járulékrész is, míg az átutalási lista csak a

munkavállaló béréből levonandó járulékok találhatók meg (ezek is csak akkor, ha részletes átutalási listát kérünk). A kezdő és befejező hónap beállítása után szűrési feltételek megadásával szűkíthetjük a személyek felsorolását. Lekérhetjük munkahelyhelyként a listát, vagy a bank pontos megadásával is szűkíthetjük azt. De ha csak egy bizonyos munkavállaló munkabér adataira van szükségünk, akkor célszerű a személy nevének megadása. Kérhetjük csak a nettó összeg feltűntetését és / vagy részletes listát is. A PDF formátum ennél a listánál is lehetséges.

A táblázatunk alján találunk Elektra export és Csoportos export jelölésére alkalmas négyzeteket. Aki elektronikusan kívánja alkalmazottai bérét átutalni, és rendelkezik a Bank által kiadott segédprogrammal, a megfelelő beállításokat elvégezve, itt teheti meg.

## 3.2.4. Megbízási jogviszony számfejtése

A menüpont nevében is benne van, hogy itt a megbízási jogviszonyban lévő személyek számfejtését végezzük.

| Bujdosó János (83624                                                                                                    | 91329) megb                                | vízás főfoglalkoz | zású; 2012                                                                         |                                         |                                                                           |                                                         |                                   |
|----------------------------------------------------------------------------------------------------|--------------------------------------------|-------------------|------------------------------------------------------------------------------------|-----------------------------------------|---------------------------------------------------------------------------|---------------------------------------------------------|-----------------------------------|
| Hónap:                                                                                                    | 7 📚 2012.07.01 🚼 2012.07.31 🕂 EKHO számfej |                   |                                                                                    |                                         | s 30 napos h                                                              | natár figyelése 🔽                                       | Napok: 30                         |
| Megbízási díj<br>Adó mértéke<br>Költségcsökkentés                                                                                                    | 160000<br>16 💙 %<br>Megbízási díj 10       | 0%-a költség      |                                                                                    | ✓ 10                                    | Min.bér 30%-ána<br>Adóköteles díj na<br>Több megbízás m<br>Biztosított-e? | k napi összege<br>pi összege<br>niatt biztosítottnak mi | 930<br>4 800,000<br>nősül<br>IGEN |
| Adómentes rész (költség)                                                                                                    | 16000                                      | Adóköteles rész:  | 144 000                                                                            | Nyugdíjjárulá                           | ék fizetési felső határ:                                                  | 651 000                                                 |                                   |
| Adorientes resz (koltseg)       16000       Adorientes resz:         Szociális hozzájárulási adó       144 000         Pefizetési nyilatkozat szerepelien a jegyzéken? |                                            | 38 880            | Adóalap-kedv<br>Számított SZJ<br>Nyugdíjjárulék<br>Természetber<br>Pénzbeli eb. jé | ezmény<br>A<br>il eb. járulék<br>irulék | 0<br>144 000<br>144 000<br>144 000<br>144 000                             | 23 040<br>14 400<br>5 760<br>4 320                      |                                   |
|                                                                                                    |                                            |                   |                                                                                    |                                         | Egyéb k                                                                   | evonások                                                | 0                                 |
| Megbízási díj 160 0                                                                                                    | 00                                         |                   | Összes levonás                                                                     | 47 520                                  |                                                                           | Kifizetendő                                             | 112 480                           |
|                                                                                                    |                                            | Kifizetési jegyz  | zék készítése                                                                      |                                         |                                                                           | <u>K</u> ilépés                                         | Ablak <u>v</u> áltás              |

94. ábra

A számfejtés ismételten a dátum beállításával kell kezdeni. A hónap megadása után a napokon - és + jelek segítségével tudunk módosítani. Fel kell vinnünk a megbízási díj összegét, a számítandó adó mértékét és azt, hogy a megbízásból hány %-ot vegyen költségként a program. Ezek után a program kiszámolja a fizetendő járulékokat, az összes levonást és a kifizetendő megbízási díj összegét.

Vigyáznunk kell, hogyha a megbízási díj nem éri el a minimálbér 30%-át, akkor a jogviszonynál <u>ezt</u> a jogcímet kell beállítani!! Továbbá nagy figyelmet kell fordítanunk, hogy azon személyek személyi adatlapjára, akik után %-os egészségügyi hozzájárulást kell fizetnünk, az egészségügyi hozzájáruláshoz a jelölőnégyzetbe a pipát kell raknunk, mert ha ez nem történik meg a program nem számol százalékos egészségügyi hozzájárulást!! (Ez az előző években volt érvényes, 2012-től már szociális hozzájárulási adót fizetünk a megbízási díj után is !)

Itt is van lehetőség a kifizetési jegyzék készítésére, kilépésre vagy ablakváltásra . A tárolásra és a kifizetési jegyzékre vonatkozó kérdéseket a program itt is felteszi. (Tárolhatjuk az adatokat? Nyomtassam a kifizetési jegyzéket?)

| 角 Kifizetési j  | egyzék | c nyomtatás    | a - 1     | 2012.  |         |         |          |      |    |             | ×  |
|-----------------|--------|----------------|-----------|--------|---------|---------|----------|------|----|-------------|----|
| ldőszak         |        | Szűrés         |           |        |         |         |          |      |    |             |    |
| Kezdő hó:       | 7 🤤    | Személy:       | $\otimes$ |        |         |         |          |      |    |             | ~  |
| Befejező hó:    | 7 🤹    | Munkahely:     | $\otimes$ |        |         |         |          |      |    |             | *  |
| A kiválasztott  | idősza | kban készül    | t szán    | nfejté | sek:    |         |          |      |    |             |    |
|                 |        | N              | év        |        |         |         |          | Hón  | ap | ?           | ^  |
| Bujdosó Jáno    | IS     |                |           |        |         |         |          |      | 7  |             |    |
|                 |        |                |           |        |         |         |          |      |    |             |    |
|                 |        |                |           |        |         |         |          |      |    |             |    |
|                 |        |                |           |        |         |         |          | _    | -+ |             |    |
|                 |        |                |           |        |         |         |          |      | _  |             |    |
|                 |        |                |           |        |         |         |          |      | _  |             |    |
|                 |        |                |           |        |         |         |          | -    | -  |             |    |
|                 |        |                |           |        |         |         |          |      |    |             |    |
|                 |        |                |           |        |         |         |          |      |    |             | ~  |
| <u> </u>        |        | Befizetési nyi | latkoz    | at sze | repelje | en a bé | érjegyzé | ken? | 1  | 00          | \$ |
| Mindet kijelöli | Mir    | nden kijelölés | st törö   | ı      | Nyon    | ntatás  | ; (0 db) |      | F  | 0F<br>ریارہ |    |

## 3.2.5. Megbízási jogviszony kifizetési jegyzék

95. ábra

3.2.6. Megbízási jogviszony átvételi jegyzék

| 🔒 Átvételi jegyzék   | nyomtatása - 2012 megbízások                                               | X               |
|----------------------|----------------------------------------------------------------------------|-----------------|
| ldőszak              | Szűrés                                                                     |                 |
| Kezdő hó: 7 🍃        | Személy: 🚫                                                                 | ~               |
| Befejező hó: 7 🌻     | Munkahely: 🚫 🔽                                                             | Munkahelyenként |
| A kiválasztott idős: | akban készült bérszámfejtések:                                             |                 |
|                      | Név                                                                        | Hónap  ? 🔼      |
| Bujdosó János        |                                                                            | 7               |
|                      |                                                                            |                 |
|                      |                                                                            |                 |
|                      |                                                                            |                 |
|                      |                                                                            |                 |
|                      |                                                                            |                 |
|                      |                                                                            |                 |
|                      |                                                                            |                 |
| Összes tétel 🗌 🗸     | Összegek feltüntetése?<br>Befizetési nyilatkozat szerepeljen a bérjegyzéke | n? 100 📚        |
| Mindet kijelöli      | Minden kijelölést töröl Ny                                                 | omtatás (0 hó)  |

96. ábra

A kifizetési és átvételi jegyzék nyomtatása lényegében nem különbözik a bérszámfejtési jegyzék nyomtatásától. Itt is az időszak és a szűrési feltételek megadása után *Nyomtatás*ra kattintva a jegyzék nyomtathatóvá válik.

#### 3.2.7. Alkalmi foglalkoztatás nyilvántartása

| Bérügy | Munkaügy                                                | Összesítő kimutatások      | Jelentések   | Szerviz funkciók     | Súgó |  |  |  |
|--------|---------------------------------------------------------|----------------------------|--------------|----------------------|------|--|--|--|
| Bérs   | zámfejtés                                               |                            |              |                      |      |  |  |  |
| Bérk   | ifizetési jegy:                                         | zék nyomtatása             |              |                      |      |  |  |  |
| Átut   | alási / Átvéte                                          | eli lista - Elektra export |              |                      |      |  |  |  |
| Meg    | bízási jogvisz                                          | ony számfejtése            |              |                      |      |  |  |  |
| Kifiz  | etési jegyzék                                           | nyomtatása                 |              |                      |      |  |  |  |
| Átvé   | iteli jegyzék r                                         | nyomtatása                 |              |                      |      |  |  |  |
| Alka   | lmi fo <b>qlalko</b> zt                                 | atás nyilvántartása        |              |                      |      |  |  |  |
| Alka   | Alkalmi muhkavállaló nyilvántartás nyomtatása           |                            |              |                      |      |  |  |  |
| Mag    | Magánszemélyhez nem köthető kötelezettségek számfejtése |                            |              |                      |      |  |  |  |
| Felv   | ásárlás nyilvá                                          | intartása                  |              |                      |      |  |  |  |
| Cafe   | eteria felhasz                                          | nálás nyilvántartása, teri | mészetbeni , | béren kívüli juttatá | isok |  |  |  |
| Bére   | n kívüli juttat                                         | ásokról kimutatás készíté  | s            |                      |      |  |  |  |

Az alkalmi foglalkoztatás nyilvántartásának a menete hasonló a lépésről lépésre végigjárt bérszámfejtéséhez. A hónap kiválasztása után az alábbi ablak jelenik meg.

| Alkalmi fogla | lkoztatás, 2012. 7. hó |                  |   |
|---------------|------------------------|------------------|---|
| TAJ szám      | Dolgozó neve           | Adóazonosító jel | ^ |
| 038853203     | Szeberényi János       | 8423533174       |   |
| 089684447     | Sápi Mónika            | 8436692845       |   |
|               |                        |                  |   |
|               |                        |                  |   |
|               |                        |                  |   |
|               |                        |                  |   |
|               |                        |                  |   |
|               |                        |                  |   |
|               |                        |                  |   |
|               |                        |                  |   |
|               |                        |                  |   |
|               |                        |                  |   |
|               |                        |                  |   |
|               |                        |                  |   |
|               |                        |                  |   |
|               |                        |                  |   |
|               |                        |                  |   |
|               |                        |                  |   |
|               |                        |                  |   |
|               |                        |                  | ~ |
|               | Ablak váltás           | Kilépés          |   |

Az alkalmilag foglalkoztatott dolgozó nevére állva az *Ablakváltás* gombbal tudunk a naponkénti nyilvántartásba belépni.

Azokhoz a napokhoz, amikor a munkavállaló dolgozott, be kell írni a részére fizetett Munkadíjat és a program a hozzá tartozó közteher értékét attól függően, hogy az adatlapján milyen alkalmi munka jelleget állítottunk be. *Tárolás* után az *Ablakváltás*ra kattintva újabb ember nyilvántartását tudjuk indítani. A *Kilépés* gombra kattintva kilép ebből a menüpontból a program, és ha szeretnénk még több személy számfejtését elvégezni, akkor újra kell indítanunk a menüpontot. Az alkalmi munkavállalók esetében is van lehetőség a jelenlét nyomtatására.
| Alka  | lmi foglalkozti  | atás - Szel | berényi Já   | nos (Adóa:   | zonositó: 8423533174)     |
|-------|------------------|-------------|--------------|--------------|---------------------------|
|       |                  | Munkadij    | Közteherjegy | Blátási alap |                           |
| 1.    | Vasámap          | 0           | 0            | 0            | Hônap 7 🤤                 |
| 2.    | Hétfő            | 5000        | 1000         | 0            |                           |
| 3.    | Kedd             | 0           | 0            | 0            |                           |
| 4.    | Szerda           | 0           | 0            | 0            |                           |
| 5.    | Csütörtök        | 0           | 0            | 0            | E hónap kivételével a     |
| 6.    | Péntek           | 0           | 0            | 0            | munkában töltött napok: 0 |
| 7.    | Szombat          | D           | 0            | 0            | E hónapban a              |
| 8.    | Vasámap          | 0           | 0            | 0            | munkában töltött napok: 1 |
| 9.    | Hétfő            | 0           | 0            | 0            | ·                         |
| 10.   | Kedd             | 0           | 0            | 0            | Összes munkában           |
| 11.   | Szerda           | 0           | 0            | 0            | töltött nap:              |
| 12.   | Csütörtök        | 0           | 0            | 0            |                           |
| 13.   | Péntek           | 0           | 0            | 0            |                           |
| - 14. | Szombat          | 0           | 0            | 0            |                           |
| 15.   | Vasámap          | 0           | 0            | 0            |                           |
| 16.   | Hétfő            | 0           | 0            | 0            |                           |
| 17.   | Kedd             | 0           | 0            | 0            |                           |
| 18.   | Szerda           | 0           | 0            | 0            |                           |
| 19.   | Csütörtök        | 0           | 0            | 0            |                           |
| 20.   | Péntek           | 0           | 0            | 0            | Tároláe                   |
| 21.   | Szombat          | 0           | 0            | 0            | Taroias                   |
| 22.   | Vasámap          | 0           | 0            | 0            |                           |
| 23.   | Hetfö            | 0           | 0            | 0            |                           |
| 24.   | Kedd             | 0           | 0            | 0            |                           |
| 25.   | Szerda           | D           | 0            | 0            | Jeleniet nyomtatasa       |
| 26.   | Usutortok        | U           | U            | U            |                           |
| 27.   | Pentek           | U           | 0            | 0            |                           |
| 28.   | Szombat          | U           | 0            | 0            | Ablakváltás               |
| 29.   | vasamap<br>Ušeći | U           | 0            | 0            |                           |
| 30.   | Helf0<br>Kodd    | U 0         | 0            | 0            |                           |
| 31.   | Neud             | U           |              |              | . Kilépés                 |
|       | Összesen         | 5000        | 1000         | 0            |                           |

99. ábra

## 3.2.8. Alkalmi munkavállaló nyilvántartás nyomtatása

| 🄀 Alkalmi foglalko          | ztatás nyilván              | tartása - 2012.               |                                                                                                    |                                                                                                    | ×                                                    |
|-----------------------------|-----------------------------|-------------------------------|----------------------------------------------------------------------------------------------------|----------------------------------------------------------------------------------------------------|------------------------------------------------------|
| ldőszak —                   | Szűrés                      |                               |                                                                                                    |                                                                                                    |                                                      |
| Kezdő hó: 🛛 7 🍃             | Személy:                    | $\otimes$                     |                                                                                                    |                                                                                                    | ~                                                    |
| Befejező hó: 7 🌻            | Munkahely:                  | $\otimes$                     | ~                                                                                                    |                                                                                                    |                                                      |
| Kezdő dátum B<br>2012.07.01 | efejező dátum<br>2012.07.31 | Kifizetés napja<br>2012.07.31 | <ul> <li>Összesített</li> <li>Nyomtatás</li> <li>Nyomtatás</li> <li>Összesítés</li> <li>Összesítés</li> <li>Kifizetési je</li> <li>Személyen</li> <li>Személyen</li> </ul> | lista<br>munkahely<br>személyeni<br>személyeni<br>naponta<br>gyzék nyon<br>ként külön iz<br>ként havi bo | enként<br>ként<br>ként<br>ntatása<br>apra<br>ntásban |
| A kiválasztott idősz        | akban elvégzet              | t alkalmi munkák:             |                                                                                                    |                                                                                                    |                                                      |
|                             | Név                         | (                             |                                                                                                    | Hónap                                                                                                    | ? 🔼                                                  |
| Szeberényi János            |                             |                               |                                                                                                    | 7                                                                                                    |                                                      |
|                             |                             |                               |                                                                                                    |                                                                                                    | _                                                    |
|                             |                             |                               |                                                                                                    |                                                                                                    | _                                                    |
|                             |                             |                               |                                                                                                    |                                                                                                    | _                                                    |
|                             |                             |                               |                                                                                                    |                                                                                                    | _                                                    |
|                             |                             |                               |                                                                                                    |                                                                                                    | - 11                                                 |
|                             |                             |                               |                                                                                                    |                                                                                                    | - 11                                                 |
|                             |                             |                               |                                                                                                    |                                                                                                    | - 11                                                 |
|                             |                             |                               |                                                                                                    |                                                                                                    | - 11                                                 |
|                             |                             |                               |                                                                                                    |                                                                                                    | - 11                                                 |
|                             |                             |                               |                                                                                                    |                                                                                                    | _                                                    |
|                             |                             |                               |                                                                                                    |                                                                                                    | _                                                    |
|                             |                             |                               |                                                                                                    |                                                                                                    | _                                                    |
|                             |                             |                               |                                                                                                    |                                                                                                    | _                                                    |
|                             |                             |                               |                                                                                                    |                                                                                                    |                                                      |
|                             |                             |                               |                                                                                                    |                                                                                                    | ~                                                    |
| Mindet kijelöli             | Minden                      | kijelölést töröl              | Nyo                                                                                                    | mtatás (                                                                                                 | 0 hó)                                                |

100. ábra

## 3.2.9. Magánszemélyhez nem köthető kötelezettség számfejtése

A magánszemélyhez nem köthető kötelezettségeknél telefon és a cégautó utáni adók és járulékok kerülnek számfejtésre.

| Mag | lagánszemélyhez nem köthető kötelezettségek számfejtése - 2011. |                          |                  |                              |             |                |            |               |        |           |             |                   |                          |                   |              |                  |
|-----|-----------------------------------------------------------------|--------------------------|------------------|------------------------------|-------------|----------------|------------|---------------|--------|-----------|-------------|-------------------|--------------------------|-------------------|--------------|------------------|
| s   | zámt                                                            | fejtés hónaj             | pja              |                              |             | 6 🗘            |            |               |        |           |             |                   |                          |                   |              |                  |
|     |                                                                 |                          |                  | Telefo                       | on, reprez  | zentáció       |            |               |        |           |             |                   | Cégautó                  |                   |              |                  |
| ļ   | ngy                                                             | /enes n                  | nagá             | ncélú te                     | lefonh      | nasznál        | at köz     | terhei        |        |           |             |                   |                          |                   |              |                  |
|     | Körzet                                                          | Szám                     | Mellék           | Partner neve<br>Természetber | Biztosított | Megjegyzés<br> | Számfejtés | : ISzámlaszám | Számla | kelte     | Rendezés    | Számla összeg     | eHaszn, aránya I<br>20.0 | Összeg            | 0            |                  |
|     | 78                                                              | 437449                   |                  | Emitel                       |             |                |            |               |        |           |             | 0                 | 20,0                     |                   | 0            |                  |
|     |                                                                 |                          |                  |                              |             |                |            |               |        |           |             |                   |                          |                   |              | -                |
|     |                                                                 |                          |                  |                              |             |                |            |               |        |           |             |                   |                          |                   |              |                  |
| 1   |                                                                 |                          | 1                |                              |             |                | I          | 1             | 1      |           |             | Telefona          | l<br>adó és reprez       | l<br>rentáció szá | imfeitése    | -                |
| 1   | Körzet                                                          | Szám                     | Mellék           | Partner neve                 | Biztosított | Megiegyzés     | Számlaszár | n             | Számla | kelte     | Rendezés    | Számla összeg     | eHaszn, aránya l         | Összeg I          | Törlés       |                  |
|     |                                                                 |                          | <u> </u>         |                              |             |                |            |               |        |           |             | Ĭ                 | ,<br>                    |                   |              |                  |
|     |                                                                 |                          | -                |                              |             |                |            |               |        |           |             |                   |                          |                   |              | -                |
|     |                                                                 |                          |                  |                              |             |                |            |               |        |           |             |                   |                          |                   |              |                  |
|     |                                                                 |                          |                  |                              |             |                |            |               |        |           |             |                   |                          |                   |              | <b>~</b>         |
|     |                                                                 |                          |                  |                              |             |                |            |               |        |           |             | Biztosítottak ös  | szesen:                  | <u></u> 1         | 0            |                  |
|     |                                                                 |                          |                  |                              |             |                |            |               |        |           |             | Reprezentáció i   | összesen:                | <u>ک</u>          |              |                  |
|     | SZJ,                                                            | A 16%                    |                  |                              |             |                | 0          |               | 0      | Hó        | Összeg (biz | tosított)   Össze | g (nem biztosíto)        | tt) Összeg (rej   | prezentáció) |                  |
|     |                                                                 |                          |                  |                              |             |                |            |               |        |           |             |                   |                          |                   |              | $\left  \right $ |
|     |                                                                 |                          |                  |                              |             |                |            |               |        |           |             |                   |                          |                   |              | 1                |
|     |                                                                 |                          |                  |                              |             |                |            |               |        |           |             |                   |                          |                   |              | -                |
|     |                                                                 |                          |                  |                              |             |                |            |               |        |           |             |                   |                          |                   |              | 1                |
|     |                                                                 |                          |                  |                              |             |                |            |               |        |           |             |                   |                          |                   |              |                  |
|     | EUO                                                             | 070/                     |                  |                              |             |                | 0          |               | •      |           |             |                   |                          |                   |              |                  |
|     | -                                                               | 21.70                    |                  |                              |             |                |            |               | 0      | $\square$ |             |                   |                          |                   |              |                  |
|     | Repr                                                            | rezentáció<br>rezentáció | SZJA 1<br>EHO 27 | 16%<br>7%                    |             |                | 0          |               | 0      |           |             |                   |                          |                   |              | ~                |
| Ľ   |                                                                 |                          |                  |                              |             |                | •          |               |        | <         |             |                   |                          |                   | >            |                  |
|     |                                                                 |                          |                  |                              |             |                |            | <u>K</u> ilé  | pés    |           |             |                   |                          |                   |              |                  |

#### 101. ábra

A telefonadó számfejtésénél a *Számfejtés* szó alatt található jelölőnégyzetbe pipát teszünk, beírjuk a számla sorszámát, a számla keltét és rendezésének időpontját és a számla végösszegét. Az arány és az összeg oszlopok értékeit a program behozza, így nekünk csak a *Telefonadó számfejtése* gombra kell kattintani, és a számfejtés megtörténik. Az ablak közepén található táblázatban láthatjuk a már számfejtett tételeket, és a tételek törlésére itt van lehetőségünk. Az ablak alsó részében a számított adó és járulékok találhatók , ez a tábla időközben kibővült a reprezentáció számfejtésével is , mely ugyanazon módon működik , mint a telefon számfejtés .

Ha az ablak tetején a másik fülre kattintunk a Cégautó adót tudjuk számfejteni.

A korábbiakban a törzsbe felvitt adatokat (rendszáma, típus, beszerzési ár, beszerzés dátuma) a program behozza. A *Mind* gombra kattintva az autók kijelölésre kerülnek és *Cégautó adó számfejtésé*re kattintva az ablak alsó részében megjelenik a rendszámonként számfejtett cégautó adó és járulékos költségei.

| Magánszemélyh   | ez nem köthe | tő kötelezett   | ségek számfe | jtése - 20 | 11.   |      |               |                  |               |   |
|-----------------|--------------|-----------------|--------------|------------|-------|------|---------------|------------------|---------------|---|
| Számfejtés hóna | apja         | 6               | \$           |            |       |      |               |                  |               |   |
|                 | Те           | lefon, reprezer | ntáció       |            |       |      |               | Cégautó          |               |   |
| Rendszám        |              | 1               | Típus        |            |       | Hend | aerűrtartalom | Beszerzés dátuma | Eladás dátuma |   |
|                 |              |                 |              |            |       |      |               |                  |               |   |
|                 |              |                 |              |            |       |      |               |                  |               | - |
|                 |              |                 |              |            |       |      |               |                  |               |   |
|                 |              |                 |              |            |       |      |               |                  |               | - |
|                 |              |                 |              |            |       |      |               |                  |               |   |
|                 |              |                 |              |            |       |      |               |                  |               | - |
|                 |              |                 |              |            |       |      |               |                  |               |   |
|                 |              |                 |              |            |       |      |               |                  |               | - |
| Mind            | Egyik ser    | n               |              |            |       |      |               | Cégautóadó sz    | ámfejtése     |   |
|                 |              |                 |              |            |       |      |               |                  |               |   |
| Rendszám        | Cégautó-adó  | EHO             | Ma. járulék  | Törlés     | ~     | Hó   | Cégautó-a     | dó EHO           | Ma. járulék   |   |
|                 |              |                 |              |            |       |      |               |                  |               | - |
|                 |              |                 |              |            |       |      |               |                  |               | - |
|                 |              |                 |              |            |       |      |               |                  |               |   |
|                 |              |                 |              |            |       |      |               |                  |               | - |
|                 |              |                 |              |            |       |      |               |                  |               |   |
|                 |              |                 |              |            |       |      |               |                  |               | - |
|                 |              |                 |              |            |       |      |               |                  |               |   |
|                 |              |                 |              |            | ~     |      |               |                  |               | ~ |
|                 |              |                 |              |            |       |      |               |                  |               |   |
|                 |              |                 |              |            |       |      |               |                  |               |   |
|                 |              |                 |              | <u>K</u> i | lépés |      |               |                  |               |   |

102. ábra

# 3.2.10. Felvásárlás nyilvántartása

| F | elvásárlás; 2009. |                 |                      |                |                 |                |                  |   |
|---|-------------------|-----------------|----------------------|----------------|-----------------|----------------|------------------|---|
|   | Felvásárláso      | k               |                      |                |                 |                |                  |   |
| 1 | Hónap: 🦳 9 😂      |                 |                      |                |                 |                |                  |   |
|   | Név               | Adóazonosító    | l Őstermelői ig. sz. | Összeg (állat) | 4%-os adóelőleg | Összeg (egyéb) | 12%-os adóelőleg | ^ |
|   |                   |                 |                      |                |                 |                |                  |   |
|   |                   |                 |                      |                |                 |                |                  |   |
|   |                   |                 |                      |                |                 |                |                  |   |
|   |                   |                 |                      |                |                 |                |                  |   |
|   |                   |                 |                      |                |                 |                |                  | ▼ |
|   |                   |                 |                      | 0              | 0               | 0              | 0                |   |
|   |                   | <b>~</b>        |                      | 0              | 0               | 0              | 0                |   |
|   |                   | <u>B</u> ezárás |                      |                |                 |                |                  |   |

103. ábra

Felvásárláskor, mikor *Új adat*ot viszünk fel elég a nyíl lenyitásával a nevet kiválasztani. A névhez tartozó adatok kitöltése a törzsben lehetséges . A név kiválasztása után a program behozza az adóazonosító jelét és az őstermelői igazolvány számát, nekünk már csak az összeget kell felvinni a megfelelő sorba .

| Caf      | eteria nvilvántartás | természethe     | ni béren k       | íviili iuttatások       |               |                              |             |                  |                                   |
|----------|----------------------|-----------------|------------------|-------------------------|---------------|------------------------------|-------------|------------------|-----------------------------------|
| cui      |                      | , (effileszette | ini, beren i     | iven juttatuson         |               |                              |             |                  |                                   |
| C        | afeteria nyilv       | antartas        | , bérer          | i kivüli juttat         | ások          |                              |             |                  | 🗌 Törölt tételek                  |
| E S      | zemély kiválasztása  |                 | Cafeteria        | felhasználás felvítele  | • —           |                              |             |                  | Fizetendő közterhek (vállalkozás) |
|          | Név                  | TAJszám 🔥 🔨     | Dátum            | Joqcím                  |               | Szá                          | mlaszám     | Összeg 🔺         |                                   |
| Þ        | Balla Szilvia        | 083137859       | 2012 07 2        | 7 Erzsébet utalvány     | (készétel v   | ásárlásra 12                 | 3456        | 5 000            |                                   |
|          | Balog János          | 032966880       | 2012 07 2        | 7 Széchenyi Pihenő      | Kártva (szá   | álláshelv s 654              | 1321        | 100.000          |                                   |
|          | Boros Jolán          | 084399274       | 2012.07.2        | 7 Munkáltatói önkén     | ites nyuadî   | inén <del>zt</del> ári h 321 | 654         | 20.000 =         |                                   |
|          | Bálint János         | 032902224       | 2012.01.2        | Manifatator oniton      | iteo nyagaij  | penetari 6 52                | 1004        | 20 000 5         |                                   |
|          | Csík Gáborné         | 082566650       |                  |                         |               |                              |             |                  |                                   |
|          | Darányi Lajosné      | 072192704       |                  |                         |               |                              |             |                  |                                   |
|          | Farkas Márta         | 075997285       |                  |                         |               |                              |             | ×.               |                                   |
|          | Fekete Lajosné       | 078571549       |                  |                         |               | ×                            |             | 0                |                                   |
|          | Juhász Józsefné      | 066225854       | h hun made at d  |                         |               | (                            |             |                  |                                   |
|          | Járdi Ernese         | 085677797       | Nyomtata         | s) [9]                  |               |                              | 0           |                  |                                   |
|          | Járdi István         | 025694642       | - Fizetendő      | adó                     |               | – Fizetendő k                | özteher     |                  | Fizetendő közterhek (személy)     |
|          | Járdi Misike         | 025739914       |                  |                         |               |                              | Alap        | Összeg           |                                   |
|          | Kalocsa Jolán        | 072764024       |                  | Alan                    | Öcczoa        | EHO 10%                      | 23 80       | 0 2 380          |                                   |
|          | Kiss                 | 084417699 📒     | 971A 169         | 22 900                  | 2 000         | 5110.02%                     |             | 0 0              |                                   |
|          | Kiss Ferenc          | 017827920       | 32374 10 %       | 23 000                  | 3 000         | EHO 27 %                     |             | 0 0              |                                   |
|          | Kovács Laura         | 076990409       |                  |                         |               |                              |             |                  |                                   |
|          | Kovács Laura         | 076990409       |                  |                         |               |                              |             |                  |                                   |
|          | Ladányi Éva          | 077565493       |                  |                         |               |                              |             |                  |                                   |
|          | Lencse Gábor         | 031634278       |                  |                         |               |                              |             |                  |                                   |
|          | Nagy Erzsébet        | 083742378       |                  |                         |               |                              |             |                  |                                   |
|          | Nagy Gizella         | 070415380       |                  |                         |               |                              |             |                  |                                   |
|          | Pintér Zsuzsanna     | 067184480       | Osszesít         | ó táblázat              |               |                              |             |                  |                                   |
|          | Raucher Attila       | 044543060       | Jogcím           |                         |               | Keret                        | Felhasznált | Felhasználható 🔼 | Megiegyzés                        |
|          | Szeberényi János     | 038853203       | Erzsébet         | ıtalvány (készétel vásá | árlásra)      | 60 00                        | 5 000       | 55 000           |                                   |
|          | Sápi Mónika          | 089684447       | Szécheny         | Pihenő Kártva (szállá:  | shely szolo   | 250 00                       | 100 000     | 150 000          |                                   |
|          | Sári Mária           | 089359404       | Munkáltat        | i önkéntes nyugdíipéi   | nztári befize | 100.00                       | 20 000      | 80 000           |                                   |
|          | Tóth László          | 011193658 —     |                  |                         |               |                              |             |                  |                                   |
|          | Ötvös Pálné          | 078574557       |                  |                         |               |                              |             |                  |                                   |
|          |                      |                 |                  |                         |               | -                            |             |                  |                                   |
|          |                      |                 |                  |                         |               | 440.000                      | 405.000     | 005.000          |                                   |
|          |                      | ~               | <u>N</u> yomtatá | s                       |               | 410 000                      | 125 000     | 285 000          |                                   |
|          |                      |                 |                  |                         |               | Bezárás                      |             |                  | )                                 |
| <u> </u> |                      |                 |                  |                         |               | <u></u>                      |             |                  |                                   |

#### 3.2.11. Cafeteria felhasználás nyilvántartása

#### 104. ábra

Ha a dolgozó személyi adatlapjára felvitelre kerülnek a igénybe vehető Cafeteria jogcímek, ezek felhasználását nyomon tudjuk követni ebben a nyilvántartásban. A személy kiválasztása után a jobb oldalon megjelennek a már felvitt igénybe vehető juttatások. A felhasználás felvitelénél az Uj adat gombra kattintva tudjuk rögzíteni, hogy mikor, melyik jogcímből és milyen összegben vett igénybe. Az összesítő táblázatban látható, hogy a különböző jogcímeknek mennyi a keretösszegük, mennyi a már felhasznált és a még igénybe vehető összeg. Azok a természetbeni juttatások, amelyek után járulékfizetési kötelezettségünk van, a tábla közepén megjelenő sorok tartalmazzák.

#### 3.3. Munkaügy

#### 3.3.1. Munkaviszony-megszűnési nyomtatványok

Ez a menüpont csak akkor használható, hogyha a munkavállaló személyi törzsébe felvitelre került, hogy milyen időponttal és milyen módon szűnt meg a munkaviszonya. Ha ez nem kerül kitöltésre, akkor a program nem engedi ennél a menüpontnál a dolgozó nevének kiválasztását. A törzsben szükséges adatok kitöltése után a nyíl segítségével az éppen kilépő személy nevét kiválasztjuk. Ezek után a kívánt nyomtatványok nevére kattintva a kilépő igazolások nyomtathatóak lesznek, vagy a nyomtatvány neve mellett, kérhetjük a PDF formátumban való létrehozást.

| 🔀 Munkaviszony-megszűnési nyomtatványok                       |
|---------------------------------------------------------------|
| Munkaviszony-megszűnési nyomtatványok                         |
| Név: TAJ szám: Jogv.:                                         |
| Kovács Laura 🗸 076990409                                      |
| Munkáltatói igazolás a munkaviszony megszűnésekor             |
| Adatlap a bírósági végzéssel meghatározott kötelezettségekről |
| Átlagkereset: 0                                               |
| Áthozott jövedelem (17. sor) 0 Hónap (18. sor) 0,00           |
| 🔲 Igazoló lap nyomtatása ÁFSZ emblémás nyomtatványra          |
| lgazolólap a munkanélküli járadék megállapításához            |
| Jövedelemigazolás                                             |
| Jövedelem nélküli igazolás Adójóváírási hónapok: 0            |
| Adatlap a munkáltatótól származó jövedelemről                 |

105. ábra

3.3.2. Igazolás az évi jövedelemről és a levont járulékokról

| 🔒 Igazolás az évi jövedelemről és a levont járulékokról  | ×   |
|----------------------------------------------------------|-----|
| lgazolás az évi jövedelemről és a levont járulékokról    |     |
| Név                                                      | ? 🔥 |
| Balla Szilvia                                            |     |
| Balog János                                              |     |
| Boros Jolán                                              |     |
| Bujdosó János                                            |     |
| Bálint János                                             |     |
| Csík Gáborné                                             |     |
| Darányi Lajosné                                          |     |
| Faragó Ferenc                                            |     |
| Farkas Márta                                             |     |
| Fekete Lajosné                                           |     |
| Juhász Józsefné                                          |     |
| Járdi Emese                                              |     |
| Járdi István                                             |     |
| Járdi Misike                                             |     |
| Kalocsa Jolán                                            |     |
| Kiri Hajnalka                                            |     |
| Kiss                                                     |     |
| Kiss Ferenc                                              |     |
| Kovács Laura                                             |     |
| Kovács Laura                                             |     |
| Ladányi Éva                                              |     |
| Lencse Gábor                                             |     |
| Nagy Erzsébet                                            |     |
| Nagy Gizella                                             |     |
| Mindet kijelöli Mindet kijelölést töröl Nyomtatás (1 db) |     |

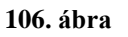

Az igazolás nyomtatásának indításához csak a kívánt személy nevét kell kiválasztani. A megnevezésében is benne van, hogy az igazolás a munkavállaló évi jövedelmét igazolja, és feltüntetésre kerülnek a levont és a munkáltatót terhelő járulékok is .

## 3.3.3. Munkáltatói igazolás a biztosított nyilvántartásba vételéről

| 🔀 Munkáltatói igazolás a biztosított nyilvántartásba vételéről 🛛 🛛 🔀 |             |              |  |  |  |  |  |  |  |  |  |
|----------------------------------------------------------------------|-------------|--------------|--|--|--|--|--|--|--|--|--|
| Munkáltatói igazolás a biztosított nyilvántartásba vételéről         |             |              |  |  |  |  |  |  |  |  |  |
| Név:                                                                 | TAJ szám:   | Mv. kezdete: |  |  |  |  |  |  |  |  |  |
| Kovács Laura 🗸 🗸 🗸                                                   | 076 990 409 | 2009.06.01   |  |  |  |  |  |  |  |  |  |
|                                                                      |             |              |  |  |  |  |  |  |  |  |  |
| Nyomtatás                                                            |             |              |  |  |  |  |  |  |  |  |  |

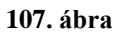

A biztosított munkavállaló felvételekor kötelezően kitöltendő nyomtatvány kitöltésére szolgáló menüpont .

| 🕱 Munkáltatói, kereseti, jövedelemigazolás 🛛 🔀 |                   |         |  |  |  |  |  |  |  |  |  |
|------------------------------------------------|-------------------|---------|--|--|--|--|--|--|--|--|--|
| Munkáltatói, kereseti igazolás                 |                   |         |  |  |  |  |  |  |  |  |  |
| Név:                                           | TAJ szám:         | Jogv.:  |  |  |  |  |  |  |  |  |  |
| Kovács Laura                                   | • 076 990 40      | 9       |  |  |  |  |  |  |  |  |  |
|                                                |                   |         |  |  |  |  |  |  |  |  |  |
| Munkáltatói igazo                              | ás                |         |  |  |  |  |  |  |  |  |  |
|                                                |                   |         |  |  |  |  |  |  |  |  |  |
| Átlagkereset számítása                         | tlagkereset beírá | ása     |  |  |  |  |  |  |  |  |  |
| 2012. év 🛛 7 🧊 . hónapot megelőző              | 1 🤹 hónap         | alapján |  |  |  |  |  |  |  |  |  |
| Kereseti igazolás                              |                   |         |  |  |  |  |  |  |  |  |  |
| Jövedelemigazo                                 | Jövedelemigazolás |         |  |  |  |  |  |  |  |  |  |

3.3.4. Munkáltatói, kereseti és jövedelemigazolás

108. ábra

- <u>Munkáltatói igazolás</u>: ezt a fajta munkáltatói igazolást a dolgozó kérésére állítja ki a munkáltató. Ebben igazolja, hogy mikortól van neki jogviszonya a cégnél és mennyi a heti munkaideje. Ha a dolgozó több munkahelyen is létesít jogviszonyt az egészségügyi hozzájárulás megfizetésének igazolására szolgáló nyomtatvány.
- <u>Kereseti igazolás</u>: Kétféle módon állíthatjuk ki. Az egyik, hogy kérjük, hogy a program a megadott hónapot megelőző hány hónap alapján számoljon egy nettó átlagkeresetet. Vagy a másik lehetőség, hogy manuálisan felvisszük az átlagkereset összegét és az igazolást így állítjuk ki.
- Jövedelemigazolás: Az Egészségbiztosítási Pénztár által folyósított bármely ellátás esetében ennek a nyomtatványnak az adataira szükségünk van. A munkaviszony megszűnésekor kiállított nyomtatványok között is szerepel ez a nyomtatvány. Soraiban a megelőző két év (vagy ha nincs olyan hosszú a jogviszony, akkor a jogviszony időtartamára) vonatkozó bruttó bért kell szerepeltetni.

#### 3.3.5. Jelenléti ív nyomtatása

Ebben a menüpontban a megadott hónapra vonatkozó üres jelenléti ívet tudunk kiíratni. Ha több személynek készítünk jelenléti ívet, akkor egy jelenléti íven mindig csak egy ember

szerepel. Kérésünkre a szabad- és munkaszüneti napoknál a program szürkére hozza az ablakot .

| 1 | 🛱 Jelenléti ív nyomtatása                                |                  |
|---|----------------------------------------------------------|------------------|
|   | Jelenléti ív nyomtatása                                  |                  |
|   | Év: 2012 🗢 Hónap: 7 📚                                    |                  |
|   | Név                                                      | ? 🔥              |
|   | Balla Szilvia                                            |                  |
|   | Balog János                                              |                  |
|   | Boros Jolán                                              |                  |
|   | Bálint János                                             |                  |
|   | Csík Gáborné                                             |                  |
|   | Darányi Lajosné                                          |                  |
|   | Farkas Márta                                             |                  |
|   | Fekete Lajosné                                           |                  |
|   | Juhász Józsefné                                          |                  |
|   | Járdi István                                             |                  |
|   | 🗹 Szabad- és munkaszüneti napok beszürkítése             |                  |
|   | Mindet kijelöli Mindet kijelölést töröl Hyomtatás (0 db) | PDF<br>1<br>Astr |

109. ábra

# 3.4. Összesítő kimutatások

## 3.4.1. Szabadság nyilvántartás

Az ablak felső részében találhatjuk a szabadságra vonatkozó összes adatot. Fel van tüntetve az előző évről hozott szabadság, a tárgyévi alap és a pótszabadság, a kivett vagy pénzben kifizetett és a maradvány szabadság. Az ablak alsó részében részletesen feltűntetve láthatjuk a bal oldalon kiválasztott jogcímet (szabadság, betegszabadság, táppénz). Valamelyik jogcímet bejelölve (egyszerre csak egy!), a jobb oldalon megjelenik a pontos dátum és a jogcím, és lista kinyomtatása is lehetséges .

| Szabadság nyilvántart | izabadság nyilvántartás – Kovács Laura |               |               |               |             |                    |                         |                      |               |                        |        |              |                |                   |              |
|-----------------------|----------------------------------------|---------------|---------------|---------------|-------------|--------------------|-------------------------|----------------------|---------------|------------------------|--------|--------------|----------------|-------------------|--------------|
| Szabadság nyily       | ántartás                               |               |               |               |             |                    |                         |                      |               |                        |        |              |                |                   |              |
| Név                   | Születési<br>dátum                     | Belépés kelte | Kilépés kelte | ⊟őző<br>évről | — ·<br>Alap | TÁRGYÉV<br>Gvermek | l ÖSSZES :<br>Tanulmány | SZABADS/             | ÁG —<br>Eavéb | Tárgyévi<br>időarányos | Kivett | Pénz-<br>ben | Marad-<br>vány | Egyéb<br>távollét |              |
| Fekete Lajosné        | 1970.07.24                             | 2009.06.01    |               | 0             | 28          | 0                  |                         | 0 0                  | 0             | 28                     | 0      | 0            | 28             | 0                 |              |
| Juhász Józsefné       | 1952.08.07                             | 2009.06.01    |               | 0             | 30          | 0                  |                         | 0 0                  | 0             | 30                     | 0      | 0            | 30             | 0                 |              |
| Járdi Emese           | 1976.08.31                             | 2010.06.01    |               | 0             | 25          | 0                  |                         | 0 0                  | 0             | 25                     | 0      | 0            | 25             | 0                 |              |
| Járdi István          | 1964.08.18                             | 2009.01.01    |               | 0             | 30          | 0                  |                         | 0 0                  | 0             | 30                     | 0      | 0            | 30             | 0                 | ≣            |
| Járdi Misike          | 1964.09.16                             | 2010.06.01    |               | 0             | 30          | 0                  |                         | 0 0                  | 0             | 30                     | 0      | 0            | 30             | 0                 |              |
| Kalocsa Jolán         | 1961.03.15                             | 2009.06.01    |               | 0             | 30          | 0                  |                         | 0 0                  | 0             | 30                     | 0      | 0            | 30             | 0                 |              |
| Kiss                  | 1978.04.16                             |               |               | 0             | 24          | 0                  |                         | 0 0                  | 0             | 24                     | 0      | 0            | 24             | 0                 |              |
| Kiss Ferenc           | 1953.05.06                             | 2009.06.01    |               | 0             | 30          | 0                  |                         | 0 0                  | 0             | 30                     | 0      | 0            | 30             | 0                 |              |
| Kovács Laura          | 1968.04.03                             | 2009.06.01    | 2012.07.15    | 0             | - 29        | 0                  |                         | 0 0                  | 0             | 16                     | 14     | 2            | 0              | 0                 |              |
| Kovács Laura          | 1968.04.03                             | 2011.08.23    |               | 0             | 29          | 0                  |                         | 0 0                  | 0             | 29                     | 0      | 0            | 29             | 0                 |              |
| Ladányi Éva           | 1969.02.10                             | 2009.06.01    |               | 0             | 29          | 0                  |                         | 0 0                  | 0             | 29                     | 0      | 0            | 29             | 0                 |              |
| Lencse Gábor          | 1973.08.19                             | 2009.01.01    |               | 0             | 27          | 0                  |                         | 0 0                  | 0             | 27                     | 0      | 0            | 27             | 0                 | ~            |
| Költséghelyenként     | Betegs                                 | zabadság n    | yilvántartás  | nyon          | ntatá       | s 🗾                |                         |                      | Szabad        | iság nyilv             | ántart | ás ny        | /omtata        | ás 🚺              |              |
| 🗖 Oracha a ta ƙa      | Joacím                                 |               | Nap           | ΙČ            | )<br>ssze   | esen               | Dátu                    | m                    | Joac          | ím                     |        |              | ΙÖ             | sszed             | ~            |
| Szapadsag             | Szabadsár                              | 1             | 14            | 1             |             | 79178              | 2013                    | 2012.05.02 Szabadsád |               |                        |        |              |                | 5 565 2           |              |
| 🔄 Betegszabadság      |                                        | ,             |               | ·             |             |                    | 2013                    | 2.05.03              | Szal          | nadság                 |        |              |                | 5 565 2           |              |
| 🗌 Táppénz             | <u> </u>                               |               |               | +             |             |                    | 2011                    | 2 05 04              | Szal          | nèsher                 |        |              |                | 5 565 2           | =            |
|                       | <u> </u>                               |               |               | +             |             |                    | 2011                    | 2 05 07              | Szal          | nèsher                 |        |              |                | 5 565 2           | -            |
|                       | <u> </u>                               |               |               | +             |             |                    | 2012                    | 2.05.08              | 979           | nadeán                 |        |              |                | 5 565 2           |              |
|                       |                                        |               |               | -             |             |                    | 2012                    | 2.05.00              | 979           | nedebag                |        |              | +              | 5 565 2           |              |
|                       |                                        |               |               |               |             |                    | 2012                    | 2.05.03              | 02a           | hadeág                 |        |              |                | 5 565 2           |              |
|                       |                                        |               |               | +             |             |                    | 2012                    | 2.00.10              | Ozal          | Jausay<br>Jausay       |        |              | -+             | 5 505,2           |              |
|                       |                                        |               |               |               |             |                    | 2012                    | 2012.05.11 SZADAOSAG |               |                        |        |              | -              | 5 565 2           |              |
|                       |                                        |               |               |               |             |                    | 2012                    | 2.00.14              | Jozai         | Jausay                 |        |              |                | 5 565,2<br>FO     | <u>آ د د</u> |
|                       | Összes                                 |               | 79178         | 3 Nyomtatás   |             |                    |                         |                      |               |                        | 5      |              |                |                   |              |
|                       |                                        |               |               |               | Bez         | zárás              |                         |                      |               |                        |        |              |                |                   |              |
|                       |                                        |               |               |               |             |                    |                         |                      |               |                        |        |              |                |                   |              |

110. ábra

3.4.2. Bérnyilvántartó lap nyomtatása és elszámolás összesítő

| 🏦 Elszámolás összesítő nyomtatása - 20  | 12. 🔀      |
|-----------------------------------------|------------|
| Szűrés munkahelyre: 🚫                   | ~          |
| Személyek kiválasztása                  |            |
| Név                                     | ? 🔼        |
| Balla Szilvia                           |            |
| Balog János                             |            |
| Boros Jolán                             |            |
| Bálint János                            |            |
| Csík Gáborné                            |            |
| Darányi Lajosné                         |            |
| Farkas Márta                            |            |
| Fekete Lajosné                          |            |
| Juhász Józsefné                         |            |
| Járdi István                            |            |
| Járdi Emese                             |            |
| Járdi Misike                            |            |
| Kalocsa Jolán                           |            |
| Kiss Ferenc                             |            |
| Kiss                                    |            |
| Kovács Laura                            |            |
| Kovács Laura                            |            |
| Ladányi Éva                             |            |
| Lencse Gábor                            |            |
| Nagy Erzsébet                           |            |
| 🗹 A jogviszony időtartamát feltü        | ntessük?   |
| Mindet kijelöli Mindet kijelölést töröl | Nyomtatóra |
|                                         | Képernyőre |
| Nyomtatásra kijelölve: 0 db             |            |

111. ábra

E két lista nyomtatásával egy olyan listákat kapunk, amelyeken szerepel egy adott munkavállaló bérrel kapcsolatos összes adata. A teljesített munkanapokat, a besorolási és tényleges bérét, levonásokat, az adójóváírás összegét és a kifizetendő összeget is tartalmazza

## 3.4.3. Havi összesítő nyomtatása

| Havi összesítő nyomt | atása                        |                  |  |  |
|----------------------|------------------------------|------------------|--|--|
| Kezdő hónap: 7       | ᅌ Befejező hó                | ónap: 💦 7 📚      |  |  |
| Munkahely: 🚫         |                              | ~                |  |  |
| Megjelenítés         | Részletezés                  | Éves összesítő 📃 |  |  |
| Járulékalapok 🗌      | Pótlékok 🗌                   | Nyomtatás        |  |  |
| Napok száma 📃        | Levonások 🔲<br>Címleijegyzék |                  |  |  |
|                      |                              |                  |  |  |
| Bezárás              |                              |                  |  |  |
|                      |                              |                  |  |  |

112. ábra

A bérnyilvántartó lapok tartalmának összesítője akár egy hónapra, akár többre. Tartalmazza az összes levont és fizetendő járulékot és adót, amely a számfejtésben szerepel

#### 3.4.4. Közterhek átutalása

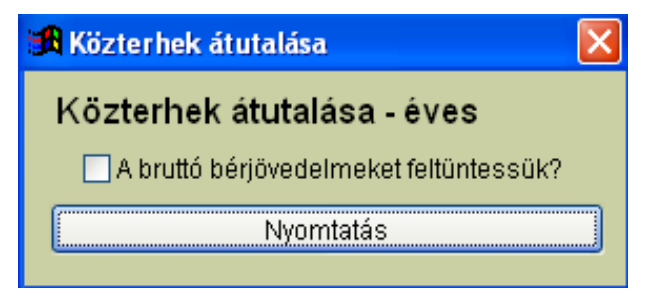

#### 113. ábra

A Közterhek átutalása lista lekérésével, az államháztartással szembeni egyes adó- és járulékkötelezettségekről kapunk listát. A kötelezettségek mellett fel van tűntetve az adónemkód és a számlaszám is, amelyre a járulékot és adót utalni kell (ez a funkció már nem elérhető).

#### 3.4.5. Befizetési kötelezettségek

A befizetési kötelezettségek listájának kiíratásával egy olyan teljes körű listát kapunk, ahol szerepel az APEH számlájának neve, számlaszáma, az utalandó összeg és a járulék illetve az adó mértéke. A lista kérhető havi vagy akár éves bontásban is. A hónapok megfelelő beállítását megtehetjük a nyilak segítségével.

Ha éves listát kérünk és a Szerviz funkciók – Környezeti változók beállítása – Rendszergazdai beállítások 1 – <u>Kerekítés</u> címszónál a számot a nyilak segítségével <u>-3-ra</u> állítjuk, akkor a listán **1000 Ft-ra kerekítve** is megjelennek az összegek. A kerekített összegek megkönnyítik a havi bevallások "A" lapján található adók és járulékok kerekítésének egyeztetését. Lehetőségünk van az átutalások kinyomtatására is. Ezt kérhetjük A/4 vagy leporellós kivitelben, az összeg vagy a dátum feltűntetése nélkül. A papír és a nyomtató kiválasztása után indítható a nyomtatás. Az átutalási megbízások nyomtatása csak a programból való kilépés után indul el!

| Befizetési kötel                                                   | ezettségek                                              |
|--------------------------------------------------------------------|---------------------------------------------------------|
| <b>ldőszak, szür</b><br>Kezdő hónap<br>Befejező hóna<br>Munkahely: | és<br>ap:<br>                                           |
| Befizetési kö                                                      | elezettségek lista nyomtatása                           |
|                                                                    | Havi lista                                              |
| Tagolt 🗹                                                           | Éves lista                                              |
| Átutalási meg                                                      | jbízás nyomtatása                                       |
| ● A4                                                               | Deporelló Összeg feltüntetése ♥<br>Dátum feltüntetése ♥ |
|                                                                    | Átutalási megbízás nyomtatása                           |
|                                                                    | Bezárás                                                 |

114. ábra

## 3.4.6. Járulékelszámolási nyilvántartó lap

|                                                                              |                                                                        |                            |                     |                      |                  | 2012. é                | W.                  |                     |                |                                      |                               |                           |                      |
|------------------------------------------------------------------------------|------------------------------------------------------------------------|----------------------------|---------------------|----------------------|------------------|------------------------|---------------------|---------------------|----------------|--------------------------------------|-------------------------------|---------------------------|----------------------|
| TAJ szám:<br>Név:<br>Születésinév:<br>Anyja neve:<br>Születésikelu:          | 076 990 409<br>Kovács Laura<br>Kovács Laura<br>Fazekas Anna<br>Valekal |                            | F                   | FEOR szá<br>Hetimunk | m:<br>aidő:      | 5111<br>40 óra         |                     |                     | Foglalkoztató: | Teszt Kft<br>6086 Szal<br>L utca 22. | kszentn                       | nárton,                   | Kossuth              |
| Születesi nely.<br>Születési idő:<br>Biztosítás kezdete:<br>Biztosítás vége: | valario<br>1968.04.03<br>2009.06.01<br>2012.07.15                      |                            |                     |                      |                  |                        |                     |                     | Törzsszám:     |                                      |                               |                           |                      |
| Munkabérrel<br>Hó ellátatlanság<br>-tól-ig                                   | Járulék<br>alap<br>juttatások                                          | Maximum<br>járulék<br>alap | Nyugdíjjá<br>alap j | árulék<br>árulék     | Term. Eg<br>alap | észségbizt.<br>járulék | Pénzb. Eg<br>alap j | észségb.<br>járulék |                | Magánn yu<br>tagdíj t:<br>ki         | gdíjpén<br>agdíj ki<br>eg. fo | ztári<br>eg.ből<br>glalk. | Eü. hozzá<br>járulás |
| 1                                                                            | 128 000                                                                | 4 274 900                  | 128 000             | 12 800               | 128 000          | 5 1 2 0                | 128 000             | 3 840               |                | 0                                    | 0                             | 0                         | 0                    |
| 2                                                                            | 128 000                                                                | 4 274 900                  | 128 000             | 12 800               | 128 000          | 5 1 2 0                | 128 000             | 3 840               |                | 0                                    | 0                             | 0                         | 0                    |
| 3                                                                            | 128 000                                                                | 4 274 900                  | 128 000             | 12 800               | 128 000          | 5120                   | 128 000             | 3 840               |                | 0                                    | 0                             | 0                         | 0                    |
| 4                                                                            | 128 000                                                                | 4 274 900                  | 128 000             | 12 800               | 128 000          | 5120                   | 128 000             | 3 840               |                | 0                                    | 0                             | 0                         | 0                    |
| 5                                                                            | 122 435                                                                | 4 274 900                  | 122 435             | 12 244               | 122 435          | 4 897                  | 122 435             | 3 673               |                | 0                                    | 0                             | 0                         | 0                    |
| 6                                                                            | 128 000                                                                | 4 274 900                  | 128 000             | 12 800               | 128 000          | 5 1 2 0                | 128 000             | 3 840               |                | 0                                    | 0                             | 0                         | 0                    |
| 7                                                                            | 61 091                                                                 | 4 274 900                  | 61 091              | 6109                 | 61 091           | 2 444                  | 61 091              | 1 833               |                | 0                                    | 0                             | 0                         | 0                    |
| )sszesen:                                                                    | 823 526                                                                |                            | 823 526             | 82 353               | 823 526          | 32 941                 | 823 526             | 24 706              |                | 0                                    | 0                             | 0                         | 0                    |

A felvezetett adatok helyességet igazolom. Szalkszentmárton, 2012.07.30

#### 115. ábra

Személyenkénti járulék elszámolási lap nyomtatása .

3.4.7. Munkaügyi statisztika

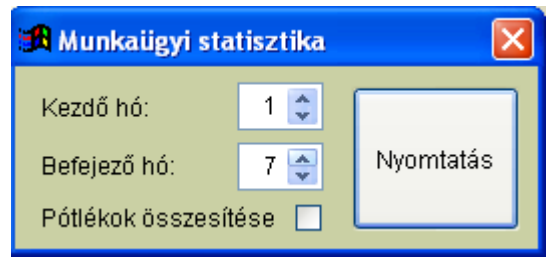

116. ábra

A Központi Statisztikai Hivatal által kért kimutatások kitöltésében nyújt nagy segítséget ez a lista. Két fő része van, az egyik a létszámra, keresetre és egyéb jövedelmekre terjed ki. A másik a teljesített munkaórák számára .

3.4.8. Bérösszesítő

| 🔒 Bérösszesítő 🕞    | 2012.       |              |                |                  |                       | ×   |
|---------------------|-------------|--------------|----------------|------------------|-----------------------|-----|
| Időszak             |             | Szűrés       |                |                  |                       |     |
| Kezdő hó:           | 7 🤶         | Személy:     | $\otimes$      |                  |                       | ~   |
| Befejező hó:        | 7 🜲         | Munkahely:   | $\otimes$      |                  |                       | ~   |
|                     |             | Bank:        | $\otimes$      |                  |                       | ~   |
|                     |             |              |                |                  |                       |     |
|                     |             | Csoportos    | itás —         |                  |                       |     |
| Címletjegyzék kész  | zítése 🗌    | (Nincs)      | 💽 Hónap        | 🔿 Szemé          | ly Da                 | nk  |
| A kiválasztott idős | zakban ké   | szült bérsza | ámfejtések:    |                  |                       |     |
|                     |             | Név          |                |                  | Hónap ?               |     |
| Bujdosó János 7 🗌   |             |              |                |                  |                       |     |
| Kovács Laura 7      |             |              |                |                  |                       |     |
|                     |             |              |                |                  |                       |     |
|                     |             |              |                |                  |                       | _ = |
|                     |             |              |                |                  |                       | -   |
|                     |             |              |                |                  |                       | ~   |
|                     |             |              |                |                  | · · · ·               |     |
| CIB export          | Napi        | sorszám<br>1 | Elkészített ba | ınki fájl kiterj | iesztése <sup>–</sup> | TXT |
| Mindet kijelöli Mi  | nden kijelä | ölést töröl  | Ny             | romtatás         | PD                    |     |

117. ábra

A munkavállaló megadott időszakra vonatkozó bérösszesítő lapja, amelyet csoportosíthatunk hónapra vagy személyre

3.4.9. Étkezési utalvány, Szakszervezeti befizetések, Önkéntes nyugdíjpénztár, Egészségpénztári befizetések

| 🖪 Étkezési utalvány lista 🛛 🛛 🔀   | 🔀 Szakszervezeti befizetések list [ |
|-----------------------------------|-------------------------------------|
| Hónap: 7 🛟 Nyomtatás              | Hónap: 7 📚 Nyomtatás                |
| - <b>••</b>                       |                                     |
| Onkentes nyugdij enztar lista 🛛 🔀 | 🕱 Egészségpénztári befizetések l 🔰  |
|                                   |                                     |
| Hónap: 7 ᅌ Nyomtatás              | Hónap: 7 💲 Nyomtatás                |

3.4.10. Járandóság lista

| Járandóság lista            |                 |  |
|-----------------------------|-----------------|--|
| Hónap:                      | 7 🤹             |  |
| -Csoportosítá               | is              |  |
| <ul> <li>(Nincs)</li> </ul> |                 |  |
| 🔾 Jogcímenként              |                 |  |
| 🔘 Személyenként             |                 |  |
|                             | <b>B</b> ardado |  |
| Nyomtatas                   | Bezaras         |  |

119. ábra

Járandóságok listája, amelyeket ugyancsak csoportosíthatunk: jogcímenként és személyenként.

3.4.11. Levonás/letiltás lista

| Levonás/letiltás lista                                |                                                                                                    |  |  |
|-------------------------------------------------------|----------------------------------------------------------------------------------------------------|--|--|
| Hónap: 🛛 7 🤿                                          |                                                                                                    |  |  |
| Tételek                                               | Csoportosítás                                                                                      |  |  |
| <ul> <li>✓ Levonások</li> <li>✓ Letiltások</li> </ul> | <ul> <li>(Nincs)</li> <li>Típusonként</li> <li>Személyenként</li> <li>Összesített lista</li> </ul> |  |  |
| Nyomtatás Bezárás                                     |                                                                                                    |  |  |

120. ábra

Lista azokról a munkavállalókról, akinek levonása vagy letiltása van az adott hónapban. A listán fel van tűntetve a dolgozó neve, a levonás/letiltás típusa, a bankszámlaszám és a levonásra került összeg

## 3.4.12. Társadalombiztosítási számfejtési naptár

| 🕱 Társadalombiztosítási számfejtési naptár 🛛 🔀 |                                                                       |                |  |  |  |
|------------------------------------------------|-----------------------------------------------------------------------|----------------|--|--|--|
| Kalkulát                                       | Kalkulátor                                                            |                |  |  |  |
| Válassza ki                                    | a kívánt dátumot:                                                     |                |  |  |  |
| 2012 😂                                         | év 🛛 07 😂                                                             | hó 🛛 30 🛟 nap  |  |  |  |
| 2012.07.30.                                    |                                                                       |                |  |  |  |
| Év elejétől                                    | Év végétől                                                            | 1988.01.01-től |  |  |  |
| 212                                            | 155                                                                   | 8978 . nap     |  |  |  |
| Naptár n                                       | Naptár nyomtatása                                                     |                |  |  |  |
| Válassza ki a kívánt évet: 2012 🤤              |                                                                       |                |  |  |  |
| ✓ 1. félév                                     | <ul> <li>✓ 1. félév</li> <li>✓ 2. félév</li> <li>Nyomtatás</li> </ul> |                |  |  |  |

121. ábra

A társadalombiztosítási számfejtési naptárnál a dátumot beállítva a program megadja az év elejétől eltelt és az év végétől még hátra lévő napok számát. A naptárt ki is nyomtathatjuk félévekre bontva .

3.4.13. Főkönyvi számlák

| Főkönyvi számlák   |                                       |                 |
|--------------------|---------------------------------------|-----------------|
| Főkönyvi           | számlák                               | Törölt tételek  |
| Számlaszám         | 111 Főkönyvi számlaszám módosítható ? | Nyomtatás       |
| Megnevezés         | ALAPITÁS-ÁTSZERVEZÉS AKTIVÁLT ÉRTÉKE  |                 |
| Description        |                                       |                 |
| Megjegyzés         |                                       |                 |
|                    |                                       |                 |
|                    | Módosít <u>T</u> öröl                 | <u>K</u> ilépés |
| Keresés főkönyvi s | számlaszám szerint                    | Konvertálás     |

122. ábra

Programunkban a főkönyvi számlatükör fel van töltve. Új számok felvitelére, a már meglévők számok nevének módosítására és a számok törlésére itt is van lehetőség. Számlaszámot csak akkor módosíthatunk, ha a mellette lévő négyzetben bejelöljük, hogy módosítható legyen.

#### 3.4.14. Automata kontírkódok karbantartása

| Automata kontírkódok karba                                        | antartása                                               |
|-------------------------------------------------------------------|---------------------------------------------------------|
| Keresés kód sz.:     Keres       250     Bérkö                    | sés megnevezés szerint:<br>Itség - EV <u>N</u> yomtatás |
| Adatlap Tallózás                                                  |                                                         |
| Kontírkód:<br>Tartozik:<br>Követel:<br>Megnevezés:<br>Megjegyzés: | 250<br>471<br>Bérköltség - EV                           |
|                                                                   | Új adat Módosít Bezárás                                 |

123. ábra

3.4.15. Főkönyvi feladás törzsadatok

| Főkönyvi feladás törzsadatok |                                |
|------------------------------|--------------------------------|
| Keresés sor szerint:         | Nyomtatás                      |
| Adatlap Tallózás             |                                |
| Kontírkód:                   | ~                              |
| Sor:                         | 010                            |
| Megnevezés:                  | Bérjövedelem                   |
| Tartozik:                    | 551 🗸                          |
| Követel:                     | 471 ~                          |
| Összesítő sor:               | 075                            |
| Mínusz sor:                  |                                |
| Változó neve:                | nMunkaber Nem használt         |
|                              | Kimutatásban kiemelt sor?      |
|                              | Újadat Módosít <u>B</u> ezárás |

124. ábra

A főkönyvi feladás törzsadatainak feltöltésével a főkönyvi feladás készítésekor a listán megjelennek a feladáshoz szükséges kontírtételek és a feladás elkészítésekor a program ezekre a számlaszámokra könyveli le a bérfeladást.

3.4.16. Főkönyvi feladás készítése

| 🔀 Főkönyvi feladás készítés         |            |
|-------------------------------------|------------|
| Főkönyvi feladás készíté            | Śs         |
|                                     |            |
| Kezdő hónap:                        | 1 🗘        |
| Befejező hónap:                     | 7 📚        |
|                                     |            |
| Főkönyvi feladás napja:             | 2012.07.31 |
|                                     |            |
| Munkahelyre: 🔞                      | <b>~</b>   |
| Munkahelyre NE: 🔞                   | <b>~</b>   |
| Minden munkahely (költséghely) fela | adása      |
|                                     |            |
| Költséghelyre kérünk könyvelést     | üliön      |
|                                     |            |
|                                     |            |
| Fokonyvi teladas osszesító elke     | eszitese   |
| Főkönyvi összesítő nyomtatás        |            |
|                                     |            |
|                                     |            |
| Fokonyvi teladas elkeszite          | se         |

125. ábra

Főkönyvi feladás készítésekor a hónapok (kezdő és befejező) megadása után a főkönyvi feladás napját a program megajánlja, amilyen dátumon a könyvelésünkben szerepeltetni akarjuk a tételeket. A feladás összesítő elkészítésével a program összesíti az adatokat és összesítő nyomtatásával a nyomtatási képen megtekinthető az összes tétel. Ha az összesítőn minden adatot helyesnek találtunk, rákattinthatunk a Főkönyvi feladás elkészítése. A feladás elkészítésének indításakor a program megkérdezi, hogy az eddig elkészült feladásokat törölje-e. Így tudjuk elkerülni, hogy azok a feladások, amelyek átkerültek a főkönyvbe, ne kerüljenek át újra.

| Kérdés 🛛 🕅                             |
|----------------------------------------|
| Az eddig készült feladásokat töröljük? |
| Igen Nem                               |

126. ábra

Az alábbi táblázatban láthatjuk a már elkészült főkönyvi feladást. Ha mindent rendben találunk, akkor csak a Feladás rendben gombra kell kattintanunk.

| Főkönyvi f  | eladás             |                     |                |                 |            |                                                           |               |
|-------------|--------------------|---------------------|----------------|-----------------|------------|-----------------------------------------------------------|---------------|
| Dátum       | Bizonylat          | Számlaszám          | Munkaszám      | Tartozik        | Követel    | Szöveg                                                    | Összeg Ft 🛛 🔥 |
| 2012.07.31  | 01-07              | 01-07. BÉR          |                | 551             | 471        | Távolléti díj                                             | 2 292 261,00  |
| 2012.07.31  | 01-07              | 01-07. BÉR          |                | 551             | 471        | Fizetett ünnep                                            | 1 136 038,00  |
| 2012.07.31  | 01-07              | 01-07. BÉR          |                | 551             | 471        | Betegszabadság                                            | 123 880,00    |
| 2012.07.31  | 01-07              | 01-07. BÉR          |                | 551             | 471        | Nem rendszeres jövedelmek                                 | 1 875 431,00  |
| 2012.07.31  | 01-07              | 01-07. BÉR          |                | 551             | 471        | Egyéb jövedelmek                                          | 26 101 429,00 |
| 2012.07.31  | 01-07              | 01-07. BÉR          |                | 471             | 4731       | Nyugdíjjárulék                                            | 4 020 007,00  |
| 2012.07.31  | 01-07              | 01-07. BÉR          |                | 471             | 4732       | Természetb. E.bizt. jár.                                  | 1 654 836,00  |
| 2012.07.31  | 01-07              | 01-07. BÉR          |                | 471             | 4732       | Pénzbeni. E.bizt. jár.                                    | 1 241 126,00  |
| 2012.07.31  | 01-07              | 01-07. BÉR          |                | 471             | 4639       | Munkavállalói járulék                                     | 620 573,00    |
| 2012.07.31  | 01-07              | 01-07. BÉR          |                | 471             | 4621       | SZJA előleg                                               | 6 337 483,00  |
| 2012.07.31  | 01-07              | 01-07. BÉR          |                | 471             | 4622       | Forrásadó                                                 | 4 176 229,00  |
| 2012.07.31  | 01-07              | 01-07. BÉR          |                |                 |            | 14%-os EHO                                                | 748 800,00    |
| 2012.07.31  | 01-07              | 01-07. BÉR          |                | 471             | 361        | Egyéb levonások                                           | 145 200,00    |
| 2012.07.31  | 01-07              | 01-07. BÉR          |                |                 |            | START-kártya járulék                                      | 55 346,00     |
|             |                    |                     |                |                 |            |                                                           |               |
|             |                    |                     |                |                 |            |                                                           |               |
|             |                    |                     |                |                 |            |                                                           |               |
|             |                    |                     |                |                 |            |                                                           |               |
|             |                    |                     |                |                 |            |                                                           |               |
|             |                    |                     |                |                 |            |                                                           |               |
|             |                    |                     |                |                 |            |                                                           |               |
|             |                    |                     |                |                 |            |                                                           |               |
|             |                    |                     |                |                 |            |                                                           |               |
|             |                    |                     |                |                 |            |                                                           |               |
|             |                    |                     |                |                 |            |                                                           |               |
|             |                    |                     |                |                 |            |                                                           | ~             |
| <           |                    |                     |                |                 |            |                                                           | >             |
| Feladás isr | nétlése Feladás ny | romtatása Feladás ( | CSV fájlba Fel | adás R∨F fájlba | Feladás DA | T fájlba Feladás rendben Feladás adatok törlése és kilépé | s Kilépés     |

127. ábra

# 3.5. Jelentések

## 3.5.1. Magánnyugdíjpénztári tagdíjbevallások 0100, 0110

## 3.5.2. Magánnyugdíjpénztári tagdíjbevallás 0300

A magánnyugdíjpénztári tagdíjbevallások menüpontját jelenleg már nem használjuk. A 08-as havi bevallás az ebben bevallásra került adatokat már tartalmazza. Ez a menüpont csak utólagos (évekre visszamenőleg) készített magánnyugdíjpénztári bevallások esetén használandó. A menüpont ettől függetlenül használható magánnyugdíjpénztári tagdíjak egyeztetésére.

## 3.5.3. Adóelszámolások

Ez a menüpont tartalmazza a dolgozók nyilatkozatát az adóelszámolással kapcsolatban. Itt készülnek az adóbevalláshoz szükséges elszámolások.

## 3.5.4. Havi bevallás 1208

A '08-as bevallások elkészítése pár lépésből megoldható. Első lépés, hogy programunkban a Környezeti változók – Adatszolgáltatás címszó alatt beállítjuk a használni kívánt program helyét (csak akkor kell megadni, ha az útvonal a C:\Porgram File\abevjava útvonaltól eltérő!!!) és az import útvonalat. A bevallások elkészítésénél az időszak megadása és a kívánt

dolgozó kijelölése után az automatikus ABEV importálás bejelölésével, a **1208** gombra kattintva a program átemeli az adatokat az ABEV programba. Az ABEV nyomtatvány megnyitása és leellenőrzése után a nyomtatvány küldhető.

| 🖪 Havi bevallás: 1208, 2012 (ABEVJAVA)                       | ×   |
|--------------------------------------------------------------|-----|
| Időszak, szűrés munkahelyre                                  | _   |
| Hónap: 7 🛟 Munkahely: 🚫 🗠                                    |     |
| Önellenőrzés / helyesbítés                                   |     |
| Önellenőrzée lellege: Velte:                                 |     |
| Conellenoizes Genege.                                        | ┛╽╷ |
| Személyek kiválasztása                                       |     |
| Név 2 ?? 🔨                                                   |     |
|                                                              | 1.  |
| Balla Szilvia                                                |     |
| Balog János                                                  |     |
| Boros Jolán                                                  |     |
| Bujdosó János 🛛 🗹                                            |     |
| Bálint János                                                 |     |
| Csík Gáborné                                                 |     |
| Darányi Lajosné                                              |     |
| Faragó Ferenc                                                |     |
| Fekete Lajosné                                               |     |
| Járdi Emese                                                  |     |
| Jardi Istvan                                                 |     |
| Jardi Misike                                                 |     |
| Kalucsa Jolan                                                |     |
| – Export állományok útvonala                                 |     |
|                                                              | -   |
| C:\DOCUMENTS AND SETTINGS\MELEG SZILVIA\ABEVJAVA\IMP         | 1   |
| Fáilnáv kezdete                                              |     |
| Mindet kijelölä Mindet kijelöléet töröl 1200 imm 1200        |     |
|                                                              |     |
| Exportálásra kijelölve: 4 db Automatikus ABEVJAVA importálás |     |

128. ábra

Mielőtt belépünk a havi bevallásokhoz a program tájékoztatás képen a következő üzenetet küldi:

| Tájékoztatás 🛛 🔀                                                                                                    |
|----------------------------------------------------------------------------------------------------|
| A bevallások elkészítése előtt a<br>Törzsadatok / Jogcím törzs / Egyéb jövedelem jogcímek<br>menüpontokban a "08-as bevallás sora" adatot rögzítsük a szükséges jogcímekhez. |
| ок                                                                                                    |
| 129. ábra                                                                                                    |

Az OK gombra kattintva, egy figyelmeztetés jelenik meg, amely a már elkészült bevallások átnézésére hívja fel a figyelmet.

| Felhívás 🛛                                                                                                    |
|----------------------------------------------------------------------------------------------------|
| A bevallások, igazolások összetettsége és történt változások miatt az exportált adatokban hibák, hiányosságok előfordulhatnak. Kérjük, ellenőrizze a bevallások<br>adatait. |
| OK                                                                                                    |

130. ábra

Az OK gombra való kattintás után az alábbi ablak jelenik meg:

| 🖁 Havi bevallás: 1208, 2012 (ABEVJAVA)            |                                                                                                    |        | ×        |
|---------------------------------------------------|----------------------------------------------------------------------------------------------------|--------|----------|
| Időszak szűrés munkabelyre                        |                                                                                                    |        |          |
|                                                   |                                                                                                    |        |          |
| Honap: 7 😴 Munkanely: 🚫                           |                                                                                                    |        | <u> </u> |
| Önellenőrzés / helyesbítés                        |                                                                                                    |        |          |
| 🗌 Önellenőrzés Jellege: 📃 🗸 Kelte:                |                                                                                                    |        |          |
|                                                   | L                                                                                                    |        |          |
| Szemelyek kivalasztasa                            |                                                                                                    |        |          |
| Név                                               | ?                                                                                                    | ??     | ~        |
|                                                   |                                                                                                    |        |          |
| Balla Szilvia                                     | <ul> <li>Image: A set of the set of the</li></ul> |        |          |
| Balog János                                       |                                                                                                    |        | _        |
| Boros Jolán                                       |                                                                                                    |        | -        |
| Bujdosó János                                     | <ul> <li>Image: A set of the set of the</li></ul> |        |          |
| Bálint János                                      |                                                                                                    |        |          |
| Csík Gáborné                                      |                                                                                                    |        |          |
| Darányi Lajosné                                   |                                                                                                    |        |          |
| Faragó Ferenc                                     |                                                                                                    |        |          |
| Fekete Lajosné                                    |                                                                                                    |        |          |
| Jardi Emese                                       |                                                                                                    |        |          |
| Jardi Istvan                                      |                                                                                                    |        |          |
| Jardi Misike                                      |                                                                                                    |        |          |
| Kalocsa Jolan                                     |                                                                                                    |        |          |
| – Export állományok útvonala                      |                                                                                                    |        |          |
|                                                   |                                                                                                    |        | _        |
| C:\DOCUMENTS AND SETTINGS\MELEG SZILVIA\AE        | <b>BEVJA</b>                                                                                                    | AVAUM  | P١       |
| Fáilnáv kazdata                                   |                                                                                                    |        |          |
| Mindet kijelöléet töröl 1200 i                    | mn (                                                                                                    | 120    | 8        |
|                                                   | mb [                                                                                                    | 120    |          |
| Exportálásra kijelölve: 4 db Automatikus ABEVJAV. | A imp                                                                                                    | ortálá | is 🗹     |

131. ábra

A hónap megadása után megjelennek azoknak a munkavállalók, akinek a megadott hónapra bérszámfejtés készült.

| ldőszak, szűrés munkahelyre      |             |            |           | 1      |
|----------------------------------|-------------|------------|-----------|--------|
| Hónap: 7 🛟 Munkahely: 🚫          |             |            | ~         |        |
| Önellenőrzés ( helveshítés       |             |            |           |        |
|                                  |             |            |           |        |
| Onellenőrzés Jellege:            | K           | elte:      |           |        |
| Személyek kiválasztása 🚽 🚽       |             |            |           | -      |
| N14.1                            |             |            | 22        |        |
| NEV                              |             | f          |           |        |
| Balla Szilvia                    |             |            |           |        |
| Balog János                      |             |            |           |        |
| Boros Jolán                      |             | $\frown$   | =         |        |
| Bujdosó János                    | /           |            |           |        |
| Bálint János                     |             |            |           |        |
| Csík Gáborné                     | -/-         |            |           |        |
| Darányi Lajosné                  | /           |            |           |        |
| Faragó Ferenc                    |             |            |           |        |
| Fekete Lajosné                   |             |            |           |        |
| Járdi Emese                      |             |            |           |        |
| Járdi István                     |             |            |           |        |
| Járdi Misike                     |             |            |           |        |
| Kalocsa Jolan                    |             |            |           |        |
| Export állományok útvonala       |             |            |           |        |
| _ /                              |             |            |           |        |
| C:\DOCUMENTS AND SETTINGS\M      | ELEG SZIL\  | /IAVABEVJ/ | AVA\IMP+  |        |
|                                  | Fáilnáv kez | Noto       |           | J      |
| indet kijelölést töröl           | 12          | 08 imp     | 1208      |        |
| Winder Rijelolest (0101          | 12          | do imp     | 1200      |        |
| vortálásra kijelölve: 4 db Auton | natikus ABE | VJAVA imp  | ortálás 🗹 |        |
| 132 ábra                         |             |            |           | $\sim$ |

A személy (személyek) és az Automatikus ABEV importálás bejelölése után a gombra való kattintással a nyomtatvány adatainak importálása megkezdődik.

Az adatok átvétele után az ABEV program jegyzettömb formájában küld tájékoztatást az importálás sikerességéről, az importálásra kijelölt, a sikeresen importált, és a nem importált file-ok számáról. Honlapunkon (www.cin.hu) bővebb információ található az Aronic szoftverek -> Dokumentáció -> az Aronic Bérprogram és az abevjava kapcsolata címszó alatt!

#### 3.5.5. Bevallás 1058

| 🔀 Bevallás: 1258, 2012. (ABEVJAVA)                    |            |
|-------------------------------------------------------|------------|
| Hónap: 🗾 7 <table-cell></table-cell>                  |            |
| Szűrés                                                |            |
| Munkahely:                                            | ✓          |
| Személyek kiválasztása                                |            |
| Név                                                   | ? 🔨        |
| Farkas Márta                                          |            |
| Junasz Jozseme                                        |            |
|                                                       |            |
|                                                       |            |
| Eine auf álla na ánna la ábran a la                   |            |
| Export anomanyok utvoriata                            |            |
| C:\DOCUMENTS AND SETTINGS\MELEG SZILVIA\ABEVJA        |            |
| Fájlnév kezdete                                       |            |
| Mindet kijelöli Mindet kijelölést töröl 1258 .imp     | 1258       |
| Exportálásra kijelölve: 0 db Automatikus ABEVJAVA imp | iortálás 🗹 |

#### 133. ábra

1258

A hónap, a személy és az Automatikus ABEV importálás kiválasztása után a gombra kattintva az importálás megtörténik. A nyomtatvány megnyitása és ellenőrzése után küldhető.

## Bővebben a nyomtatvány elkészítésének lépéseiről!

A nyomtatvány elkészítése előtt a program kihoz egy figyelmeztetést, arra vonatkozóan, hogy az importálás után a nyomtatvány átnézése szükséges. Az *OK* gombra kattintva tudunk továbbhaladni.

| Felhívás 🛛                                                                                                    |
|----------------------------------------------------------------------------------------------------|
| A bevallások, igazolások összetettsége és történt változások miatt az exportált adatokban hibák, hiányosságok előfordulhatnak. Kérjük, ellenőrizze a bevallások<br>adatait. |
| ОК                                                                                                    |
|                                                                                                    |

134. ábra

Az alább található ablak tartalmazza az importáláshoz szükséges összes adatot.

A hónap kiválasztása után a már csak az Automatikus ABEV importálást kell jelölnünk. A program a név mellé bekozza a jelölést

| Bevallás: 1258, 2012. (ABEV JAVA)                     |           |
|-------------------------------------------------------|-----------|
| Hónap: 7 😂                                            |           |
| Szűrés                                                |           |
| Munkahely: 🚫                                          | ~         |
| – Személyek kiválasztása                              |           |
| Név                                                   | ? 🔺       |
| Farkas Márta                                          |           |
| Juhász Józsefné                                       |           |
|                                                       |           |
| · · · · · · · · · · · · · · · · · · ·                 |           |
|                                                       |           |
|                                                       |           |
| Export állományok útvonala                            |           |
| C:\DOCUMENTS AND SETTINGS\MELEG SZILVIA\ABEVJA        |           |
| Fájlnév kezdete                                       |           |
| Mindet kijelöli Mindet kijelölést töröl 1258 .imp     | 1258      |
| Exportálásra kijelölve: 1 db Automatikus ABEVJAVA imp | ortálás 🗹 |

135. ábra

| Bevallás: 125     | 8, 2012. (ABE)  | /JAVA)    |                           |         | [           |
|-------------------|-----------------|-----------|---------------------------|---------|-------------|
|                   | Hón             | ap: 🔰 7 🔮 |                           |         |             |
| Szűrés            |                 |           |                           |         |             |
| Munkahely: [      | 2               |           |                           |         | ~           |
| — Személyek ki    | választása      |           |                           |         |             |
| Név               |                 |           |                           |         | ? 🔺         |
| Farkas Márta      |                 |           |                           |         | <u>q</u>    |
| Juhász József     | né              |           |                           |         | <u>- 45</u> |
|                   |                 |           |                           |         | - 1         |
|                   |                 |           |                           |         |             |
|                   |                 |           |                           |         | ×           |
| — Export állomá   | inyok útvonala  |           |                           |         |             |
|                   | IENTS AND SET   | TINGS\MEI | .EG SZILVIA               | ABEVJA  | VA\IMP      |
|                   |                 |           | Fájlnév kezdet            | e       |             |
| Mindet kijelöli   | Mindet kijelölé | st töröl  | 1258                      | .imp    | 1258        |
| Exportálásra kije | lölve: 1 db     | Automa    | tik <del>us A</del> BEVJ/ | AVA imp | ortálás 💽   |
|                   |                 | 36. ábra  |                           |         |             |
|                   |                 |           |                           |         |             |

A **1258** gombra kattintva a program elkezdi az importálást. Az ABEV program megnyílik és az importálás befejezésével Jegyzettömb formájában kapunk tájékoztatást az importálás kezdetének időpontjáról és az importált file-ról. Itt bizonyosodhatunk meg róla, hogy a művelet sikeres volt-e. Megjelenik a kijelölt file, a sikeresen importált és a nem importált file-ok száma. A jegyzettömb bezárásával az ABEV programban az Adatok – Nyomtatványok megnyitása menüpont alatt a nyomtatványt megnyithatjuk, ellenőrizhetjük, küldésre megjelölhetjük és elküldhetjük.

#### Bevallás 1212-es

| 🔀 Bevallás: 1212, 2012 (ABEVJAVA)                            |
|--------------------------------------------------------------|
| Időszak, szűrés munkahelyre                                  |
| Gyakoriság: Havi 👻                                           |
| Hónap: 1 💭 Munkahely: 🞯 💌                                    |
| Bevallás készítésének oka                                    |
| Szakképzési hozzájárulás Jellege: 🞯 🔽 👻                      |
| Előleg / éves bevallás                                       |
| <ul> <li>Előleg bevallás</li> <li>Éves elszámolás</li> </ul> |
| Export állományok útvonala                                   |
| C:\DOCUMENTS AND SETTINGS\MELEG SZILVIA\ABEVJAVA\IMPOF       |
| Fájlnév kezdete                                              |
| Automatikus ABEVJAVA importálás 🗸                            |

137. ábra

1212-es bevallásnál ki kell választanunk a havi gyakoriságot , a hónapot , és az előleg bevallás mellé pöttyöt teszünk . Innentől kezdve úgyanúgy működik , mint a többi bevallás ,
1212 gombra kattintva átforgatja a program az abevjava-ba .

## 3.5.6. T1041

Az APEH felé adat- és változás bejelentésre szolgáló T1041-es nyomtatvány elkészítése is lehetséges. Mint a többi nyomtatvány esetében, az importálás automatikus. A helyes kitöltés miatt az adatbejelentés jellegét, és a székhely vagy telephely közötti választást az első lépésben kéri a program. Ezek kitöltése nélkül a program nem engedi a nevet kiválasztani. Ha az adatbejelentés jellege és a székhely vagy a telephely kiválasztásra került, kijelöljük a személyt, akiről az adatokat kívánjuk küldeni. Kérjük az *Automatikus ABEV importálást* és a **12T1041** gombra való kattintással a nyomtatvány importálásra kerül .

## Vegyük a bejelentési kötelezettség példáját!

Első lépés, hogy a Jelentések – T1041 Bejelentő lap címszót kiválasztjuk. Az alábbi ablak jelenik meg.

| <b>1</b> 2T1041, 2012                                        |                    | ×         |  |
|--------------------------------------------------------------|--------------------|-----------|--|
| – Beállítások –                                              |                    |           |  |
| Adatbejelentés jellege:                                      |                    | ~         |  |
| Székhely/Telephely:                                          |                    | ~         |  |
| Az adózó vagy képviselője: Járdi Mihály                      |                    |           |  |
| Szűrés munkahelyre: 🔞                                        |                    | ~         |  |
| Személyek kiválasztása                                       |                    |           |  |
|                                                              |                    |           |  |
| Nev                                                          | Jogviszony kezdete | <u> </u>  |  |
| Balla Szilvia                                                | 2009.06.01         |           |  |
| Balog János                                                  | 2009.06.01         |           |  |
| Boros Jolán                                                  | 2009.06.01         |           |  |
| Bujdosó János                                                | 2009.06.01         |           |  |
| Bálint János                                                 | 2009.06.01         |           |  |
| Csík Gáborné                                                 | 2009.06.01         |           |  |
| Export állományok útvonala                                   | ELEG SZILVIAVABE   | VJAVA\IMP |  |
|                                                              | Fájlnév            |           |  |
| Mindet kijelöli Mindet kijelölést töröl                      | 12t1041 .im        | p 12T1041 |  |
| Exportálásra kijelölve: 0 db Automatikus ABEVJAVA importálás |                    |           |  |
| <br>138. ábra                                                |                    |           |  |

A következő lépés az Adatbejelentés jellegének megadása. Választhatunk U- Új és V-Változás (jogviszony megszűnése) közül.,

| <b>3</b> 12T1041, 2012                                |                    | X            |  |
|-------------------------------------------------------|--------------------|--------------|--|
| – Beállítások                                         |                    |              |  |
| Adatbejelentés jellege:                               |                    | <b>~</b>     |  |
| Székhely/Telephely: U - Új                            |                    |              |  |
| Az adózó vagy képviselője: V - Változás (j            | ogviszony megsz    | űnése)       |  |
| Szűrés munkahelyre: 🔞                                 |                    | ~            |  |
| Személyek kiválasztása                                |                    |              |  |
|                                                       |                    |              |  |
| Név                                                   | Jogviszony kezdete | ?            |  |
| Balla Szilvia                                         | 2009.06.01         |              |  |
| Balog János                                           | 2009.06.01         |              |  |
| Boros Jolán                                           | 2009.06.01         |              |  |
| Bujdosó János                                         | 2009.06.01         |              |  |
| Bálint János                                          | 2009.06.01         |              |  |
| Csík Gáborné                                          | 2009.06.01         |              |  |
| Export állományok útvonala                            |                    |              |  |
| C:\DOCUMENTS AND SETTINGS\MELEG SZILVIA\ABEVJAVA\IMPI |                    |              |  |
| Fájlnév                                               |                    |              |  |
| Mindet kijelöli Mindet kijelölést töröl               | 12t1041 .irr       | np 12T1041   |  |
| Exportálásra kijelölve: 0 db Autom                    | atikus ABEVJAVA    | importálás 🗌 |  |

139. ábra

Az adatszolgáltatást mindig az Adatszolgáltatás jellege és a Székhely/Telephely beállítások helyes megadásával kell kezdenünk, mert a program addig nem enged nevet kiválasztani, amíg ezek a sorok nem kerülnek kiválasztásra!!!

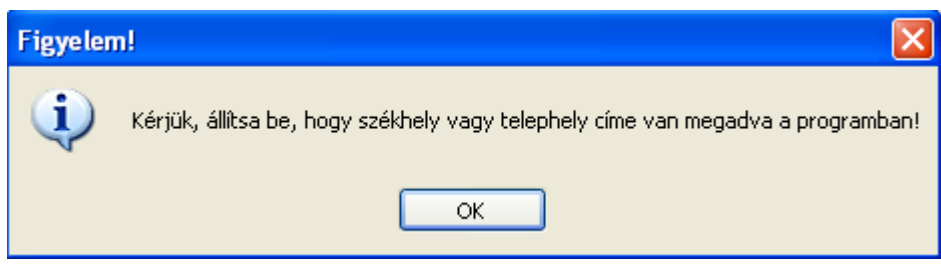

140. ábra

Mivel esetünkben az alkalmazott első bejelentéséről van szó, így az U-Új bejelentés jelleget kell kiválasztanunk.

Ezek után ki kell választanunk, hogy az APEH felé benyújtandó nyomtatványon a Székhelyet vagy a Telephelyet kívánjuk szerepeltetni.

Ajánlott az adózó vagy a képviselő nevét kitölteni, mivel az ABEV program kéri a név megjelenítését. Beállíthatunk szűrést munkahelyre, a bejelenteni kívánt alkalmazott / alkalmazottak könnyebben való kiválasztása miatt.

| <b>3</b> | 12T1041, 2012                          |                  |                    |            | × |
|----------|----------------------------------------|------------------|--------------------|------------|---|
|          | Beállítások<br>Adatbejelentés jellege: | U - Új           |                    | *          |   |
|          | Székhely/Telephely:                    |                  |                    | ~          |   |
|          | Az adózó vagy képviselője:             | 1 - Székhely cí  | mének megadás      | a          |   |
|          | Szűrés munkahelyre:  🐼                 | 2 - Telephely ci | mének megadá:      | sa         |   |
|          | Személyek kiválasztása                 |                  |                    |            | 4 |
|          | Név                                    |                  | Jogviszony kezdete | ? 🔨        |   |
|          | Balla Szilvia                          |                  | 2009.06.01         |            |   |
|          | Balog János                            |                  | 2009.06.01         |            |   |
|          | Boros Jolán                            |                  | 2009.06.01         |            |   |
|          | Bujdosó János                          |                  | 2009.06.01         |            |   |
|          | Bálint János                           |                  | 2009.06.01         |            |   |
|          | Csík Gáborné                           |                  | 2009.06.01         |            |   |
| -        | Export állományok útvonala             |                  |                    |            | ] |
|          | Eáilnév                                |                  |                    |            |   |
|          | 1indet kijelöli) Mindet kij            | elölést töröl    | 12t1041 .im        | 12T104     | 1 |
| Ð        | cportálásra kijelölve: 0 db            | Automa           | tikus ABEVJAVA     | importálás |   |

141. ábra

A beállítások helyes megadása után a személy kiválasztása történik, amely után az Automatikus ABEV importálásra való kattintással az adataink importálásra készen állnak.

| ß                                                                       | 12T1041, 2012               |                 |                    |          |    | × |
|-------------------------------------------------------------------------|-----------------------------|-----------------|--------------------|----------|----|---|
| _                                                                       | Beállítások                 |                 |                    |          |    | _ |
|                                                                         | Adatbejelentés jellege:     | U - Új          |                    |          | ~  |   |
|                                                                         | Székhely/Telephely:         | 1 - Székhely ci | imének megadás     | sa       | ~  |   |
|                                                                         | Az adózó vagy képviselője:  | Járdi Mihály    |                    |          |    |   |
|                                                                         | Szűrés munkahelyre: 🛛 🚫     | Központ         |                    |          | ~  |   |
| ┢                                                                       | Személyek kiválasztása      | Központ         |                    |          |    | - |
|                                                                         |                             | Telephely       |                    |          |    |   |
|                                                                         | Név                         |                 | Jogviszony kezdete | ?        | 4  |   |
|                                                                         | Balla Szilvia               |                 | 2009.06.01         |          |    |   |
|                                                                         | Balog János                 |                 | 2009.06.01         |          |    |   |
|                                                                         | Boros Jolán                 |                 | 2009.06.01         |          |    |   |
|                                                                         | Bujdosó János               |                 | 2009.06.01         |          |    |   |
|                                                                         | Bálint János                |                 | 2009.06.01         |          |    |   |
|                                                                         | Csík Gáborné                |                 | 2009.06.01         |          | ~  |   |
| Export állományok útvonala                                              |                             |                 |                    |          | _  |   |
| Fájinév<br>Mindet kijelöli Mindet kijelölést töröl 12t1041 .imp 12T1041 |                             |                 |                    |          |    |   |
| Đ                                                                       | cportálásra kijelölve: 0 db | Automa          | atikus ABEVJAVA    | importál | ás | - |

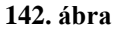

Az importálás végrehajtásához kattintsunk a **12T1041** gombra.

A program ilyenkor automatikus importálást hajt végre. Az ABEV program automatikusan elindul, és importálásra kerülnek a nyomtatvány adatai.

A már kitöltött nyomtatvány ellenőrzés után beküldésre kerülhet.

## 3.5.7. NYENYI exportálás

A Nyugdíjbiztosító felé benyújtandó NYENYI adatszolgáltatás exportálása az ABEV programokhoz hasonlóan működik. A név és az elérési útvonal megadása után a program a Nyugdíjbiztosítási Igazgatóság által kibocsátott programba átveszi az adatokat. Ezek helyességének ellenőrzése után elvégezhető az adatok véglegesítése és az adatszolgáltatás.

#### 3.5.8. Előzetes nyilatkozat adóelszámolásról.

| 🖪 Előzetes  | nyilatkozat adóelszámolásról         | ×        |
|-------------|--------------------------------------|----------|
| Szűrés mu   | inkahelyre: 🚫                        | <b>~</b> |
| Határidő:   | 2013.01.25                           |          |
| Személyek   | < kiválasztása                       |          |
| Név         |                                      | ? 🔼      |
| Balla Szilv | ia                                   |          |
| Balog Ján   | os                                   |          |
| Boros Jolá  | án                                   |          |
| Bujdosó J   | ános                                 |          |
| Bálint Ján  | os                                   |          |
| Csík Gábo   | prné                                 |          |
| Darányi La  | ajosné                               |          |
| Faragó Fe   | renc                                 |          |
| Mindet kije | elöli Mindet kijelölést töröl Nyomta | itás     |
| Nyomtatás   | sra kijelölve: 0 db                  |          |

143. ábra

A munkavállaló nyilatkozata, hogy adóelszámolását a munkáltató készítse – e el vagy önmaga kívánja ezt elkészíteni. A munkáltatónak a nyilatkozatot kötelező kiadni.

## 3.5.9. Nyilatkozatok

Az év elején kiadandó nyilatkozatokat tartalmazó menüpont.

## 3.6. Szerviz funkciók

3.6.1. Mentés és töltés

| 🕱 Adatállomány mentés          | 🔀 A datállomány visszatöltés 🛛 🔲 🔀 |
|--------------------------------|------------------------------------|
| ADATÁLLOMÁNY MENTÉS            | ADATÁLLOMÁNY TÖLTÉS                |
| <u>M</u> entés <u>K</u> ilépés | <u>Töltés</u><br><u>K</u> ilépés   |

144. ábra

Az adatállomány mentése merevlemezre és az adatállomány visszatöltése merevlemezről

# 3.6.2. Mentés és töltés

| 📽 Adatállomány visszatöltés 📃 🗖 🔀 |          | 🖪 Adatállomány visszatöltés 🛛 🔲 🔀 |
|-----------------------------------|----------|-----------------------------------|
| ADATÁLLOMÁNY TÖLTÉS               |          | ADATÁLLOMÁNY TÖLTÉS               |
| <u>T</u> öltés <u>K</u> ilépés    |          | <u>T</u> öltés <u>K</u> ilépés    |
|                                   | 115 ábra |                                   |

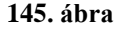

Az adatállomány mentése floppylemezre és az adatállomány visszatöltése floppylemezről .

## 3.6.3. FTP kapcsolat

File Transfer Protocol, vagyis Fájl Átviteli Protokol. Két gép között tesz lehetővé kétirányú adatátvitelt. A honlapunkon található FTP kapcsolathoz használható program letöltése után nincs szükség levelező program használatára, hogyha FTP-n keresztül szeretnénk adatállományunkat a fejlesztőhöz eljuttatni.

# 3.6.4. Adatállomány feltöltése FTP-re

Adatállományunk küldése FTP-n keresztül. Ez vonatkozhat az aktuális adatállományra, a teljes adatállományra vagy akár a teljes program küldésére is.

## 3.6.5. Adatállomány küldése e-mail-ben

| Levél küldése Fejlesztőnek                    |
|-----------------------------------------------|
| Címzett:                                      |
|                                               |
| Tárgy:                                        |
| Teszt adatállománya                           |
| Üzenet:                                       |
| Tisztelt Fejlesztő!                           |
| Kérjük a csatolt adatállomány karbantartását. |
| Köszönettel:                                  |
|                                               |
| Adatbázis csatolása Levél küldése Bezárás     |

146. ábra

Egy adott adatállományt karbantartásra e-mail-ben is el tudunk küldeni a fejlesztőnek. Ajánlatos az üzenet rovatban röviden feltűntetni, hogy mi a gondunk az állománnyal. A *Címzett* megadása után az ablak alján található *Adatbázis csatolása* gombra kattintva a program csatolja az adatállományt a levelünkhöz. Ezek után már csak a *Levél küldése* következik.

3.6.6. Adatbázis frissítés

| Adatbázi | s frissítés         |                 |              |      |  |
|----------|---------------------|-----------------|--------------|------|--|
| Adath    | Adatbázis frissítés |                 |              |      |  |
|          |                     |                 |              |      |  |
|          |                     |                 |              |      |  |
| Utvonal: |                     |                 |              |      |  |
| 0%       | 25%                 | 50%             | 75%          | 100% |  |
|          |                     |                 |              |      |  |
|          | 🗌 Minden c          | égnél elvégzi   | a frissítést |      |  |
| Vizsga   | álat                | <u>I</u> ndítás | Kil          | épés |  |

147. ábra

Programunk folyamatosan fejlesztés alatt áll. A újabb verziók letöltése után alkalmazandó menüpont. Ha a programban olyan változás történik, ami adatbázis frissítést von maga után, akkor a gép a programban való visszalépésnél jelzi, hogy adatbázisának frissítésre van szüksége, és hogy kívánja- e most indítani. Ha több cégnél használjuk a programot van lehetőségünk egyben elindítani az adatbázis frissítését, a *Minden cégnél elvégzi a frissítést* üzenet mellé pipát rakunk. A *Vizsgálat* után az *Indítás* gombra kattintva az adott vagy kérésre minden cégnél végrehajtja a kívánt adatbázis frissítését.

#### 3.6.7. Adatállomány törlése

A beállított adatokat kérjük, csak <u>alapos</u> ismeretek mellett vagy a <u>programozóval való</u> <u>egveztetés</u> után kerüljön módosításra vagy törlésre!!

| Adatállomány törle                | és!                                         |         |  |
|-----------------------------------|---------------------------------------------|---------|--|
|                                   |                                             |         |  |
| Tablanev                          | Megjegyzes                                  | Tones   |  |
| ADO.DBF                           | Törzs - Adók                                |         |  |
| ADOKEDV.DBF                       | Törzs - Adókedvezmények                     |         |  |
| ALAPSZAB.DBF                      | Törzs - Alapszabadság                       |         |  |
| ALLAMPOLG.DBF                     | Törzs - Állampolgárság                      |         |  |
| AM.DBF                            | Alkalmi foglalkoztatás adatai               |         |  |
| AMTABLA.DBF                       | Törzs - Alkalmi foglalkoztatás táblázat     |         |  |
| BANK.DBF                          | Törzs - Bank adatok                         |         |  |
| BEOSZTAS.DBF                      | Törzs - Beosztás                            |         |  |
| BERALAPJOGCIM.DBF                 | Törzs - Bér alapjogcímek                    |         |  |
| BERJEGYZ.DBF                      | Bérjegyzékek                                |         |  |
| BERJEGYZ2.DBF                     | Bérjegyzékek (2)                            |         |  |
| BERJELLEG.DBF                     | Törzs - Bérjelleg                           |         |  |
| BERKIEG.DBF                       | Törzs - Bérpótlék jogcímek                  |         |  |
| BEROSSZESITO.DBF                  | Bérösszesítő mezők.                         |         |  |
| BERTIPUS.DBF                      | Törzs - Bértípus, járulékok érvényessége    |         |  |
| BEV08EGYEB.DBF                    | Törzs - 08-as nyomtatvány sorai, egyéb jöv. |         |  |
| C                                 |                                             |         |  |
| M <u>o</u> zgásállományok törlése |                                             |         |  |
| Mindont kijolöl Mindont kijo      |                                             | Kilónóc |  |
|                                   |                                             | Kliebes |  |

148. ábra

#### 3.6.8. Törzsadatok feltöltése

A törzsadatok feltöltése is a törlés egyik fajtája. Annyiban különbözik, hogy ennél a menüpontnál a törölt elemek helyét a program feltölti a helyes elemekkel. Ha a törzsadatok feltöltésére is szükség van, akkor a program felhívja a figyelmünket rá, úgy mint az Adatbázis frissítésre.

| Adatállomány törlés                                                                                                    |                                         |                 |
|----------------------------------------------------------------------------------------------------|-----------------------------------------|-----------------|
| Törzsadatok feltöl         Forrás         Oyári feltöltő állomány         Választott állomány         Beállítások         Ozsak a megváltozott adatok         Teljes csere | tése (vigyázat, törlés!)                | i a feltöltést  |
| Táblanév                                                                                                    | Megjegyzés                              | Töltés 🔼        |
| ADO.DBF                                                                                                    | Törzs - Adók                            |                 |
| ADOKEDV.DBF                                                                                                    | Törzs - Adókedvezmények                 |                 |
| ALAPSZAB.DBF                                                                                                    | Törzs - Alapszabadság                   |                 |
| ALLAMPOLG.DBF                                                                                                    | Törzs - Állampolgárság                  |                 |
| AMTABLA.DBF                                                                                                    | Törzs - Alkalmi foglalkoztatás táblázat |                 |
| BANK.DBF                                                                                                    | Törzs - Bank adatok                     |                 |
| BEOSZTAS.DBF                                                                                                    | Törzs - Beosztás                        |                 |
| BERALAPJOGCIM.DBF                                                                                                    | Törzs - Bér alapjogcímek                |                 |
| BERJELLEG.DBF                                                                                                    | Törzs - Bérjelleg                       |                 |
| Mindent kijelöl Mindent kije                                                                                                    | előlést töröl                           | <u>K</u> ilépés |

149. ábra

#### 3.6.9. Nyomtató beállítása

| P | rint Setup        | )                             | ? 🛛              |  |
|---|-------------------|-------------------------------|------------------|--|
|   | Printer —         |                               |                  |  |
|   | Name:             | HP LaserJet 2300 Series PCL 6 | Properties       |  |
|   | Status:           | Üzemkész                      |                  |  |
|   | Type:             | HP LaserJet 2300L PCL 6       |                  |  |
|   | Where:            | hpLaserJet2300L               |                  |  |
|   | Comment:          |                               |                  |  |
|   | Paper             |                               | Orientation      |  |
|   | Size:             | Α4 🔽                          | Portrait         |  |
|   | Source:           | Automatikus választás 💌       | A<br>O Landscape |  |
|   | Hálózat OK Cancel |                               |                  |  |

150. ábra

Nyomtató fajtája és a papír méret beállítás. A nyomtató fajtáját átállíthatjuk, de figyelnünk kell arra, hogyha kilépünk a programból a legközelebbi <u>visszalépésné</u>l és nyomtatásnál a program az <u>alapértelmezett</u> nyomtatóra fog visszaállni.
#### 3.6.10. Színek beállítása

| ejléc színe                                                                             |          | 🗌 Kiválasztás felirat szín                                      |
|-----------------------------------------------------------------------------------------|----------|-----------------------------------------------------------------|
| <ul> <li>O Választó gomb felirat színe</li> <li>○ Választó gomb háttér színe</li> </ul> |          | Mező megnevezés felirat színe<br>Mezőnév kiemelés felirat színe |
| Aktív mező felirat színe                                                                |          | Aktív mező háttér színe                                         |
| Inaktív mező felirat színe                                                              |          | Inaktív mező háttér színe                                       |
| Aktív kiválasztó mező felirat színe                                                     | ~        | Aktív kiválasztó mező háttér színe 💌                            |
| Inaktív kiválasztó mező felirat színe                                                   | *        | Inaktív kiválasztó mező háttér színe 🛛 💌                        |
| Aktív szerkesztő mező felirat színe                                                     | <b>^</b> | Aktív szerkesztő mező háttér színe 💉                            |
| Inaktív szerkesztő mező felirat színe                                                   | <b>^</b> | Inaktív szerkesztő mező háttér színe 🔦                          |
| zínséma neve                                                                            |          | Törölt tétele                                                   |
| Napbeállítás                                                                            |          | Séma aktiválása                                                 |
|                                                                                         |          | Líi adat Módosít Töröl Kilánás                                  |

151. ábra

Ha az alapbeállításként megadott színek nem nyerték meg a tetszésünket, akkor az **Új** adat gombra kattintva vihetünk fel új színséma nevet és a séma aktiválásával létrehozhatjuk saját színösszeállításainkat.

3.6.11. Környezeti változók beállításai

| 🕱 Környezeti változók beállítása 🛛 🛛 🔀                                                                                          |  |  |  |  |  |  |  |  |  |  |
|----------------------------------------------------------------------------------------------------|--|--|--|--|--|--|--|--|--|--|
| Környezeti változók beállítása                                                                                                  |  |  |  |  |  |  |  |  |  |  |
| Felhasználó adatai) Rendszergazdai beállítások 1 Rendszergazdai beállítások 2 Adatszolgáltatás                                  |  |  |  |  |  |  |  |  |  |  |
| Név     Bankszámla        Adószám      Bankszámla        Adóazonosító jel     Cégjegyzék szám        KSH szám      TB törzsszám |  |  |  |  |  |  |  |  |  |  |
| TEÁOR V TEÁOR '08 V                                                                                                    |  |  |  |  |  |  |  |  |  |  |
| Irányítósz. Település Közterület neve Közterület jellege Házszám Épület Lépcsőh. Emelet Aitó                                    |  |  |  |  |  |  |  |  |  |  |
| Levelezési cím Pf./Utca, tér<br>Irányítósz. Település Közterület neve Közterület jellege Házszám Épület Lépcsőh. Emelet Aitó    |  |  |  |  |  |  |  |  |  |  |
| Ügyintéző       Név       Telefonszám                                                                                           |  |  |  |  |  |  |  |  |  |  |
| Adótanácsadó       Név       Adóazonosító szám       Bizonyítvány / igazolvány száma                                            |  |  |  |  |  |  |  |  |  |  |
| Új beállítások elmentése                                                                                                    |  |  |  |  |  |  |  |  |  |  |

152. ábra

A Környezeti változók beállítása négy fő részből áll. A fülekre kattintva érhetjük el a használni kívánt beállítást. A beállítások helyes felvitele után az Uj beállítások elmentése gombra való kattintással tudjuk elmenteni. Ha mentés nélkül bezárjuk az ablakot az új beállítások nem kerülnek elmentésre és a program a régi adatokkal dolgozik.

<u>Felhasználó adatai:</u> A felhasználó cég adatait. A sorok kitöltése fontos, mert a program csak azokkal az adatokkal tud dolgozni, amelyek kitöltésre kerülnek. Minden listán és bevalláson az itt kitöltött adatai szerepelnek a felhasználónak. A levelezési cím kitöltése is minden esetben lényeges, akkor is ha ez a cím a székhelytől nem eltérő. Az ügyintéző és adótanácsadó adatai a bevallások megfelelő sorába kerülnek. Ha ezeket az adatokat nem kívánjuk a nyomtatványokra ráírni, kitöltésük nem szükséges.

| 🕱 Programfutási környzet beállítása                                                                                                    |                                                                                                    |                                                                                         |
|----------------------------------------------------------------------------------------------------|----------------------------------------------------------------------------------------------------|-----------------------------------------------------------------------------------------|
| Programfutási környzet beállítása                                                                                                    |                                                                                                    |                                                                                         |
| Felhasználó adatai         Rendszergazdai beállítások 1         Rendszergazdai beállítások 2         Ac                                                                                               | Jatszolgáltatás                                                                                                    |                                                                                         |
| Felhasználó típus beállítások:                                                                                                    |                                                                                                    |                                                                                         |
| Bank Export állomány helye    Főkönyvi feladás másolat    Excel fájl export útvonala    Időszak:    Kerekítés:                                                                                        | Minimálbér (havibér):<br>A nyugdíjjárulék fizetésének felső<br>határa (napiösszeg):                                                                                                    | 93000                                                                                   |
| Visszalépés engedélyezése □<br>Párhuzamos jogviszony engedélyezése ✓<br>Adójóváírást ne arányosítsa 1.250.000 Ft felett. □<br>A kiegésztő adójóváírást évi 1.000.000 Ft jövedelem                     | Minimum járulékalap<br>Kezdő hónap<br>A különbözeti összegek láthatóak a bérjegy:                                                                                                    | 1 C                                                                                     |
| felett is vegye figyelembe<br>Időkeretben történő foglalkoztatás engedélyezése<br>Időkeret felosztása során a számított összeg módosítható<br>Törzsbér kiegészítés összegét vi<br>Teljesítményarányos | Ismétlődő személynevekhez sorszám tárolá<br>Főkönyvi feladás CSV fájlból idézőj<br>Gyorsbelépés k<br>egye figyelembe a Pótlék kiegészítés óradij<br>s bérezésnél minimálbér alatti számfejtés eng<br>Szakszervezeti díl számítása csak az alapbé | si lehetőség<br>el kiemelése<br>ikapcsolása<br>zámításakor<br>jedélyezése<br>rösszegére |
| Bérkompenzáció igényelhető [Minden dolgozónál kereset szerinti bérkompenzáció]<br>A számvíteli törvény szerint a bérkompenzáció alapját nem képező jövedelmek figyelme                                | Órabérre számított óras<br>Órabérre számított óras<br>en kívül hagyása a bérkompenzáció számítá:                                                                                                    | zám: 174<br>sa során                                                                    |
| Új beállítások <u>m</u> entése                                                                                                    |                                                                                                    | <u>K</u> ilépés                                                                         |

153. ábra

#### Rendszergazdai beállítások 1 :

- Felhasználó típus beállítások
- Partner azonosító
- Számlatükör: A számlatükör elérési útvonalának megadása.

- Fejlesztő részére küldhető e-mail cím: a fejlesztő e-mail címe, amely címre adatállományukat fejlesztésre vagy karbantartásra szeretnénk küldeni.
- Előző év elérési útvonala: Vannak olyan esetek, amikor a megelőző évből a programnak szüksége van adatokra, az elérési útvonalat itt lehet tallózással beállítani.
- Bank export állomány helye: Elektronikusan indított átutalások export állományának helye.
- Főkönyvi feladás másolat
- Excel fájl export útvonala
- Időszak: Mindig az adott év.
- <u>Kerekítés:</u> A Befizetési kötelezettségeknél említett pont, ahol a kerekítést tudjuk beállítani. Ha -3-ra állítjuk, akkor az összegek 1000 Ft-ra kerekítve is megjelennek a listán.
- Visszalépés engedélyezése: Ha nyilvántartásunkban bármilyen jogcímen szerepelt már valaki, akkor itt tudjuk jelezni, hogy ugyan olyan vagy más jogviszonnyal ismét szerepeltetni kívánjuk adatállományunkban. Ha az erre vonatkozó jelölőnégyzetbe nem jelöljük a visszaléptetési szándékunkat a program hibaüzenetben közli, hogy azonosságokat (TAJ szám, adóazonosító stb) talált. Ilyenkor a felvitt adatok nem kerülnek elmentésre. Ha itt bejelöljük, hogy engedélyezzük a visszaléptetését, és bemegyünk a már megszűnt jogviszonyánál a *Kilépés dátumá*hoz, akkor találunk egy *Visszaléptetés* gombot. Ha a *Módosítás*ra és a *Visszaléptetés*re kattintunk, akkor a program kéri az új jogviszony kezdő dátumát. A dátum megadása után létrejön az új jogviszony. A program a személyi és munkaügyi adatok újra szerepelteti a gépben, csak a megadott belépési dátummal. Ezek után végrehajthatók a szükséges módosítások, annak érdekében a munkavállaló megfelelő személyi adatlappal rendelkezzen.
- <u>Párhuzamos jogviszony engedélyezése:</u> Ha cégen belül egy személy párhuzamos (többes) jogviszonnyal rendelkezik a jelölőnégyzetbe való pipa betételével a Személyi adatok – Munkaügyi adatoknál lehetőséget kapunk Párhuzamos jogviszony indítására. A program megkérdezi a másik jogviszony kezdetének dátumát és a jogviszonyának megnevezését. A program által létrehozott új személyi adatlap átnézése szükséges.
- <u>Minimálbér (havibér</u>): Az aktuális havi minimálbér összegének szerepeltetésére szolgáló pont.
- <u>A nyugdíjjárulék fizetésének felső határa (napi összeg</u>): A nyugdíjjárulék fizetésének felső határának összegének szerepeltetésére szolgáló pont.
- <u>Minimum járulékalap</u>: Vannak olyan munkáltatók, akik a járulékfizetési kötelezettségüket a minimum járulékalap után teljesítik, de a dolgozó ettől eltérő összeg után kapja a munkabérét. A minimum járulékfizetési kötelezettség kezdő hónapjának beállítása után a program megkérdezi, hogy mely járulékokra szeretnénk

alkalmazni fizetési kötelezettségünket. A járulékok beállítása után a számfejtésnél a járulékok számolása már ez után az összeg után történik. Kérhetjük, hogy a különbözeti összegek feltűntetésre kerüljenek a bérfizetési jegyzéken.

- <u>Ismétlődő személynevekhez sorszámtárolási lehetőség</u>: Ha cégünknél kettő vagy több személy ugyan azzal a névvel rendelkezik, lehetőségünk van sorszámot adni nekik. Így megkülönböztetésük egyszerűbbé válik.

| 🛱 Programfutási környzet beállítása                                                                                                    | ×               |
|----------------------------------------------------------------------------------------------------|-----------------|
| Programfutási környzet beállítása                                                                                                    |                 |
| Felhasználó adatai Rendszergazdai beállítások 1 Rendszergazdai beállítások 2 Adatszolgáltatás                                                                                                    |                 |
| Vállalkozónál ne számítson jövedelem kivétet       ✓         Személyi adatoknál NEM kér TAJ számot       □         Felvásárlási partnereknél NEM kér TAJ számot       □         Egyszerűsített munkavállalói bejelentések figyelése       □         Bérszámfejtés ablakon teljesítmény mezők megjelenítése       □         NINCS szakképzési hozzájárulási kötelezettség       □         Órabéres dolgozó számfejtése       ✓         Jelenlét óraszámok megjelenítése       ✓         Óraszámok megjelenítése nem órabéres dolgozónál       □         Egyházi személy számfejtése       ✓         Törthónap arányosítása naptári nap szerint       □         Iskolaszövetkezet       ✓ |                 |
| Elnök Minden személyi törzsben lévő dolgozó bekapcsolása göng számításra                                                                                                    | yölített SZJA   |
| Igazgatósági tag       Minden személyi törzsben lévő dolgozó kikapcsolása göngt         Munkabér       számításról                                                                                                    | yölitett SZJA   |
| Kifizetési jegyzékeken a járulékok mértékének feltüntetése<br>Kifizetési jegyzékekhez nyomtasson címletjegyzéket □<br>Teljes munkaidő minimális óraszáma 36 \$                                                                                                    |                 |
| Új beállítások <u>m</u> entése                                                                                                    | <u>K</u> ilépés |

154. ábra

Rendszergazdai beállítások 2 :

- Vállalkozóknál ne számítson jövedelem kivétet: A főfoglalkozású vállalkozóknál nem kötelező a jövedelem kivétet minden hónapban számfejteni, de a járulékokat köteles megfizetni. Ennek a pontnak a bejelölésével a vállalkozónak jövedelem kivét számfejtés nem történik, de járulékfizetési kötelezettség keletkezik.
- Személyi adatoknál NEM kér TAJ számot: A program megengedi a TAJ szám kitöltése nélkül a személyi adatok mentését.
- Felvásárlási partnereknél NEM kér TAJ számot: A program megengedi a felvásárlási partner adatainak felvitelét a TAJ szám nélkül.
- Órabéres dolgozó számfejtésénél jelenlét óraszámainak megjelenítése: A órabéres dolgozó bérszámfejtésében az óraszámok megjelenítése.

- Egyházi személy számfejtésénél tárgyhónap arányosítása naptári napok szerint:
- Kifizetési jegyzéken a járulékok mértékének feltűntetése: A kifizetési jegyzéken a járulékok megnevezése mellett megjelenik a járulékok mértékének %-a.
- Kifizetési jegyzékhez nyomtasson címletjegyzéket: A kifizetési jegyzékhez van lehetőség címletjegyzék nyomtatására is.
- Teljes munkaidő minimális óraszáma: Teljes munkaidő minimális óraszáma 36 óra.
- Iskolaszövetkezet: Ha Iskolaszövetkezetként szeretnénk számfejteni, akkor itt tudjuk jelölni. A jelzéssel egyidejűleg Bérügy menüpont alatt új almenüpontok jelennek meg.

| Bérügy       | Munkaügy                                    | Összesítő kimutatások                                  | Jelentések         | Szerviz funkciók     | Súgó |  |  |  |  |  |  |  |  |  |
|--------------|---------------------------------------------|--------------------------------------------------------|--------------------|----------------------|------|--|--|--|--|--|--|--|--|--|
| Bérs:        | zámfejtés                                   |                                                        |                    |                      |      |  |  |  |  |  |  |  |  |  |
| Bérki        | Bérkifizetési jegyzék nyomtatása            |                                                        |                    |                      |      |  |  |  |  |  |  |  |  |  |
| Átuta        | Átutalási / Átvételi lista - Elektra export |                                                        |                    |                      |      |  |  |  |  |  |  |  |  |  |
| Megt         | Megbízási jogviszony számfejtése            |                                                        |                    |                      |      |  |  |  |  |  |  |  |  |  |
| Kifize       | Kifizetési jegyzék nyomtatása               |                                                        |                    |                      |      |  |  |  |  |  |  |  |  |  |
| Átvé         | teli jegyzék r                              | nyomtatása                                             |                    |                      |      |  |  |  |  |  |  |  |  |  |
| Tanu         | lói óraszám a                               | adatok karbantartása                                   | 2                  |                      |      |  |  |  |  |  |  |  |  |  |
| Levo         | nások felvite                               | le                                                     | r V                |                      |      |  |  |  |  |  |  |  |  |  |
| Iskol        | aszövetkezel                                | ti számfejtés                                          |                    |                      |      |  |  |  |  |  |  |  |  |  |
| Kifize       | tési jegyzék                                | nyomtatása                                             |                    |                      |      |  |  |  |  |  |  |  |  |  |
| Átvé         | teli jegyzék r                              | nyomtatása                                             |                    |                      |      |  |  |  |  |  |  |  |  |  |
| Kere         | seti kimutatá                               | s                                                      |                    |                      |      |  |  |  |  |  |  |  |  |  |
| Iskol        | alátogatási ig                              | jazolványok érvényessé                                 | ge                 |                      |      |  |  |  |  |  |  |  |  |  |
| Alkal        | mi foglalkozta                              | atás nyilvántartása                                    |                    |                      |      |  |  |  |  |  |  |  |  |  |
| Alkal        | mi munkaváll                                | aló nyilvántartás nyomta                               | tása               |                      |      |  |  |  |  |  |  |  |  |  |
| Maga         | ánszemélyhe:                                | z nem köthető kötelezett                               | ségek számfe       | jtése                |      |  |  |  |  |  |  |  |  |  |
| Felvá        | ásárlás nyilvá                              | intartása                                              |                    |                      |      |  |  |  |  |  |  |  |  |  |
| Cafe<br>Bére | teria felhaszı<br>n kívüli juttat           | nálás nyilvántartása, ter<br>ásokról kimutatás készíté | mészetbeni ,<br>és | béren kívüli juttatá | sok  |  |  |  |  |  |  |  |  |  |

155. ábra

Iskolaszövetkezeti tagok számfejtése szintén a személyi adatok felvitelével kezdődik. Az ő jogviszonyuk *Iskolaszövetkezeti tag* lesz. Részükre heti munkaidő és bér felvitele nem szükséges. A munkaidő és a bér felvitele a *Tanulói óraszám adatok karbantartásánál* tehetjük meg.

Az iskolaszövetkezeti tagok számfejtésének az első lépcsője az elvégzett munkák és óradíjak felvitele:

Ebben az ablakban tartjuk nyilván, hogy a melyik tag mennyi munkát végzett az adott hónapban és mennyi órabérért.

| - | Elvégzett munkák, óradíjak k | carb             | antartás     | a               |                |   |            |     |             |         |        |          | X   |
|---|------------------------------|------------------|--------------|-----------------|----------------|---|------------|-----|-------------|---------|--------|----------|-----|
|   | Tanuló neve                  |                  | Hónap        | Munkav          | égzés helye    |   | Kezdés     | Bef | ejezés      | Óraszám | Órabér | Összeser | ۱   |
| 0 |                              | 1                | 7 🌲          | 0               |                | * | 2012.07.01 | 201 | 2.07.31     | 0,00    | 0      | 0        | Ľ   |
| Т | Balla Szilvia                | Flóre            | a Amália     |                 | Valahol        |   | 1976.08.31 | ~   | ejezés      | Óraszám | Órabér | Összesen | ~   |
|   | Balog János                  | Nec <sub>2</sub> | zpál Katalin |                 | Valahol        |   | 1975.03.31 |     |             |         |        |          |     |
| H | Boros Jolán                  | Boro             | is Jolán     |                 | Valahol        |   | 1978.04.07 | _   | <u> </u>    |         |        |          |     |
| H | Bujdosó János                | Juhá             | isz Mária    |                 | Valahol        |   | 1966.04.01 |     | <b>├</b> ── |         |        |          | 1   |
| H | Bálint János                 | Szők             | ce Zsófia    |                 | Valahol        |   | 1975.03.06 |     | <u> </u>    |         |        |          | - 1 |
| ⊫ | Csík Gáborné                 | Ková             | ács Katalin  |                 | Valahol        |   | 1975.12.26 |     |             |         |        |          |     |
|   | Darányi Lajosné              | Nagy             | / Margit     |                 | Valahol        |   | 1960.04.14 | ~   |             |         |        |          |     |
|   |                              |                  |              |                 |                |   |            |     |             |         |        |          |     |
|   |                              |                  |              |                 |                |   |            |     |             |         |        |          |     |
|   |                              |                  |              |                 |                |   |            |     |             |         |        |          |     |
| H |                              |                  |              |                 |                |   |            |     |             |         |        |          | 1   |
| H |                              |                  |              |                 |                |   |            |     |             |         |        |          | 1   |
| H |                              |                  |              |                 |                |   |            |     |             |         |        |          | - 1 |
| ⊩ |                              |                  |              |                 |                |   |            |     |             |         |        |          |     |
| H |                              |                  |              |                 |                |   |            |     |             |         |        |          |     |
| H |                              |                  |              |                 |                |   |            |     |             |         |        |          |     |
|   |                              |                  |              |                 |                |   |            |     |             |         |        |          |     |
|   |                              |                  |              |                 |                |   |            |     |             |         |        |          | ×   |
|   | Törölt tételek               |                  | 1            | Vyomtatási felü | )let megnyitás | a |            |     |             | 0       |        | 0        |     |

156. ábra

Első lépés a név megadása és a számfejteni kívánt hónap kiválasztása.

| 🔀 Elvégzett munkák, óradíjak karb | antartás | a   |                            |            |            |         |        |          | X                |
|-----------------------------------|----------|-----|----------------------------|------------|------------|---------|--------|----------|------------------|
| Tanuló neve                       | Hónap    |     | Munkavégzés helye          | Kezdés     | Befejezés  | Óraszám | Órabér | Összesen |                  |
| 🔞 Balla Szilvia 👻                 | 7 🌲      | 0   | Központ 🗸 🗸                | 2012.07.01 | 2012.07.31 | 0,00    | 0      | 0        | Ľ                |
| Tanuló neve                       | Hónap    |     | Központ                    | Kezdés     | Befejezés  | Óraszám | Órabér | Összesen | ^                |
|                                   |          |     | Telephely                  |            |            |         |        |          |                  |
|                                   |          |     |                            |            |            |         |        |          |                  |
|                                   |          |     |                            |            |            |         |        |          |                  |
|                                   |          |     |                            |            |            |         |        |          |                  |
|                                   |          |     |                            |            |            |         |        |          |                  |
|                                   |          |     |                            |            |            |         |        |          |                  |
|                                   |          |     |                            |            |            |         |        |          | $\left  \right $ |
|                                   |          |     |                            |            |            |         |        |          | -                |
|                                   |          |     |                            |            |            |         |        |          |                  |
|                                   |          |     |                            |            |            |         |        |          | $\left  \right $ |
|                                   |          |     |                            |            |            |         |        |          |                  |
|                                   |          |     |                            |            |            |         |        |          |                  |
|                                   |          |     |                            |            |            |         |        |          |                  |
|                                   |          |     |                            |            |            |         |        |          | $\mathbf{v}$     |
|                                   |          | Nyo | mtatási felület megnyitása |            |            | 0       |        | 0        |                  |

157. ábra

Ezek után következik a munkavégzés helyének kitöltése (felvitele a Törzsadatok – Munkaügyi adatok törzsei – Munkahely menüpont alatt történik), a dátumok megadása és óraszám a hozzá kapcsolódó órabérrel.

| 🔀 Elvégzett munkák, óradíjak kar | bantartá | a                            |     |                                                                                                    |            |         |        |          | ×        |
|----------------------------------|----------|------------------------------|-----|----------------------------------------------------------------------------------------------------|------------|---------|--------|----------|----------|
| Tanuló neve                      | Hónap    | Munkavégzés helye            | k   | (ezdés                                                                                              | Befejezés  | Óraszám | Órabér | Összesen |          |
| 🔞 Balla Szilvia 🔹                | / 7 🗘    | 🔞 Központ                    | 20  | 12.07.01                                                                                            | 2012.07.31 | 10,00   | 500    | 5 000    | Ľ        |
| Tanuló neve                      | Hónap    | Munkahely                    | k   | <ezdés< td=""><td>Befejezés</td><td>Óraszám</td><td>Órabér</td><td>Összesen</td><td>•</td></ezdés<> | Befejezés  | Óraszám | Órabér | Összesen | •        |
| Balla Szilvia                    | 7        | Központ                      | 201 | 12.07.01                                                                                            | 2012.07.31 | 10,00   | 500    | 5 000    |          |
|                                  |          |                              |     |                                                                                                    |            |         |        |          |          |
|                                  |          |                              |     |                                                                                                    |            |         |        |          |          |
|                                  |          |                              |     |                                                                                                    |            |         |        |          |          |
|                                  |          |                              |     |                                                                                                    |            |         |        |          |          |
|                                  |          |                              |     |                                                                                                    |            |         |        |          |          |
|                                  |          |                              |     |                                                                                                    |            |         |        |          |          |
|                                  |          |                              |     |                                                                                                    |            |         |        |          |          |
|                                  |          |                              |     |                                                                                                    |            |         |        |          |          |
|                                  |          |                              |     |                                                                                                    |            |         |        |          |          |
|                                  | _        |                              |     |                                                                                                    |            |         |        |          |          |
|                                  | _        |                              |     |                                                                                                    |            |         |        |          |          |
|                                  | _        |                              |     |                                                                                                    |            |         |        |          |          |
|                                  |          |                              |     |                                                                                                    |            |         |        |          |          |
| U                                |          |                              |     | _                                                                                                   |            |         |        |          | <b>×</b> |
| 🗌 Törölt tételek                 |          | Nyomtatási felület megnyitás | a   |                                                                                                    |            | 10      |        | 5 000    |          |
| 158. ábra                        |          |                              |     |                                                                                                    |            |         |        |          |          |

Az adatok felvitele után ezek mentésre kerülnek. A *Nyomtatási felület megnyitása* című gombra kattintva a nyomtatáshoz szükséges felület lenyílik és kiválaszthatjuk a nekünk megfelelő nyomtatási formátumot.

| 🔀 Elvégzett munkák, óradíjak karb                                                                                                    | antartás | a                           |            |            |         |        |          | × |
|----------------------------------------------------------------------------------------------------|----------|-----------------------------|------------|------------|---------|--------|----------|---|
| Tanuló neve                                                                                                    | Hónap    | Munkavégzés helye           | Kezdés     | Befejezés  | Óraszám | Órabér | Összesen |   |
| 🔞 Balla Szilvia 🗸 🗸                                                                                                    | 7 🗘      | 🔞 Központ 🗸 🗸               | 2012.07.01 | 2012.07.31 | 10,00   | 500    | 5 000    | Ľ |
| Tanuló neve                                                                                                    | Hónap    | Munkahely                   | Kezdés     | Befejezés  | Óraszám | Órabér | Összesen | ^ |
| Balla Szilvia                                                                                                    | 7        | Központ                     | 2012.07.01 | 2012.07.31 | 10,00   | 500    | 5 000    |   |
|                                                                                                    |          |                             |            |            |         |        |          |   |
|                                                                                                    |          |                             |            |            |         |        |          |   |
|                                                                                                    |          |                             |            |            |         |        |          |   |
|                                                                                                    |          |                             |            |            |         |        |          |   |
|                                                                                                    |          |                             |            |            |         |        |          |   |
|                                                                                                    |          |                             |            |            |         |        |          |   |
|                                                                                                    |          |                             |            |            |         |        |          |   |
|                                                                                                    |          |                             |            |            |         |        |          |   |
|                                                                                                    |          |                             |            |            |         |        |          |   |
|                                                                                                    |          |                             |            |            |         |        |          |   |
|                                                                                                    |          |                             |            |            |         |        |          |   |
|                                                                                                    |          |                             |            |            |         |        |          |   |
|                                                                                                    |          |                             |            |            |         |        |          |   |
|                                                                                                    | [<br>[   |                             |            |            |         |        |          |   |
| 🔄 Törölt tételek                                                                                                    |          | Nyomtatási felület bezárása |            |            | 10      |        | 5 000    |   |
| <ul> <li>Egy személy, egy hónap</li> <li>Egy személy, több hónap</li> <li>Több személy, egy hónap</li> <li>Több személy, több hónap</li> </ul> |          |                             | Nyomtatás  |            |         |        |          |   |

159. ábra

| Le | vonások felvi                      | itele                                                          |                 |       |
|----|------------------------------------|----------------------------------------------------------------|-----------------|-------|
|    | Levoná                             | sok felvitele                                                  | Hónap: 7        | *     |
|    | Jogviszony: (<br>Munkahely: (      | ⊗<br>⊗                                                         | ✓               |       |
|    | Levonás                            | Jogcím                                                         | Összeg          |       |
|    |                                    | Kártérítés<br>Kártérítés                                       |                 |       |
|    | TAJ szám<br>083137859<br>032966880 | N Munkaber eloleg<br>Munkaruha tartozás<br>Munkáltatói kölcsön | Eddigi levonás  |       |
|    | 084399274                          | Boros Jolán                                                    |                 |       |
|    | 026630553                          | Bujdosó János<br>Bálint János                                  |                 |       |
|    | 082566650                          | Csík Gáborné                                                   |                 |       |
|    | 072192704                          | Darányi Lajosné                                                |                 |       |
|    | Levonások be                       | írása                                                          | Visszavonás Bez | tárás |

160. ábra

A bér felvitelén kívül felvihetünk Levonásokat is.

A jogcím és az összeg megadása után akár több iskolaszövetkezeti tagot is kiválaszthatok a jogcím levonásánál. Ha a jelölőnégyzetbe pipát teszünk és rákattintunk a *Levonások beírása* gombra, akkor a program közli, hogy kinek milyen összegben írtunk be levonást és biztosan folytatjuk-e.

| Megerős | ités 🛛 🔣                                                                                                    |
|---------|----------------------------------------------------------------------------------------------------|
| ?       | A program a következő levonást fogja felvinni a kijelölt 3 személyhez:<br>Hónap: 7<br>Jogcím: Kártérítés<br>Összeg: 5000<br>Folytathatjuk? |
|         | Igen Nem                                                                                                    |

A következő lépés az Iskolaszövetkezeti számfejtés. Mint az eddigi számfejtéseknél, itt is van lehetőség automatikus számfejtésre. Ennek menete a hónap megadása után a név kijelölésével az *Automatikus számfejtés indítása* gombra kattintva a számfejtés

megtörténik. Másik lehetőség a számfejtés lépéseinek nyomon követése. A név kiválasztása után az *Ablakváltás* gombra kattintva tudunk végighaladni a számfejtésen.

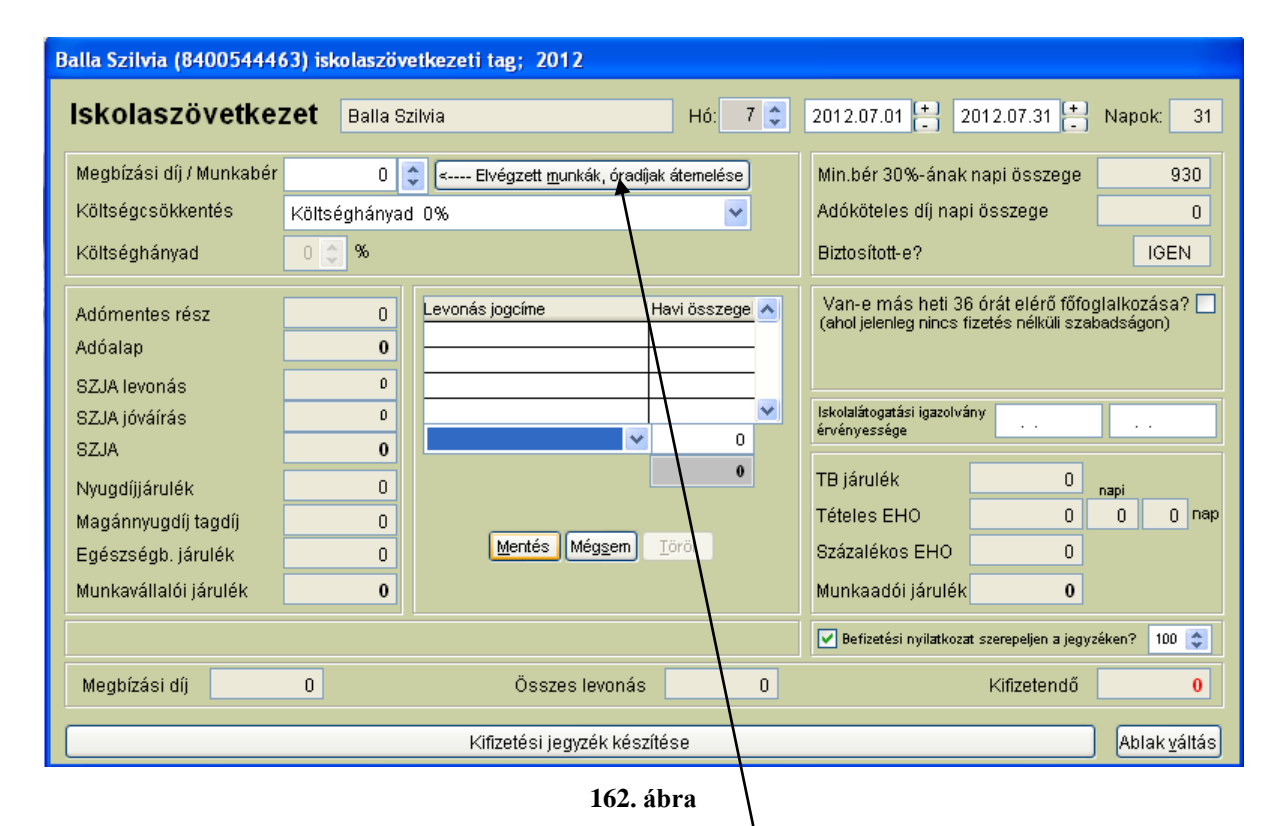

A munkabér felvitelét az *Elvégzett munkák, óradíjak átemelésé*vel egyszerűen elvégezhetjük.

| Balla Szilvia (8400544463) isko | laszövetkezet           | ti tag; 2012                   |                |                 |                |                 |                     |          |
|---------------------------------|-------------------------|--------------------------------|----------------|-----------------|----------------|-----------------|---------------------|----------|
| lskolaszövetkezet               | 9alla Szilvia           |                                | Hó: 7 🛟 2      | 012.07.01       | + 2012         | .07.31 🕂        | Napok: 3            | 1        |
| Megbízási díj / Munkabér        | 0 🛕 <                   | Elvédzett munkák, óradílak áte | melése I       | /lin.bér 30%    | -ának nap      | i összede       | 930                 |          |
| Elvégzett munkák, óradíjak      |                         |                                |                |                 |                |                 |                     |          |
| Tanuló neve                     | Hónap                   | Munkahely                      | Kezdés         | Befejezés       | Óraszám        | Órabér          | Összesen            | ^        |
| Balla Szilvia                   | 7 K                     | (özpont                        | 2012.07.01     | 2012.07.31      | 10,00          | 500             | 5 000               |          |
|                                 |                         |                                |                |                 |                |                 |                     |          |
|                                 |                         |                                |                |                 |                |                 |                     |          |
|                                 |                         |                                |                |                 |                |                 |                     |          |
|                                 |                         |                                |                |                 |                |                 |                     | -        |
|                                 |                         |                                |                |                 |                |                 |                     | 1        |
|                                 |                         |                                |                |                 |                |                 |                     |          |
|                                 |                         |                                |                |                 |                |                 |                     | 1        |
|                                 |                         |                                |                |                 |                |                 |                     | ]        |
|                                 |                         |                                |                |                 |                |                 |                     |          |
|                                 |                         |                                |                |                 |                |                 |                     | <b>~</b> |
| Összeg belrása                  | a a <u>m</u> egbizási o | díj mezőbe                     | ) (Mé <u>c</u> | isem            | 10             |                 | 5 000               |          |
|                                 |                         |                                | E              | 🖌 Befizetési ny | rilatkozat sze | repeljen a jegy | rzéken? 100 😂       |          |
| Megbízási díj O                 |                         | Összes levonás                 | 0              |                 | к              | ifizetendő      | 0                   |          |
|                                 |                         | Kifizetési jegyzék készítése   |                |                 |                |                 | Ablak <u>v</u> áltá | ás       |

163. ábra

Ilyenkor megjelennek az előzőekben már felvitelre került adatok. Az **Összeg beírása** *a megbízási díj mezőbe* gombra kattintva az összesített adatok beírásra kerülnek.

| Balla Szilvia (8400544463) iskolaszövetkezeti tag; 2012                     |                                                                                                    |                                              |                                                                                                    |  |  |  |  |  |
|-----------------------------------------------------------------------------|----------------------------------------------------------------------------------------------------|----------------------------------------------|----------------------------------------------------------------------------------------------------|--|--|--|--|--|
| Iskolaszövetkezet Balla Szilvia Hó: 7 🗘 2012.07.01 🕂 2012.07.31 🕂 Napok: 31 |                                                                                                    |                                              |                                                                                                    |  |  |  |  |  |
| Megbízási díj / Munkabér<br>Költségcsökkentés                               | 5 000 🚦                                                                                            | Elvégzett <u>m</u> unkák, óradíjak átemelése | Min.bér 30%-ának napi összege 930<br>Adóköteles díj napi összege 161                                |  |  |  |  |  |
| Költséghányad                                                               | 0 🔶 %                                                                                              |                                              | Biztosított-e?                                                                                      |  |  |  |  |  |
| Adómentes rész                                                              | 0                                                                                                  | Levonás jogcíne Havi összege                 | Van-e más heti 36 órát elérő főfoglalkozása? 🗌<br>(ahol jelenleg nincs fizetés nélküli szabadságon) |  |  |  |  |  |
| Adóalap                                                                     | 5 000                                                                                              | Karterites 1000                              |                                                                                                    |  |  |  |  |  |
| SZJA levonás                                                                | 800                                                                                                |                                              |                                                                                                    |  |  |  |  |  |
| SZJA jóváírás                                                               | 0                                                                                                  |                                              | Iskolalátogatási igazolvány<br>érvényessége                                                         |  |  |  |  |  |
| SZJA                                                                        | 800                                                                                                | 1 000                                        |                                                                                                    |  |  |  |  |  |
| Nyugdíjjárulék                                                              | 0                                                                                                  |                                              | TB jarulek U napi                                                                                   |  |  |  |  |  |
| Magánnyugdíj tagdíj                                                         | 0                                                                                                  |                                              | I eteles EHO U U U hap                                                                              |  |  |  |  |  |
| Egészségb, járulék                                                          | 0                                                                                                  |                                              | Százalékos EHO 0                                                                                    |  |  |  |  |  |
| Munkavállalói járulék                                                       | 0                                                                                                  |                                              | Munkaadói járulék 0                                                                                 |  |  |  |  |  |
|                                                                             | ✓ Befizetési nyilatkozat szerepeljen a jegyzéken?       100 ♀                                      |                                              |                                                                                                    |  |  |  |  |  |
| Megbízási díj 5                                                             | Megbízási díj         5 000         Összes levonás         1 800         Kifizetendő         3 200 |                                              |                                                                                                    |  |  |  |  |  |
|                                                                             |                                                                                                    | Kifizetési jegyzék készítése                 | Ablak <u>v</u> áltás                                                                                |  |  |  |  |  |

164. ábra

Ha a számfejtésre került személynek levonás került felvitelre, a jogcím és az összeg itt már megjelenik, és a program számol vele. Ezek után már csak a *Kifizetési jegyzék készítése* és ezzel egyidejűleg az adatok tárolása van hátra.

| 🔀 Programfutás                                                                                | i környzet beállítása                                                   |                                       | X                 |  |  |  |  |  |  |  |
|-----------------------------------------------------------------------------------------------|-------------------------------------------------------------------------|---------------------------------------|-------------------|--|--|--|--|--|--|--|
| Program                                                                                       | futási környzet beállítása                                              |                                       |                   |  |  |  |  |  |  |  |
| Felhasználó adatai Rendszergazdai beállítások 1 Rendszergazdai beállítások 2 Adatszolgáltatás |                                                                         |                                       |                   |  |  |  |  |  |  |  |
| -Adatszolgáltató                                                                              | adatai                                                                  |                                       |                   |  |  |  |  |  |  |  |
| Név                                                                                           |                                                                         | Telefonszám                           |                   |  |  |  |  |  |  |  |
| Adószám                                                                                       |                                                                         |                                       |                   |  |  |  |  |  |  |  |
| NVENVI ovnort *                                                                               | * TVT állomány (itt a NVENVI program mannáiát kell meg                  | linhe                                 |                   |  |  |  |  |  |  |  |
| Útvonal                                                                                       |                                                                         | auniy                                 |                   |  |  |  |  |  |  |  |
|                                                                                               |                                                                         |                                       |                   |  |  |  |  |  |  |  |
| ABEVJAVA expo                                                                                 | rt *.IMP állományok útvonala                                            |                                       |                   |  |  |  |  |  |  |  |
|                                                                                               | VDOCUMENTS AND SETTINGSYMELEG SZILVIAVABEVJAVAVMPC                      | DRT\                                  |                   |  |  |  |  |  |  |  |
| -ABEVJAVA prog                                                                                | ram helve (Csak "C:\Program Files\abeviava\" mappátóló                  | l eltérő útvonal esetén kell megadni) |                   |  |  |  |  |  |  |  |
| Fáji                                                                                          | , , , , , , , , , , , , , , , , , , ,                                   | <u>,</u> ,                            |                   |  |  |  |  |  |  |  |
| E au da érri e recurs é l                                                                     | un konstativna kátrita in an ADEL kovi kovallánka                       |                                       |                   |  |  |  |  |  |  |  |
| Bérjövedelem so                                                                               | yek adalamak almere az APEH navi bevallasba<br>yra NE legyen kitöltve 🗌 | Heti munkaórák számának sora NE       | legyen kitöltve 🗌 |  |  |  |  |  |  |  |
|                                                                                               |                                                                         |                                       |                   |  |  |  |  |  |  |  |
|                                                                                               |                                                                         |                                       |                   |  |  |  |  |  |  |  |
|                                                                                               |                                                                         |                                       |                   |  |  |  |  |  |  |  |
|                                                                                               |                                                                         |                                       |                   |  |  |  |  |  |  |  |
|                                                                                               |                                                                         |                                       |                   |  |  |  |  |  |  |  |
|                                                                                               | Új beállítások <u>m</u> entése                                          |                                       | <u>K</u> ilépés   |  |  |  |  |  |  |  |

165. ábra

# Adatszolgáltatás :

- Adatszolgáltató adatai: Az adatot szolgáltató adatainak feltűntetése.
- NYENYI export \*. TXT állomány útvonala:
- ABEV export \*. IMP állomány útvonala: az Abevjava program névjegyében található import állomány helye.
- ABEV program helye: az ABEV program elérési útvonala. (Csak akkor kell kitölteni, ha az elérési útvonal **NEM** a C:\Program Files\Abevjava)
- Egyházi személyek adatainak átvitele az APEH havi bevallásába:

#### 3.6.12. Jelszó karbantartása

| elhasználó adatok karbantar<br>Felhasználó ada | <sub>tása</sub><br>atok karbai | ntartása <sub>Törö</sub>           | ilt tételek ? 🗔 |
|------------------------------------------------|--------------------------------|------------------------------------|-----------------|
| <b>Felhasználó neve</b><br>Demó felhasználó    | Jelszó<br>©©©©                 | Menü elérési szint                 | Monogram<br>D*  |
|                                                | U                              | adat <u>M</u> ódosít <u>T</u> öröl | <u>K</u> ilépés |

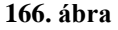

Felhasználók nevének rögzítéséhez használható menüpont. A felhasználó adatok karbantartásánál meg kell adni a felhasználó nevét, a névhez tartózó jelszót, a menü elérésének szintjét és a monogramot. A menü elérésének szintjénél a felhasználó jogosultságát kategorizáljuk be, kezdve az 1-től a 3-ig. Az 1-es szint a lehető legmagasabb jogosultságot jelenti a másik kettő korlátozásokkal jár. A monogram beállítása a program által készített naplózáshoz szükséges. A program minden adatbeviteli mozgást és módosítást naplóz, és minden mozgás mellé azt is rögzíti, hogy ki végezte el. Ezzel utólag lehetőséget kaphatunk arra, hogy leellenőrizzük, hogy egy adott gazdasági eseményt ki rögzített, módosított vagy esetleg törölt.

3.6.13. Menü jogosultságok nyilvántartása

| Menii elérhetőségek beállítása felhasználónként!      |     |              |
|-------------------------------------------------------|-----|--------------|
| Felasználó név ?                                      | ~   | Segítség     |
| Demó felhasználó                                      |     |              |
| Mongyi Attila                                         | -   |              |
|                                                       |     |              |
|                                                       |     |              |
|                                                       | _   | Tovább       |
|                                                       |     | Ericoltán    |
|                                                       | ~   | Frissites    |
| Menü                                                  | ~   |              |
| Adók                                                  |     |              |
| Átvételijegyzék nyomtatása                            | - 1 |              |
| Szabadság nyilvántartás                               | _   |              |
| Magánnyugdíjpénztári tagdíjbevallás                   |     |              |
| Adatlap az Egységes Munkaügyi Nyilvántartásba történő | k 🔳 |              |
| Igazolás az évi jövedelemről és a levont járulékokról |     |              |
|                                                       | _   |              |
|                                                       | _   |              |
|                                                       |     | [ Particia ] |
| ]Ц                                                    | ~   | Bezaras      |

#### 167. ábra

A menü jogosultságok megtekintésére szolgáló ablak .

# 3.6.14. Új év nyitása

| Új év nyitás | a 2012-re                                     |
|--------------|-----------------------------------------------|
| Előző év: [  |                                               |
| Tárgyév:     | Test (Doksi)<br>C:\2012\CIN\BER\DATA\00000212 |
|              | Előző évről megmaradt szabadság áthozatala    |
|              | Évnyitás                                      |
|              | Bezárás                                       |

168. ábra

Új évünket ennek a menüpontnak a segítségével tudjuk megnyitni. Az előző év útvonalának megadásával és az *Évnyitás gombra* kattintva az új évünk megnyitásra kerül. Van lehetőségünk az előző évről megmaradt szabadságok áthozatalára, hogyha a megfelelő jelölőnégyzetben ezt jelöljük.

### 3.6.15. Karbantartás

*A jogviszony adatainak karbantartásá*nál, nyomon tudjuk követni, nyilvántartásunkban szereplő személyek jogviszonyával (jogviszonyaival) kapcsolatos összes adatot.

| Visszalépés - adatok karbantartása |                 |            |    |             |          |  |  |  |
|------------------------------------|-----------------|------------|----|-------------|----------|--|--|--|
| Név: TAJ szám:                     |                 |            |    |             |          |  |  |  |
| Kovács                             |                 |            | *  | 076 990 4   | 409      |  |  |  |
| 1                                  | 2 3             | 4          | 5  | 6           | 7        |  |  |  |
| Bérszámf                           | ejtések:        |            |    |             |          |  |  |  |
| Hónap                              | Nettó jövedelem | Készült    | Jo | gv. sorszám | <u>^</u> |  |  |  |
| 5                                  | 84 785          | 2012.07.26 |    | *           |          |  |  |  |
| 6                                  | 88 840          | 2012.07.26 |    | *           | =        |  |  |  |
| 7                                  | 34 790          | 2012.07.26 |    | *           | -        |  |  |  |
| 1                                  | 88 840          | 2012.07.30 |    | *           |          |  |  |  |
| 2                                  | 88 840          | 2012.07.30 |    | ~           | 1        |  |  |  |
| 3                                  | 98 840          | 2012.07.30 |    | ~           | ~        |  |  |  |
| Meabízás                           | os számfeitése  | .k         |    |             | _        |  |  |  |
| Hónap                              | Nettó jövedelem | Készült    | Jo | gv. sorszám | •        |  |  |  |
|                                    |                 |            |    |             |          |  |  |  |
|                                    |                 |            |    |             |          |  |  |  |
|                                    |                 |            |    |             | 1        |  |  |  |
|                                    |                 |            |    |             | 1        |  |  |  |
|                                    |                 |            |    |             |          |  |  |  |
|                                    |                 |            |    |             | ~        |  |  |  |
|                                    |                 | ·          |    |             |          |  |  |  |
|                                    |                 | Bezárás    |    |             |          |  |  |  |
|                                    |                 |            |    |             |          |  |  |  |

169. ábra

Ha az 1-es fülre kattintunk, meg tudjuk tekinteni egy bizonyos személy jogviszonyára (jogviszonyaira) vonatkozó számfejtések hónapjait, a nettó jövedelmet és a számfejtések dátumát.

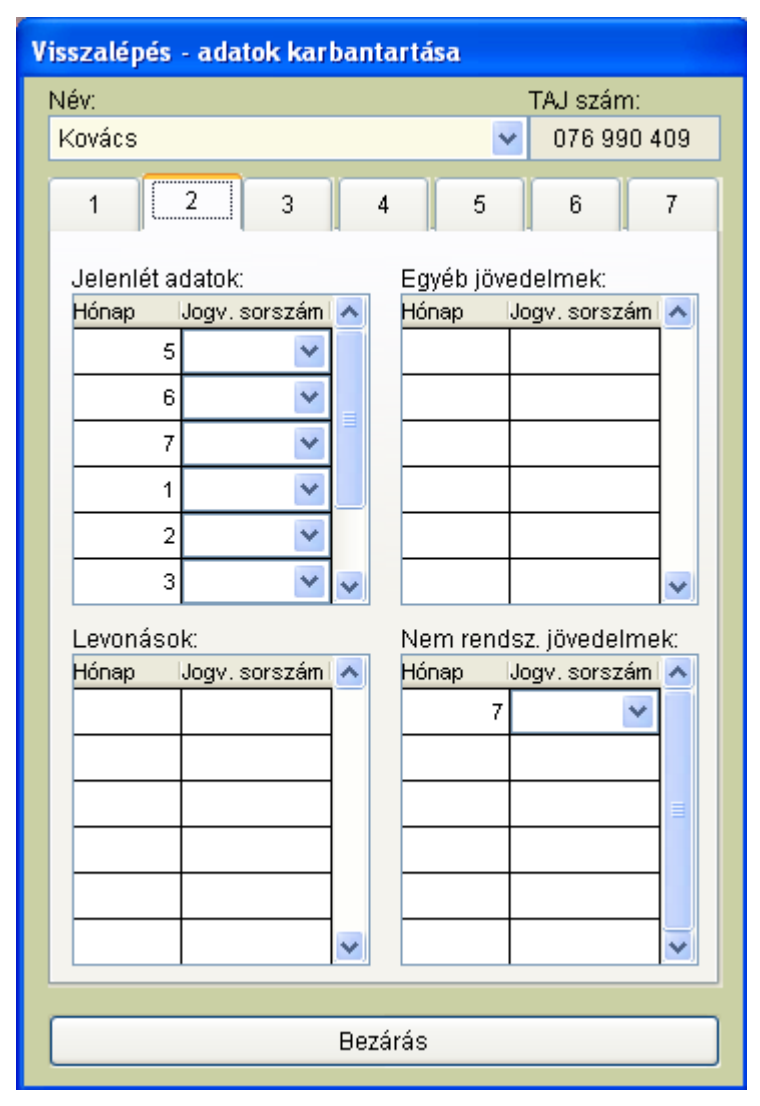

170. ábra

A 2-es fülre való kattintással a jelenlét adatait, az egyéb jövedelmeket, a levonásokat és a nem rendszeres jövedelmeket láthatjuk.

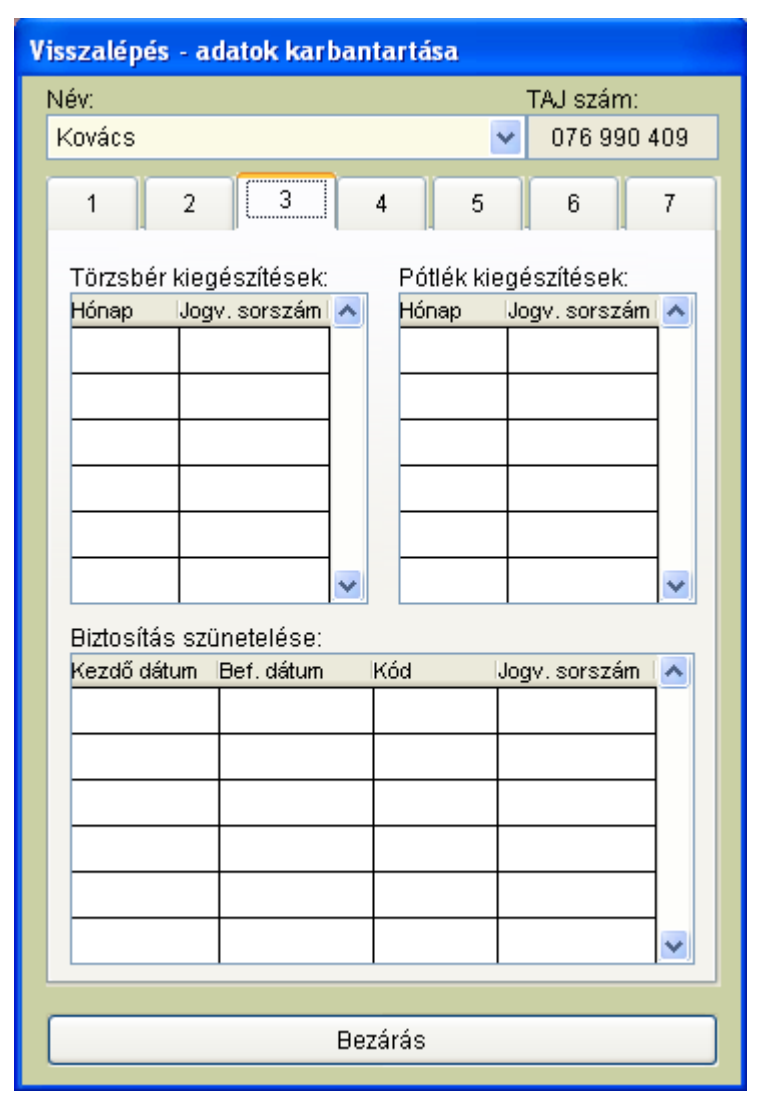

171. ábra

A 3-a fül a törzsbér kiegészítéseket, a pótlék kiegészítéseket és a biztosítás szüneteltetésének adatait tartalmazza.

| Visszalépés - ad | latok karban | tartása |                 |
|------------------|--------------|---------|-----------------|
| Név:             |              |         | TAJ szám:       |
| Kovács           |              |         | • 076 990 409   |
| 1 2              | 3            | 4 5     | 6 7             |
| Havibér:         |              |         |                 |
| Kezdő dátum      | Bef.dátum    | Összeg  | Jogv. sorszám 🔼 |
| 2012.01.01       | 2012.12.31   | 65 000  | 1 💌             |
| 2012.01.01       | 2012.12.31   | 128 000 | ~               |
|                  |              |         |                 |
|                  |              |         |                 |
|                  |              |         |                 |
|                  |              |         | ~               |
| Órabér:          |              |         |                 |
| Kezdő dátum      | Bef.dátum    | Összeg  | Jogv. sorszám 🔼 |
|                  |              |         |                 |
|                  |              |         |                 |
|                  |              |         |                 |
|                  |              |         |                 |
|                  |              |         |                 |
|                  |              |         |                 |
|                  |              |         |                 |
|                  | Bos          | tárác   |                 |
|                  | 867          | aras    | ]               |

172. ábra

A 4-es fül alatt találhatók a havibér és az órabérre vonatkozó dátumok és a hozzájuk tartozó munkabér.

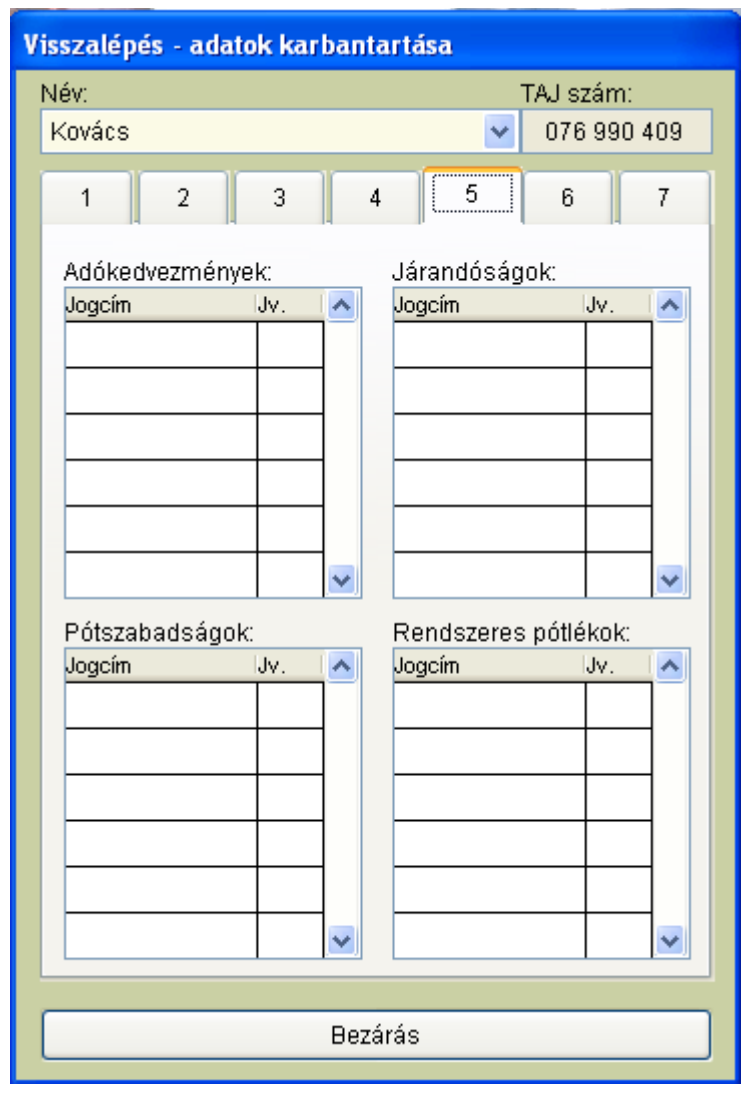

173. ábra

Az 5-ös fül az adókedvezményeket, a járandóságokat, a pótszabadságokat és a rendszeres pótlékokat tartalmazza.

| 'isszalépés – adatok karbantartása |                |         |               |          |  |  |  |  |  |
|------------------------------------|----------------|---------|---------------|----------|--|--|--|--|--|
| Név:                               | Név: TAJ szám: |         |               |          |  |  |  |  |  |
| Kovács                             |                |         | • 076 990     | 409      |  |  |  |  |  |
| 1                                  | 2 3 4          | 5       | 6             | 7        |  |  |  |  |  |
| Járulékkec                         | ivezmények:    |         |               |          |  |  |  |  |  |
| Kezdő hó B                         | ef, hó Járulék |         | Jogv. sorszám | <u>^</u> |  |  |  |  |  |
|                                    |                |         |               |          |  |  |  |  |  |
|                                    |                |         |               |          |  |  |  |  |  |
|                                    |                |         |               |          |  |  |  |  |  |
|                                    |                |         |               |          |  |  |  |  |  |
|                                    |                |         |               |          |  |  |  |  |  |
|                                    |                |         |               | ~        |  |  |  |  |  |
| Letiltások:                        |                |         |               |          |  |  |  |  |  |
| H.szám                             | Jogcím         | Részlet | Jogv. sorszám | •        |  |  |  |  |  |
| 123456                             | APEH tartozás  | 10 000  | *             |          |  |  |  |  |  |
| 234567                             | Számlatartozás | 5 000   | *             |          |  |  |  |  |  |
|                                    |                |         |               |          |  |  |  |  |  |
|                                    |                |         |               |          |  |  |  |  |  |
|                                    |                |         |               |          |  |  |  |  |  |
|                                    |                |         |               |          |  |  |  |  |  |
|                                    | I              |         |               |          |  |  |  |  |  |
|                                    | D              |         |               |          |  |  |  |  |  |
|                                    | ыeza           | Bezárás |               |          |  |  |  |  |  |

174. ábra

A 6-os fülnél találhatók a járulékkedvezmény és letiltások.

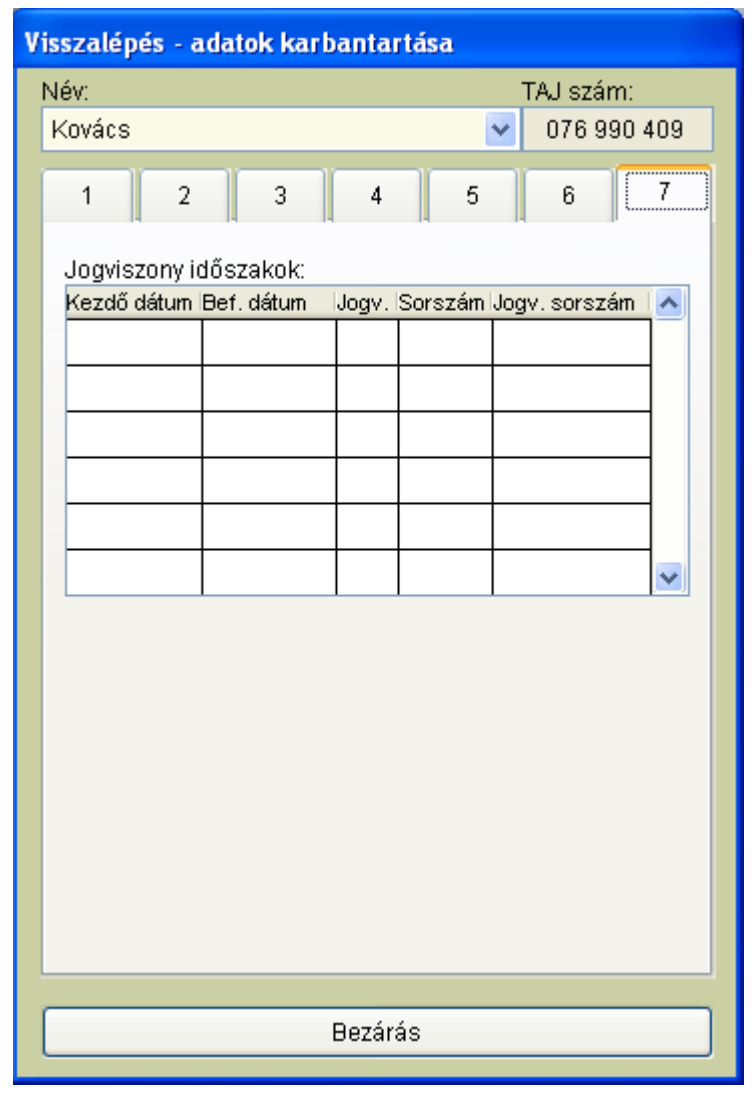

175. ábra

A 7-es fülnél a jogviszony időszakaira vonatkozó adatok láthatók.

| Lakcím-karbantartás                                                |                 |                  |    |         |        |           |        |      |   |
|--------------------------------------------------------------------|-----------------|------------------|----|---------|--------|-----------|--------|------|---|
| Eredeti cím                                                        | Közterület neve | Közterület jelle | ge | Házszám | Épület | Lépcsőház | Emelet | Ajtó | ^ |
| x utca 1, 1/1,                                                     | х               | utca             | ~  | 1       |        |           | 1      | 1    |   |
| Ady utca 1, 1/1.                                                   | Ady             | utca             | ~  | 1       |        |           | 1      | 1    |   |
| Bacsó utca 1. 1/1.                                                 | Bacsó           | utca             | ~  | 1       |        |           | 1      | 1    |   |
| Arany J utca 1. 1. lépcsőház 1/1.                                  | Arany J         | utca             | ~  | 1       |        | 1         | 1      | 1    |   |
| Petőfi utca 1. 1/1.                                                | Petőfi          | utca             | ×  | 1       |        |           | 1      | 1    |   |
| Kossuth utca 1. 1/1.                                               | Kossuth         | utca             | ~  | 1       |        |           | 1      | 1    |   |
| Felszabadulás utca 1. 1/1.                                         | Felszabadulás   | utca             | ~  | 1       |        |           | 1      | 1    |   |
| Nagy utca 1.                                                       | Nagy            | utca             | ~  | 1       |        |           |        |      |   |
| X utca 1.                                                          | х               | utca             | ~  | 1       |        |           |        |      | 1 |
| X utca 1.                                                          | х               | utca             | ~  | 1       |        |           |        |      |   |
| X utca 1.                                                          | х               | utca             | ~  | 1       |        |           |        |      |   |
| X                                                                  | х               |                  | ~  |         |        |           |        |      |   |
| X utca 1.                                                          | Х               | utca             | ~  | 1       |        |           |        |      |   |
| X utca                                                             | х               | utca             | ~  |         |        |           |        |      |   |
| X utca 1.                                                          | х               | utca             | ~  | 1       |        |           |        |      |   |
| X utca 1.                                                          | х               | utca             | ~  | 1       |        |           |        |      |   |
| X utca 1.                                                          | х               | utca             | ~  | 1       |        |           |        |      |   |
| X utca 1.                                                          | х               | utca             | ~  | 1       |        |           |        |      |   |
| X utca 2.                                                          | х               | utca             | ~  | 2       |        |           |        |      |   |
| X utca 1.                                                          | х               | utca             | ~  | 1       |        |           |        |      | 1 |
| X utca 1.                                                          | х               | utca             | Y  | 1       |        |           |        |      | ~ |
| Csak azokat a sorokat, jelenítsük meg, ahol a közterület neve üres |                 |                  |    |         |        |           |        |      |   |

176. ábra

A lakcím karbantartására szolgáló ablak. Tartalmazza az eredeti címet, és megbontásban a közterület nevét, jellegét, hátszámot, épületet, lépcsőházat, emeletet, ajtó .

| Kivett szabadságok és betegszabadságok újraszámolása |  |  |  |  |  |  |
|------------------------------------------------------|--|--|--|--|--|--|
| Kivett szabadságok és betegszabadságok újraszámolása |  |  |  |  |  |  |
| (                                                    |  |  |  |  |  |  |
| Inditás                                              |  |  |  |  |  |  |
| Bezárás                                              |  |  |  |  |  |  |
|                                                      |  |  |  |  |  |  |

| 177. | ábra |
|------|------|
|      |      |

Ha bérszámfejtésünkben több módosítás is történt és ezek érintették a szabadságok és a betegszabadságok számfejtését, lehetőségünk van a *Kivett szabadságok és betegszabadságok újraszámolása* címszó alatt található menüponttal, a szabadságok és betegszabadságok számát újraszámolni. Az *Indítás* gombra való kattintással a napok újra átszámolás alá kerülnek és így biztosan jól fognak az adatok nyilvántartásunkban szerepelni.

| N | NYENYI jogviszony időszakok |          |               |         |                 |                       |            |     |  |
|---|-----------------------------|----------|---------------|---------|-----------------|-----------------------|------------|-----|--|
|   | VYENY                       | ′l jogvi | szony idős    | szakok  | Név: 🚫          |                       | <b>~</b>   |     |  |
|   | TAJ szám                    | Név      | Sorszám Kezde | te Vége | Jogviszony      | NYENYI kód Heti m.idő | Munkakör F | EOR |  |
|   |                             |          |               |         |                 |                       |            |     |  |
|   |                             |          |               |         |                 |                       |            | _   |  |
|   |                             |          |               |         |                 |                       |            |     |  |
|   |                             |          |               |         |                 |                       |            |     |  |
|   |                             |          |               |         |                 |                       |            |     |  |
|   |                             |          |               |         |                 |                       |            |     |  |
|   |                             |          |               |         |                 |                       |            |     |  |
|   |                             |          |               |         |                 |                       |            |     |  |
|   |                             |          |               |         |                 |                       |            |     |  |
|   |                             |          |               |         |                 |                       |            |     |  |
|   |                             |          |               |         |                 |                       |            |     |  |
|   |                             |          |               |         |                 |                       |            |     |  |
|   |                             |          |               |         |                 |                       |            |     |  |
|   |                             |          |               |         |                 |                       |            | ~   |  |
|   |                             |          |               | Ē       | <u>]</u> ezárás |                       |            |     |  |

178. ábra

3.6.16. Számfejtések törlése

| 🛱 Számfejtések törlése – 2012.      |       | ×        |  |
|-------------------------------------|-------|----------|--|
| ldőszak Szűrés                      |       |          |  |
| Kezdő hó: 7 💲 Személy: 🚫            |       | ~        |  |
| Befejező hó: 7 🛟 Munkahely: 🚫       |       | ~        |  |
| Bérszámfejtések:                    |       |          |  |
| Név                                 | Hónap | Törlés 🔼 |  |
| Kovács Laura                        | 7     | Törlés   |  |
| Farkas Márta                        | 7     | Törlés 📄 |  |
|                                     |       |          |  |
|                                     |       | <b>~</b> |  |
| Kifizetési számfejtések:            |       |          |  |
| Név                                 | Hónap | Törlés 🔼 |  |
| Bujdosó János                       | 7     | Törlés   |  |
|                                     |       |          |  |
|                                     |       |          |  |
|                                     |       | ×        |  |
| Alkalmi munkavállalói számfejtések: |       |          |  |
| Név                                 | Hónap | Törlés 🔼 |  |
| Szeberényi János                    | 7     | Törlés   |  |
|                                     |       |          |  |
|                                     |       |          |  |
|                                     |       | ~        |  |
|                                     |       |          |  |

179. ábra

A számfejtéseknél legyen az alkalmazotti, kifizetői vagy alkalmi munkavállalói számfejtés, van lehetőség törlésre. A szűrési feltételek megadása és a keresett számfejtés megjelenése után a *Törlés* gombra kattintva a program megerősítést kér, hogy tényleg törölni kívánjuk-e a számfejtést. Ha az *Igen* gombra kattintunk, a számfejtés törlődik. Ha a törlés után továbbiakban is a bérprogrammal kívánunk dolgozni, akkor célszerű a <u>programból kilépni és</u> újra visszalépni.

### 3.6.17. Szoftver regisztráció

| Szoftver regisztráció |        |
|-----------------------|--------|
| Programregisztráció   |        |
| Regisztráció          | Mégsem |

180. ábra

Programunk demo formában 30 napig használható. Ezek után a programba való belépést követően kérni fogja a regisztrációt. A regisztrációhoz szükséges kód kérése telefonon vagy e-mailben történhet. Kollégáink az igény bejelentését követően e-mailben megküldik a regisztrációhoz szükséges információkat. Az e-mail mellékletét el kell menteni a CIN mappába. A felnyíló ablak vagy a Szerviz / Szoftver regisztráció menüpont alatt az aktuális dátum mellett található szám (szóköz nélkül) kell felvinni. Ezek után be kell tallózni a mellékelt 001 fájlt.

# 3. Gyakran előforduló kérdések:

- <u>Szabadság feltűntetése a bérfizetési jegyzéken</u>: Törzsadatok -> Jogviszony-> Jogviszony-> Szabadság adatok feltűntetése a bérfizetési jegyzéken
- <u>Szabadság nyilvántartás:</u> Megtekinthető: Bérügy-> Bérszámfejtés-> Rendszeres jövedelmek (jelenlétek felvitele)-> Bal alsó sarok vagy Összesítő kimutatások -> Szabadság nyilvántartás
- <u>START kártya kedvezmény:</u> Felvitele: Személyi adatok karbantartása -> Egyéb adatok -> Járulékkedvezmények
- <u>Letiltások / levonások beállítása:</u> Személyi adatok karbantartása -> Egyéb adatok -> Letiltások
- <u>Személyi adatlap felvitelénél TAJ szám azonosság miatti hiba (vagyis visszaléptetés engedélyezése):</u> A program a személyi adatok felvitelénél TAJ szám azonosságot abban az esetben jelez, ha a személy már egyszer szerepelt az adatállományunkban. A probléma kiküszöbölésének folyamata több lépésből áll:
- Szerviz funkciók-> Környezeti változók beállítása -> Rendszergazdai beállítások 1 -> Visszalépés engedélyezése -> Új beállítások elmentése
- Régi adatlap megkeresése a Személyi adatok karbantartásánál -> Módosít -> Munkaügyi adatoknál jogviszony vége dátum mellett -> Visszalépés -> Új jogviszony kezdő dátumának megadása -> Új jogviszony megadása
- 3. A program létrehoz a régi adatlapon található adatokkal egy új adatlapot. Ilyenkor az adott személy kétszer szerepel az adatállományunkban.
- 4. Új adatlap átnézése -> Szükség esetén módosítása

### Párhuzamos (többes) jogviszony:

- Szerviz funkciók -> Környezeti változók beállítása -> Rendszergazdai beállítások 1 ->Párhuzamos jogviszony engedélyezése -> Új beállítások elmentése
- 2. Személyi adatok karbantartása -> Munkaügyi adatok -> Párhuzamos jogviszony indítása (Tételes eho számítás jelölése alatt!!)

- 3. Új jogviszony indulásának dátumának és jogcímének megadása
- 4. Új adatlap átnézése -> Szükség esetén módosítása
- Kerekítés az ABEV bevallásokon: Programunk a hónapok leszámfejtése után folyamatosan göngyölíti a befizetési kötelezettségeket Az ABEV programba való átvétel után az "A" lapon található ezresített összegeket kell korrigálni ( ha szükséges) a + 1 ezer forinttal.
- Osztalék számfejtése: Osztalék számfejtését a Nem rendszeres jövedelmek Egyéb jövedelmek számfejtésénél végezzük. Az osztalék után fizetendő egészségügyi hozzájárulás fizetésének felső határát a program figyelembe veszi, de a kedvezményként adott, már befizetésre kerül egészségbiztosítási járulék összegét csak a már számfejtésre került hónapok után veszi figyelembe a program. Így előfordulhat, hogy több százalékos egészségügyi hozzájárulás lesz az osztalék összege után befizetve. Ez az összeg az év végi elszámolásnál visszaigényelhető.
- <u>Megbízási díj < minimálbér 30%-a:</u> Megbízási díj számfejtésekor oda kell figyelnünk, hogy a megbízási díj összege kisebb-e mint a minimálbér 30 %-a. Ha igen, akkor a jogviszonynál ezt a jogcímet kell beállítani. Hiszen ez még nem számít biztosítással járó jogviszonynak és ez után a százalékos egészségügyi hozzájáruláson kívül járulékfizetési kötelezettségünk nem keletkezik.
- <u>Munkabérrel ellátatlanság:</u> A munkabérrel ellátatlanság időtartamának és jogcímének felvitelére a Személyi adatok karbantartása -> Munkaügyi adatok ablakban van lehetőség . Van lehetőségünk egyesével is felvinni a munkabérrel ellátatlanság jogcímeit bérszámfejtés közben, de a "Jövedelemigazolás az egészségbiztosítási ellátás megállapításához " nyomtatványunkra csak abban az esetben jelennek meg ezek az adatok, ha a személyi adatoknál is felvitelre kerülnek ezek az adatok.

### - Külföldi kiküldetés számfejtése:

A külföldi kiküldetésre járó összeget a bérszámfejtésnél a Nem rendszeres jövedelmek között tudjuk leszámfejteni. Mivel ennek egy része (vagy egésze) adómentes jövedelem lehet, így számfejtését a alábbiak szerint rögzítjük:

- 1. Meghatározzuk a kiküldetés teljes összegét, amely összeget a Nem rendszeres jövedelmek Bevétel mezőjébe beírjuk.
- 2. Meghatározzuk az összeg adómentes részét. Ez az összeg a Költség mezőbe kerül.
- 3. A két összeg közötti különbözet kerül az Adó alapja mezőbe (amely lehet akár 0 is).

### - Névsor íratása:

A funkció elérése: Törzsadatok-> Személyi adatok karbantartása-> Tallózás fül Az ablak alján talált szűrési feltételekkel szűkíthetjük a listánkat. Szűrhetünk aktív, nem aktív, mindenki és passzív táppénzes jogviszonyokra. Vagy alkalmazhatjuk a munkahelyenkénti szűrést is. A megfelelő szűrési feltételek beállítása után a Névsor íratása gombra kattintunk ).

### - Mit jelentenek a bérszámfejtésnél a színek:

Szürke: Kilépett dolgozó, számfejtés részére már nem készülhet.

Fekete: Aktív, de még nem számfejtett dolgozók. Részükre számfejtés még készülhet.

Kék: Az adott hónapban a személy részére már számfejtés készült.

<u>Zöld:</u> A személy jogviszonya megszűnt, de a kilépéstől számított 45 napig még passzív táppénz számfejthető részére.

# - <u>PDF formátum</u>:

A programon belül nagyon sok listáról és kimutatásról tudunk készíteni PDF formátumú dokumentumot. A listázási lehetőségek mellett található gombra kattintva készül el a lista. A program telepítésekor létre jön a Bér mappán belül egy PDF nevezetű mappa. A program a PDF formátumú dokumentumokat ebbe a mappába menti. Ezek felhasználható nyomtatási illetve akár e-mail mellékletként is.

- <u>Főkönyvi feladáson eltérés adódik:</u> Ha a főkönyvi feladási törzset megnézzük, mindegyiknél találunk egy változót. Ha a feladásunkban eltérés adódik valószínű a változónk megnevezése nem megfelelő vagy nincs kitöltve a helye.
- <u>Pótlékot nem hozza a Start-kártya járulék alapjához:</u> Fontos, hogy minden jövedelemnek a megfelelő bér alapjogcímet adjuk meg. Nem elég, hogy a személyi adatoknál beállítom a Start-kártya érvényességét, hanem a nem rendszeres jövedelmeknél, az egyéb jövedelmeknél is a MUNKABÉR START illetve a Start-kártya fajtájának megfelelő jogcímet kell kiválasztani.

# 4. Főkönyvi feladás változók

| nMunkaber          | Bruttó bér összesen                        |
|--------------------|--------------------------------------------|
| nMunkaber_EVA      | EVÁ-sok bruttó bér összesen                |
| nTorzsberkieg_EVA  | EVÁ-sok törzsbérkiegészítése               |
| nMunkaber_Tag      | Tagok részére számfejtett bruttó bér       |
| nJov_Tag           | Vállakozói jövedelem kivét                 |
| nMunkaber_Tan      | Tanulók számára számfejtett bruttó bér     |
| nMunkaber_Alk      | Alkalamazotti bruttó bér                   |
| nUnnep_AlkTan      | Tanulók bruttó bér                         |
| nMunkadij_megbizas | Megbízási díjként számfejtett összeg       |
| nKoltseg_megbizas  | Megbízásnál figyelembe vett költség        |
| nPotlek            | Pótlékok összesen                          |
| nPotlek_EVA        | EVÁ-sok részére számfejtett pótlékok       |
| nBetszab           | Betegszabadság összesen                    |
| nBetszab_EVA       | EVÁ-sok betegszabadsága                    |
| nBetszab_Alk       | Alkalmazottak betegszabadsága              |
| nBetszab_Tan       | Tanuló betegszabadsága                     |
| nTavolleti         | Távolléti díj összesen                     |
| nTavolleti_EVA     | EVÁ-sok távolléti díja                     |
| nFizunnep          | Fizetett ünnep összesen                    |
| nFizunnep_EVA      | EVÁ-sok fizetett ünnepe                    |
| nFizunnep_Alk      | Alkalmazottak fizetett ünnepe              |
| nFizunnep_Tan      | Tanulók fizetett ünnepe                    |
| nTappenzkifiz      | Kifizetőhelyi táppénz összesen             |
| nNemrendszjov      | Nem rendszeres jövedelem összesen          |
| nKifizetoijov      | Egyéb jövedelem összesen                   |
| nKifjov_OsztalekN  | Osztalék nélküli egyéb jövedelmek összesen |
| nOsztalek          | Osztalék összesen                          |
| nKerekites         | Kerekítés                                  |
| nNyjarulek         | Nyugdíjjárulék összesen (9,5%)             |
| nNyjarulek85       | Nem mnyptári tagok nyugdíjjáruléka         |
| nNyjarulek05       | Mnyptári tagok nyugdíjjáruléka             |
| nMnyptagdij        | Magánnyugdíjpénztár összesen               |
| nEbiztjarulek      | Egészségbizt járulék összesen              |
| nEBJterm           | Természetbeni egészségbizt, járulék (4%)   |
| nEBJpenz           | Pénzbeli egészségbizt, járulék (2%)        |
| nMvjarulek         | Munkaerő-piaci járulék (1,5%)              |
| nAdoeloleg         | Személyi jövedelem adó összesen            |
| nForrasado         | Forrásadó összesen                         |
| nSzolado           | Szolidalítási adó összesen                 |
| nNypmykieg         | Munkavállalói mnyptári kiegészítés         |
| πΟηγρηγ            | Munkavállalói önkéntes mnyptári befizetés  |
| nSzakszervezet     | Szakszervezeti tagdí                       |
| nBerelolea         | Hóközi kifizetés, bérelőleg                |
| nl auanaadk        |                                            |

| nEgyeblevonasok     | Egyéb levonások                                          |
|---------------------|----------------------------------------------------------|
| nNypmtkieg          | Mnyptári kiegészítés                                     |
| nNybjarulek         | Nyugdíjbiztosítási járulék (24%)                         |
| nEbjarulek          | Egészségbiztosítási járulék összesen (6%)                |
| nEBJterm_TB         | Természetbeni egészségbiztosítási járulék (1,5%)         |
| nEBJpenz_TB         | Pénzbeni egészségbiztosítási járulék (0,5%)              |
| nMajarulek          | Munkaerő-piaci járulék (1%)                              |
| nBjarulek           | Baleseti járulék                                         |
| nEuszjarulek        | Egészségügyi szolgáltatási járulék                       |
| nEho                | Egészségügyi hozzájárulás összesen                       |
| nEhosz04            | Százalékos egészségügyi hj (4%)                          |
| nEhosz11            | Százalékos egészségügyi hj (11%)                         |
| nEhosz14            | Százalékos egészségügyi hj (14%)                         |
| nEHOsz_kifiz        | Százalékos egészségügyi hji megbízási jogviszony         |
| nVjarulek           | Vállalkozói járulék                                      |
| nSTARTjarulek       | START-kártya járulék                                     |
| nEtkJegy            | Alkalmazotti étketési jegy                               |
| nEgeszsegP          | Egészségpénztári befizetés                               |
| nLetiltasok         | Letiltások összesen                                      |
| nPotlekDU           | Délutáni pótlék                                          |
| nPotlekDU_ST2       | Délutáni pótlék START II-es időszakban                   |
| nPotlekEJ           | Éjszakai pótlék                                          |
| nPotlekHTU          | Hétköznapi túlóra pótlék                                 |
| nPotlekPTU          | Pihenőnapi túlóra pótlék                                 |
| nPotlekPTU_ST2      | Pihenőnapi túlóra pótlék START II-es időszakban          |
| nSzabmegv           | Szabadságmegváltás                                       |
| nNRJ_Szabmnelkul    | Nem rendszeres jövedelmek szabadságmegváltás nélkül      |
| nGyerektartas       | Letiltás gyerektartás                                    |
| nLetilt_Gytnelkul   | Letiltások gyerektartás nélkül                           |
| nBetszabVissza      | Betegszabadság visszavonás                               |
| nMunkasszallitas    | -                                                        |
| nBakanos            | -                                                        |
| nSzabvisszavonas    | Szabadságvisszavonás                                     |
| nTevesmunkaber      | Tévesen számfejtett munkabér                             |
| nElmEBJterm         | Elmaradt természetbeni egészségbizt, járulék             |
| nElmEBJpenz         | Elmarad pénzbeni egészségbizt, járulék                   |
| nElmBsz             | -                                                        |
| nKikulddij          | Kiküldetési díj                                          |
| nNapidij            | Napidîj                                                  |
| nUzemanyagmt        | Üzemanyagmegtakarîtás                                    |
| nBerletHozzajarulas | Bérlethozzájárulás                                       |
| nCT_szja            | Telefon után fizetett SZJA                               |
| nCT_nybjarulek      | Telefon után fizetett nyugdíjbizt járulék (24%)          |
| nCT_ebjterm_tb      | Telefon után fizetett természetveni egbiz járulék (1,5%) |

| - · -                |                                                                           |
|----------------------|---------------------------------------------------------------------------|
| nCT_ebjpenz_tb       | Telefon után fizetett pénzbeni egbizt. Járulék (0,5%)                     |
| nCA_ado              | Cégautó adó                                                               |
| nCTA_majarulek       | Telefon után fizetett munkerő-piaci járulék(1%)                           |
| nCT_ehosz            | Telefon után fizetett százalékos eho                                      |
| nCA_ehosz            | Cégautó után fizetett                                                     |
| nMepaci_kifiz        | Megbízási díj után fizetett munkaerő-piaci járulék                        |
| nSzja_25_tj          | Természetbeni juttatás után fizetendő kedvezményes SZJA (25%)             |
| nSzja_54_tj          | Természetbeni juttatás után fizetendő SZJA (54%)                          |
| nNybjarulek_tj       | Természetbeni juttatás után fizetendő nyugdíjbiztosítási járulék (24%)    |
| Ebjterm_tj           | Természetbeni juttatás után fizetendő természetbeni egbizt járulék (1,5%) |
| Ebjpenz_tj           | Természetbeni juttatás után fizetendő pénzbeni egbizt járulék (0,5%)      |
| Mepaci_tj            | Természetbeni juttatás után fizetendő munkaerő-piaci járulék (1%)         |
| nNettoJov            | Nettó jövedelem                                                           |
| nMunkadij_AM         | Alkalmi munkavállalók részére számfejtett bér                             |
| nKTjegy_AM           | Alkalmi munkávállalók közteherjegye                                       |
| nNyJarulek_AM        | Nyugdíjjárulék összesen (9,5%) egyszerűsített fogalk.                     |
| nMNyPTagdij_AM       | Magánnyugdíjpénztári tagdíj egyszerűsített fogl.                          |
| nEBJterm_AM          | Természetbeni egészségbizt. járulék (4%) egyszerűsített fogl.             |
| nEBJpenz_AM          | Pénzbeni egészségbiztosítási járulék (2%) egyszerűsített fogl.            |
| nMVJarulek_AM        | Munkaerő-piaci járulék (1,5%) egyszerűsített fogl.                        |
| SZJA_AM              | Szeményi jövedelemadó egyszerűsített fogl.                                |
| nNyBjarulek_AM       | Nyugdíjbiztosítási járulék (24%) egyszerűsített fogl.                     |
| nEBJterm_TB_AM       | Természetbeni egészségbiztosítási járulék (1,5%) egyszerűsített fogl.     |
| nEBJpenz_TB_AM       | Pénzbeni egészségbiztosítási járulék (0,5%) egyszerűsített fogl.          |
| nMAJarulek_AM        | Munkaerő-piaci járulék (1%) egyszerűsített fogl.                          |
| nKK_AM               | Kedvezményes közteher egyszerűsített fogl.                                |
| nEhosz27             | 27%-os EHO                                                                |
| nEho_27_tj           | Természetbeni juttatás 27% EHO                                            |
| nSzja_16_tj          | Természetbeni juttatás 16% SZJA                                           |
| ningBerbe            | Ingatlan bérbeadás (nem rendszeres jövedelem)                             |
| nNRJingNeikul        | Nem rendszeres jövedelem ingatlan bérbeadás nélkül                        |
| nMegbizasidij_megbiz | Megbízási díj 100%-a                                                      |
| nOnypmt              | Önkéntes nyugdíjpénztár havi számfejtett összege (munkáltatói rész)       |
| nSzocHozAdo          | Szociális hozzájárulási adó                                               |
| nEho_10              | Természetbeni juttatások 10%-os EHO összege                               |
| nSzakkepzesi_ber     | Bérjegyzékhez kapcsolható szakképzési hozzájárulás                        |
| nSzakkepzesi_kifiz   | Kifizetési jegyzékhez kapcsolható szakképzési hozzájárulás                |
| nSzakkepzesi         | Fizetendő szakképzési hozzájárulás                                        |
| nRepiSZJA            | Reprezentáció SZJA                                                        |
| nRepiEHOSz           | Reprezentáció EHO                                                         |

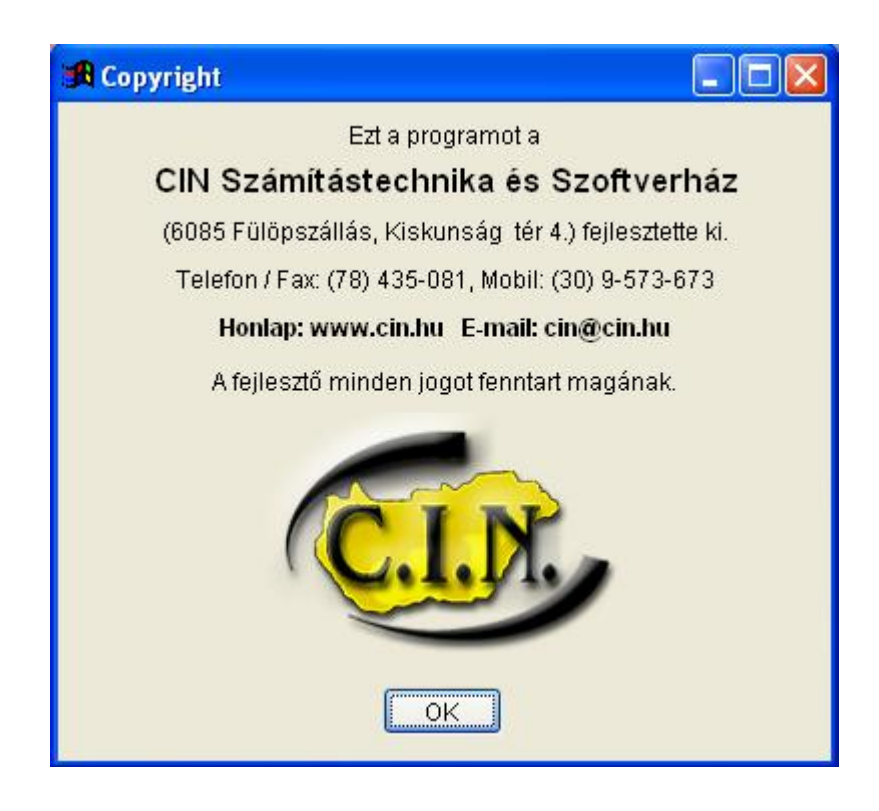